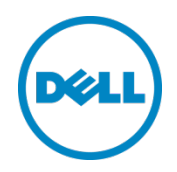

# Setting up the Dell $^{^{\rm TM}}$ DR Series System on Symantec $^{^{\rm TM}}$ NetBackup $^{^{\rm TM}}$

Dell Engineering July 2015

# Revisions

| Date          | Description                                                                                                    |
|---------------|----------------------------------------------------------------------------------------------------|
| February 2014 | Initial release                                                                                                    |
| July 2015     | Added content about creating and configuring NDMP target container(s) for NetBackup. Consolidated content for the various container types and updated cleaner recommendation. |

This document is for informational purposes only and may contain typographical errors and technical inaccuracies. The content is provided as is, without express or implied warranties of any kind.

© 2015 Dell Inc. All rights reserved. Reproduction of this material in any manner whatsoever without the express written permission of Dell Inc. is strictly forbidden. For more information, contact Dell.

PRODUCT WARRANTIES APPLICABLE TO THE DELL PRODUCTS DESCRIBED IN THIS DOCUMENT MAY BE FOUND AT: <u>http://www.dell.com/learn/us/en/19/terms-of-sale-commercial-and-public-sector</u> Performance of network reference architectures discussed in this document may vary with differing deployment conditions, network loads, and the like. Third party products may be included in reference architectures for the convenience of the reader. Inclusion of such third party products does not necessarily constitute Dell's recommendation of those products. Please consult your Dell representative for additional information.

#### Trademarks used in this text:

2

Dell<sup>™</sup>, the Dell logo, and PowerVault<sup>™</sup> are trademarks of Dell Inc. Other Dell trademarks may be used in this document. Microsoft<sup>®</sup>, Windows<sup>®</sup>, Windows Server<sup>®</sup>, Internet Explorer<sup>®</sup>, MS-DOS<sup>®</sup>, Windows Vista<sup>®</sup> and Active Directory<sup>®</sup> are either trademarks or registered trademarks of Microsoft Corporation in the United States and/or other countries. Symantec<sup>™</sup> and NetBackup<sup>™</sup> are trademarks owned by Symantec Corporation or its affiliates in the U.S. and other countries. Other trademarks and trade names may be used in this document to refer to either the entities claiming the marks and/or names or their products and are the property of their respective owners. Dell disclaims proprietary interest in the marks and names of others.

# Table of contents

| Еx | ecutiv | e summary                                                                      | 5  |
|----|--------|--------------------------------------------------------------------------------|----|
| 1  | Insta  | alling and configuring the DR Series system for use with Symantec NetBackup    | 6  |
|    | 1.1    | Symantec NetBackup prerequisites                                               | 6  |
|    | 1.2    | Installing and configuring the DR Series system                                | 6  |
| 2  | Con    | figuring a CIFS or NFS target container                                        | 10 |
|    | 2.1    | Setting up Symantec NetBackup storage units - Windows                          |    |
|    | 2.2    | Setting up Symantec NetBackup storage units - Unix/Linux                       | 16 |
|    | 2.3    | Creating a new backup job with the DR Series system as the target              | 17 |
|    | 2.4    | Setting up native replication & restore from the target container              | 23 |
|    | 2.4.1  | Building the replication relationship between two DR Series systems            | 23 |
|    | 2.4.2  | 2 Backing up the image to the source DR Series system                          | 27 |
|    | 2.4.3  | 3 Cleaning up the image from NetBackup                                         | 29 |
|    | 2.4.4  | 4 Importing the image from the target DR Series system                         | 30 |
|    | 2.5    | Restoring the image from the target DR Series system                           |    |
| 3  | Crea   | ating and configuring OST target container(s) for NetBackup                    | 35 |
|    | 3.1.1  | Setting up NetBackup for virtual synthetic backup on a Windows or Linux client | 36 |
|    | 3.1.2  | 2 Backing up using NetBackup virtual synthetic backup                          | 49 |
| 4  | Con    | figuring VTL type containers for use with Symantec NetBackup                   | 52 |
|    | 4.1    | Creating and configuring NDMP target container(s) for NetBackup                | 52 |
|    | 4.1.1  | Creating the NDMP VTL container                                                | 52 |
|    | 4.1.2  | 2 Setting up NetBackup to use the newly created NDMP VTL                       | 54 |
| 5  | Setti  | ing up the DR Series system cleaner                                            | 76 |
| 6  | Mor    | nitoring deduplication, compression, and performance                           | 77 |
| А  | Crea   | ating Symantec NetBackup storage units for CIFS and NFS                        | 78 |
|    | A.1    | Creating a storage unit for CIFS                                               | 78 |
|    | A.2    | Creating a storage unit for NFS                                                | 80 |
| В  | VTL    | configuration guidelines                                                       | 81 |
|    | B.1    | Managing VTL protocol accounts and credentials                                 | 81 |
|    | B.1.1  | L iSCSI Account Details and Management                                         | 81 |
|    |        |                                                                                |    |

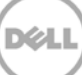

| B.1.2 | NDMP account details and management                  | 82 |
|-------|------------------------------------------------------|----|
| B.1.3 | VTL default account summary table                    | 83 |
| B.2   | Managing VTL media and space use                     | 83 |
| B.2.1 | General performance guidelines for DMA configuration | 83 |
| B.2.2 | Physical DR space sizing and planning                | 83 |
| B.2.3 | Logical VTL geometry and media sizing                | 84 |
| B.2.4 | Media retention and grouping                         | 85 |
| B.2.5 | VTL media count guidelines                           | 85 |
| B.2.6 | Adding media to a VTL container                      | 86 |
| B.2.7 | Updating NetBackup to identify newly added VTL media | 86 |
| B.2.8 | Space reclamation guidelines                         | 88 |

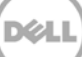

### **Executive summary**

This paper provides information about how to set up the Dell DR Series system as:

- A CIFS or NFS backup target for Symantec NetBackup
- An OST backup target for Symantec NetBackup
- A VTL backup target for Symantec NetBackup

This document is a quick reference guide and does not include all DR Series system deployment best practices.

For additional information, see the DR Series system documentation and other data management application best practices whitepapers for your specific DR Series system at:

http://www.dell.com/powervaultmanuals

**NOTE**: The DR Series system and Symantec NetBackup build versions and screenshots used for this paper may vary slightly, depending on the version of the system software you are using.

# 1 Installing and configuring the DR Series system for use with Symantec NetBackup

#### 1.1 Symantec NetBackup prerequisites

The instructions in this document apply to Symantec NetBackup version 8.1 and later.

#### 1.2 Installing and configuring the DR Series system

- 1. Rack and cable the DR Series system and power it on.
- 2. Initialize the DR Series system. In the *Dell DR Series System Administrator Guide*, refer to the following topics for more information about initializing the system: "iDRAC Connection," "Logging in and Initializing the DR Series System," and "Accessing iDRAC6/iDRAC7 Using RACADM".
- 3. Log on to iDRAC with the default IP address **192.168.0.120**, or the IP address that is assigned to the iDRAC interface. Use the username and password: "**root/calvin**".

|                                                            | CONTROLLER                | OTE<br>6 - ENTERPRISE        |                                                       | Support   Al                                                                                                    | bout   Logoul |
|------------------------------------------------------------|---------------------------|------------------------------|-------------------------------------------------------|----------------------------------------------------------------------------------------------------|---------------|
| System<br>Dell DR4000<br>root , Admin                      | Properties<br>System Summ | Setup Power<br>nary System I | Logs Alerts Console/Media<br>Details System Inventory | vFlash Remote File Share                                                                                                    |               |
| System<br>IDRAC Settings<br>Batterfes<br>Fans<br>Intension | System Si                 | ummary<br>lealth             |                                                       | •                                                                                                    | C ?           |
| Power Supplies                                             | Status C                  | Component                    |                                                       | Virtual Console Preview                                                                                                    |               |
| Removable Flash Media<br>Temperatures<br>Voltages          |                           | conotte                      |                                                       | Options : Settings                                                                                                    |               |
|                                                            | <b>2</b> F                | Fans                         |                                                       | - Ci                                                                                                    |               |
| Power Monitoring                                           | 🖬 II                      | Infrusion                    |                                                       | and the state of the state of t |               |
|                                                            | P P                       | Power Supplies               |                                                       |                                                                                                    |               |
|                                                            | <b>B</b>                  | Removable Flash Media        |                                                       |                                                                                                    |               |
|                                                            | Т                         | Temperatures                 |                                                       |                                                                                                    |               |
|                                                            |                           | roltages                     |                                                       | Refresh                                                                                                    | <i>n</i>      |
|                                                            | Server Info               | ormation                     |                                                       | Quick Launch Tasks                                                                                                    |               |
|                                                            | Power Sta                 | ate                          | ON                                                    | Power ON / OFF                                                                                                    |               |
|                                                            | System M                  | lodel                        | Dell DR4000                                           | Power Cycle System (cold boot)                                                                                                    |               |
|                                                            | System R                  | levision                     | 1                                                     | Launch Virtual Console                                                                                                    |               |
|                                                            | Bystem H                  | lostName                     | DR4000-DKCV6S1.asglab.roundrock                       | View System Event Log                                                                                                    |               |
|                                                            | Operating                 | ) System                     | CentOS                                                | View IDRAC Log                                                                                                    |               |
|                                                            | Operating                 | System Version               | release 5.4 (Final) Kernel<br>2.6.18-164.e            | Update Firmware                                                                                                    |               |
|                                                            | Service Ta                | ag                           | DKCV6S1                                               | Reset IDRAC                                                                                                    | _             |
|                                                            | Express S                 | Service Code                 | 29529104401                                           |                                                                                                    |               |
|                                                            | EIOS Vers                 | sion                         | 1.9.0                                                 |                                                                                                    | _             |
|                                                            | Firmwate                  | Version                      | 1.80 (Build 17)                                       |                                                                                                    |               |

6

4. Launch the virtual console.

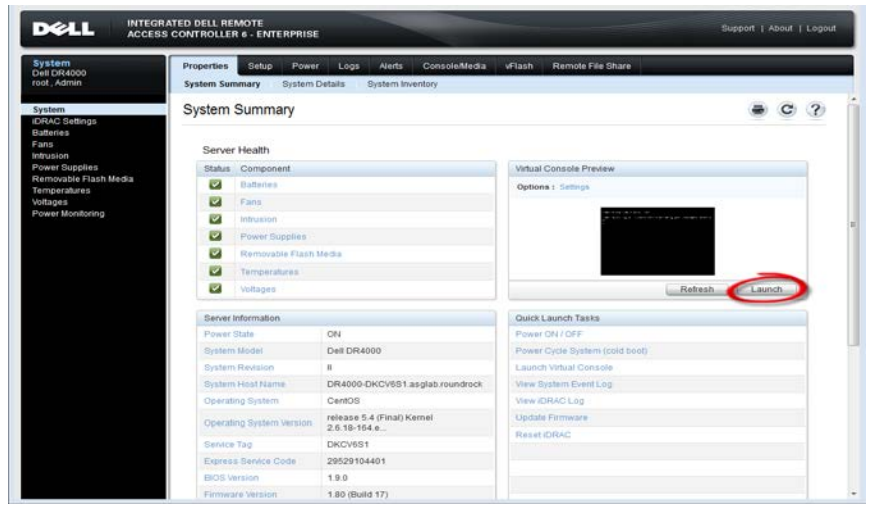

5. After the virtual console is open, log on to the system with the username **administrator** and password **St0r@ge!** (the "0" in the password is the numeral zero).

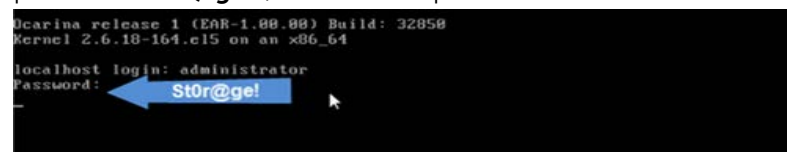

6. Set the user-defined networking preferences.

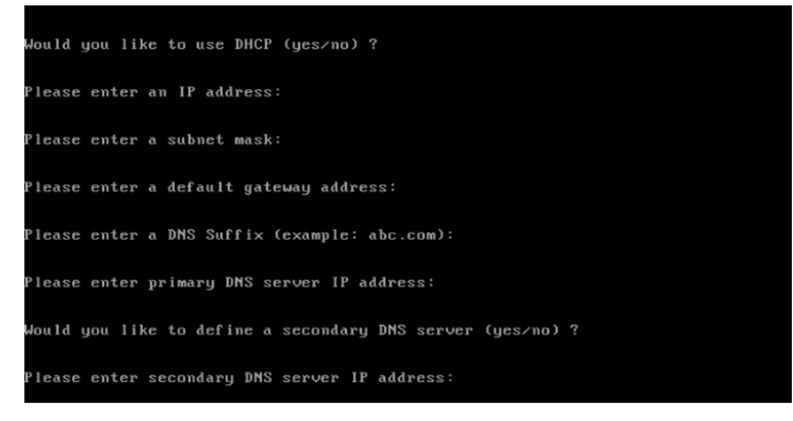

7. View the summary of preferences and confirm that it is correct.

| Set Static IP Ac               | Idress <b>k</b>   |
|--------------------------------|-------------------|
| IP Address                     | : 10.10.86.108    |
| Network Mask                   | : 255.255.255.128 |
| Default Gateway                | : 10.10.86.126    |
| DHS Suffi×                     | : idmdemo.local   |
| Primary DNS Server             | : 18.18.86.181    |
| Secondary DMS Server           | : 143.166.216.237 |
| Host Name                      | : DR4000-5        |
| Are the above settings correct | (yes/no) ? _      |

Setting up the Dell™ DR Series System on Symantec™ NetBackup™ | July 2015

7

8. Log on to the DR Series system administrator console using the IP address you just provided for the DR Series system, the username **administrator**, and the password **St0r@ge!** (the "0" in the password is the numeral zero).

| .ogin |                             | Reset Password |
|-------|-----------------------------|----------------|
|       | Please enter your password: | 1              |
|       | Username: administrator     |                |
|       | Password: St0r@gel          |                |
|       | Log II                      |                |
|       |                             |                |

9. Join the DR Series system to Active Directory.

**Note:** If you do not want to add the DR Series system to Active Directory, see the *DR Series System Owner's Manual* for guest logon instructions.

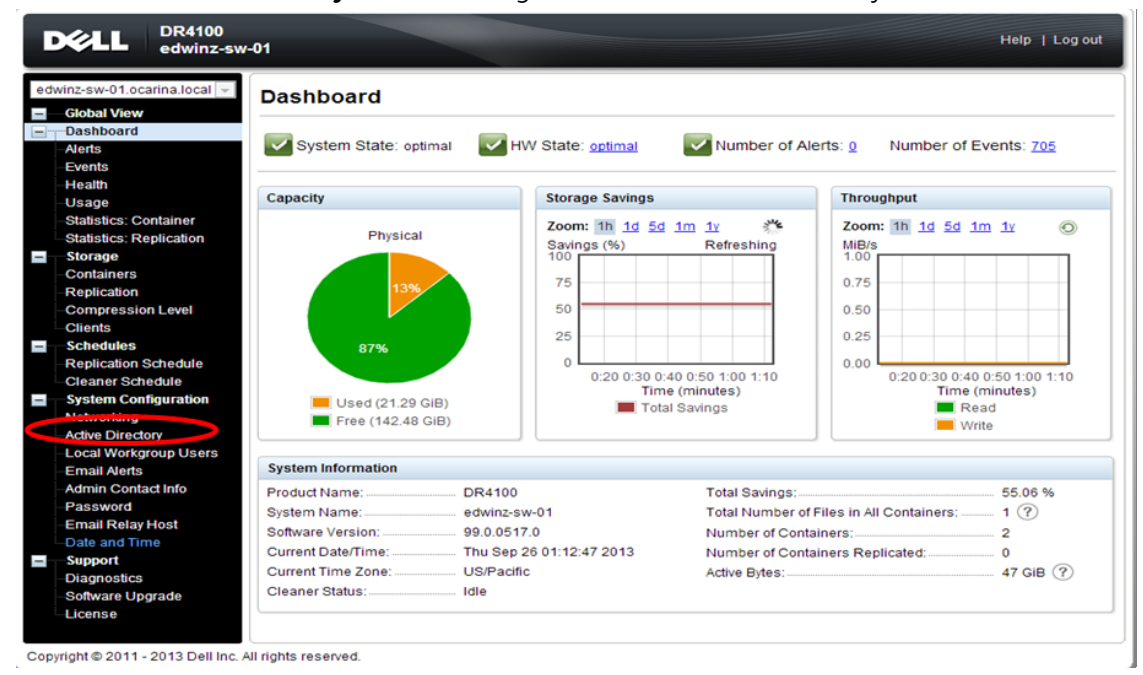

a. Select Active Directory from left navigation area of the DR Series system GUI.

8

b. Enter your Active Directory credentials.

| E   | CLL DR4100                                                                                                    | w-01                                                                               | Help.   Log cul        |
|-----|----------------------------------------------------------------------------------------------------|------------------------------------------------------------------------------------|------------------------|
|     | Ampesia di ecalina local (a<br>Global View                                                                                                    | Active Directory                                                                   | niot                   |
| -   | Dashboard<br>Alerta                                                                                                    | Settings                                                                           |                        |
|     | Events<br>Health<br>Usage                                                                                                    | The Active Directory settings have not been configured. Click on the 'Jon' link to | configure Them.        |
|     | Statistics: Container                                                                                                    | Active Directory Configuration                                                     |                        |
| •   | Storage<br>Containers<br>Replication                                                                                                    | Domain Name (FGDN)*                                                                | = fields are required. |
|     | Compression Level<br>Clients<br>Schedulos                                                                                                    | Password Enter                                                                     | Active Directory Info  |
|     | Replication Schedule<br>Cleaner Schedule                                                                                                    | Car                                                                                | ncel Join Domain       |
| -   | System Configuration<br>Networking                                                                                                    |                                                                                    |                        |
| -   | Adam Operatory<br>Local Workgroup Obera<br>Email Admin Contact Info<br>Password<br>Email Relay Hoot<br>Date and Time<br>Support<br>Diagnostics<br>Software Upgrade<br>License |                                                                                    |                        |
| Cop | pright @ 2011 - 2013 Dell Inc.                                                                                                    | All rights reserved                                                                |                        |

# 2 Configuring a CIFS or NFS target container

1. Create and mount a CIFS container by selecting **Containers** in left navigation area of the DR Series system GUI, and then clicking **Create** at the top of the page.

| van | w-sw-02 testad ocarina lc 💌<br>Global View                                                                                                    | Containers              |       |     |      | Crea | ate dit   Delete   Dis | aplay Statistic |
|-----|----------------------------------------------------------------------------------------------------|-------------------------|-------|-----|------|------|------------------------|-----------------|
|     | Dashboard<br>Alerts                                                                                                    | Number of Containers: 1 |       |     |      |      | Container Pa           | ath: /containe  |
|     | Events                                                                                                    | Containers              | Files | NFS | CIFS | RDA  | Replication            | Select          |
|     | Health                                                                                                    | backup                  | 2     | ~   | ~    |      | Not Configured         | 0               |
|     | -Usage<br>Container Statistics                                                                                                    | ·                       |       |     |      |      |                        |                 |
|     | Container Statistics                                                                                                    |                         |       |     |      |      |                        |                 |
|     | Storage                                                                                                    |                         |       |     |      |      |                        |                 |
| ł,  | Containers                                                                                                    |                         |       |     |      |      |                        |                 |
| l   | Somainers                                                                                                    |                         |       |     |      |      |                        |                 |
|     | Replication                                                                                                    |                         |       |     |      |      |                        |                 |
|     | Replication<br>Clients                                                                                                    |                         |       |     |      |      |                        |                 |
|     | Replication<br>Clients<br>Schedules                                                                                                    |                         |       |     |      |      |                        |                 |
|     | Replication<br>Clients<br>Schedules<br>System Configuration                                                                                                    |                         |       |     |      |      |                        |                 |
|     | Replication<br>Clients<br>Schedules<br>System Configuration<br>Networking                                                                                                    |                         |       |     |      |      |                        |                 |
|     | Replication<br>Clients<br>Schedules<br>System Configuration<br>Networking<br>Active Directory                                                                                                    |                         |       |     |      |      |                        |                 |
|     | Replication<br>Clients<br>Schedules<br>System Configuration<br>Networking<br>Active Directory<br>Local Workgroup Users                                                                                                    |                         |       |     |      |      |                        |                 |
|     | Replication<br>Clients<br>Schedules<br>System Configuration<br>Networking<br>Active Directory<br>Local Workgroup Users<br>Email Alerts                                                                                                   |                         |       |     |      |      |                        |                 |
|     | Replication<br>Clients<br>Schedules<br>System Configuration<br>Networking<br>Active Directory<br>Local Workgroup Users<br>Email Alerts<br>Admin Contact Info                                                                             |                         |       |     |      |      |                        |                 |
|     | Replication<br>Clients<br>Schedules<br>System Configuration<br>Networking<br>Active Directory<br>Local Workgroup Users<br>Email Alerts<br>Admin Contact Info<br>Password                                                                 |                         |       |     |      |      |                        |                 |
|     | Replication<br>Clients<br>Schedules<br>System Configuration<br>Networking<br>Active Directory<br>Local Workgroup Users<br>Ernal Alerts<br>Admin Contact Info<br>Password<br>Ernal Relay Host                                             |                         |       |     |      |      |                        |                 |
|     | Replication<br>Clients<br>Schedules<br>System Configuration<br>Networking<br>Active Directory<br>Local Workgroup Users<br>Emsäl Alerts<br>Admin Contact Info<br>Password<br>Emsäl Relay Host<br>Date and Time                            |                         |       |     |      |      |                        |                 |
|     | Replication<br>Clients<br>Schedules<br>System Configuration<br>Networking<br>Active Directory<br>Local Workgroup Users<br>Email Alerts<br>Admin Contact Info<br>Password<br>Email Relay Host<br>Date and Time<br>Support                 |                         |       |     |      |      |                        |                 |
|     | Replication<br>Clients<br>Schedules<br>System Configuration<br>Networking<br>Active Directory<br>Local Workgroup Users<br>Ernaid Alets<br>Admin Contact Info<br>Password<br>Ernaid Relay Host<br>Date and Time<br>Support<br>Diagnostics |                         |       |     |      |      |                        |                 |

2. Enter a Container Name, select Enable CIFS or Enable NFS check box as needed.

**NOTE**: Symantec NetBackup supports both CIFS and NFS protocols.

3. Select the preferred client access credentials and then click Create a New Container.

| ivar | 1w-sw-02            | Create New Container:                                                              |                                          | -       |
|------|---------------------|------------------------------------------------------------------------------------|------------------------------------------|---------|
|      | Global              | Assign a name to the container, select its type, access protocol 10 use a          | nd add clients that need access          |         |
|      | Dashbo              | Container Name". sample                                                            | lame the container                       | ntainer |
|      | Events              | Connection Type <sup>*</sup> . O No Access      NAS (NFS, CIFS)      Rapit pata Ac |                                          | elect   |
|      | Health              | NFS                                                                                | CIFS                                     | 0       |
|      | Usage               | NFS access path: 10.250.224.190./containers/sample                                 | Cir S share path: 110.250.224.190(sample |         |
|      | -Contair<br>Replica | Use NFS to backup UNIX in LINUX clients.                                           | Use CIFS to backup MS Windows clients.   |         |
|      | Storag              | Select CIFS or NFS                                                                 | Client Access:                           |         |
|      | Contai              | Open Access (all clients have access)                                              | Open Access (all clients have access)    |         |
|      | Replica             | Add client (IP or FQDN Hostname);                                                  | Add clients (IP or FQDN Hostname)        |         |
|      | Clients             | Add                                                                                | Add                                      |         |
|      | Sched               | Clients: Enter Backup                                                              | Server Info                              |         |
|      | Networl             | Enter Baekap                                                                       | Server Inno                              |         |
|      | Active [            |                                                                                    |                                          |         |
|      | Local V             | -                                                                                  | +                                        |         |
|      | Email A             | NES Optione:                                                                       |                                          |         |
|      | Admin               | rw insecure                                                                        |                                          |         |
|      | Email E             | © ro                                                                               |                                          |         |
|      | Date an             | Map root to:                                                                       |                                          |         |
|      | Suppor              | -select                                                                            |                                          |         |
| í.   | Diagno              |                                                                                    |                                          |         |
|      | Course and          |                                                                                    |                                          |         |

**Note**: For improved security, Dell recommends adding IP addresses for the following (Not all environments will have all components): Backup console (NetBackup Master Server, Media Server)

10 Setting up the Dell™ DR Series System on Symantec™ NetBackup™ | July 2015

4. Confirm that the container is added.

| nw | r-sw-02.testad.ocarina.lc <mark>▼</mark><br>Global View<br>Dashboard | Containers                                                          |                                                                                      |                                |           | Crea | te   Edit   Delete   Dis | play Statist |
|----|----------------------------------------------------------------------|---------------------------------------------------------------------|--------------------------------------------------------------------------------------|--------------------------------|-----------|------|--------------------------|--------------|
|    | Alerts<br>Events<br>Health<br>Usage                                  | Message<br>Successfully add<br>Successfully add<br>Successfully add | ed container "sample".<br>ed NFS connection for conta<br>ed CIFS connection for cont | ainer "sample<br>ainer "sample | ".<br>•". |      |                          |              |
|    | Container Statistics<br>Replication Statistics                       | Number of Containers: 2                                             |                                                                                      |                                |           |      | Container Pa             | th: /contain |
|    | Storage                                                              | Containers                                                          | Files                                                                                | NFS                            | CIFS      | RDA  | Replication              | Selec        |
| ľ  | Containers                                                           | backup                                                              | 2                                                                                    | ~                              | ~         |      | Not Configured           | 0            |
| ļ  | Clients                                                              | sample                                                              | 0                                                                                    | 1                              | ~         |      | Not Configured           | 0            |
|    |                                                                      |                                                                     |                                                                                      |                                |           |      |                          |              |

5. Click **Edit.** Note down the container share/export path, which you will use later to target the DR Series system.

| DELL DR4100 administrator (Log out)   H                                                                                                    |     |  |  |  |  |  |  |  |
|----------------------------------------------------------------------------------------------------|-----|--|--|--|--|--|--|--|
| Warnw-sw-02       Edit Container: sample       tatist         Global       * = required fields       * = required fields         Dashbc       Connection Type: © No Access ® NAS (NFS, CIFS) © IB pid Data Access (RDA)       * = required fields  | ics |  |  |  |  |  |  |  |
| Aletts     NFS     CIFS     Share path:     10.250.224.190/containers/sample     CIFS       Events     VES     VES     Use CIFS to backup MS Windows clients.     election       Usage     Image: CIFS     Image: CIFS     Image: CIFS             | t   |  |  |  |  |  |  |  |
| Contain     Client Access:     Client Access:     Client Access:       Replica     ⊘ Open Access (all clients have access)     ∅ Open Access (all clients have access)       Storag     NFS Options:       Contait     ● rw       Replica     ○ ro |     |  |  |  |  |  |  |  |
| Clients Schedu System Network Active E Local W Email A Admin C Passwo Email R Email R                                                                                                    |     |  |  |  |  |  |  |  |
| Date an Suppor Diagnos Software Upgrade License Cancel Modify this Container                                                                                                    |     |  |  |  |  |  |  |  |

# 2.1 Setting up Symantec NetBackup storage units - Windows

6. Open the NetBackup Administration Console, and then expand **Storage**, which displays the **Storage Units** section.

| Ele Edit Wew Actors Help                                                                                                    | 🛅 Storage - ivanw-w2k8-01 - NetBackup A               | dministration Console |                   |         |                                  |                                 | _ 🗆 🗙       |
|----------------------------------------------------------------------------------------------------|-------------------------------------------------------|-----------------------|-------------------|---------|----------------------------------|---------------------------------|-------------|
| Image: Strange Units: 0     Max: Concurrent Drives     Robot Number     Name     Storage Unit Type     Density     Max: Concurrent Drives     Robot Type     Robot Number     Name     Storage Unit Type     Density     Max: Concurrent Drives     Robot Type     Robot Type </td <td>Eile Edit Yiew Actions Help</td> <td></td> <td></td> <td></td> <td></td> <td></td> <td>I</td>                                                                                                    | Eile Edit Yiew Actions Help                           |                       |                   |         |                                  |                                 | I           |
| Anil Storage Units: 0         Variew-W28-011         Variew-W28-011         Market Servers)         Storage Unit Type         Density         Market Servers)         Storage Unit Type         Density         Market Servers)         Storage Unit Type         Density         Mark Concurrent Drives         Robot Type         Robot Storage Unit Type         Density         Mark Concurrent Drives         Robot Type         Robot Type         Robot Storage         Storage Unit Groups         Storage Unit Groups         Storage Unit Groups         Storage Unit Groups         Storage Unit Groups         Storage Unit Groups         Storage Unit Groups         Catalogi         Storage Unit Groups         Catalogi         Hota Properties         Madia Servers         Madia Servers         Madia Servers         Madia Servers         Madia Servers         Madia Servers         Madia Servers         Madia Servers                                                                                                    | 📘 • 💽 😂   💥 🕫 🗙   🖇 🖻                                 | 📽 🛔   🛛 🗶   🔮   🗞     | ! 😼 🖀 🔡 🖉         | i 🔓     |                                  |                                 |             |
| Image: Marker volk301 (Master Servers)       Name       Storage Unit Type       Density       Max Concurrent Drives       Robot Type       Robot Number       On Demand         Image: Activity Monkor       Image: Marker Servers       Image: Marker Servers       Image: Ma                                                                                                    | ivanw-w2k8-01                                         | All Storage Units: 0  |                   |         |                                  |                                 |             |
| Achthy Monitor     NetBachty Management     Beleachty Management     Beleachty Management     Beleachty Management     Beleachty Management     Beleachty Management     Beleachty Management     Beleachty Management     Beleachty Management     Beleachty Management                                                                                                    | 📑 ivanw-w2k8-01 (Master Server)                       | Name                  | Storage Unit Type | Density | Max Concurrent Drives Robot Type | Robot Number On Demand          |             |
| Image: Strape of s         Image: Strape bits         Image: Strape bits                                                                                                    | Activity Monitor                                      |                       |                   |         |                                  |                                 |             |
| Image: Summary of all Policies         Image: Summary of all Policies         Image: Policies         Image: Policies         Image: Policies         Image: Policies         Image: Policies         Image: Policies         Image: Policies         Image: Policies         Image: Policies         Image: Policies         Image: Policies                                                                                                    | Anagement                                             |                       |                   |         |                                  |                                 |             |
| Contained and the servers     Contained and the servers     Contained and the servers     Contained and the servers     Contained and the servers     Contained and the servers     Contained and the servers     Contained and the servers                                                                                                    | Reports                                               |                       |                   |         |                                  |                                 |             |
|                                                                                                    | Summary of all Policies                               |                       |                   |         |                                  |                                 |             |
| Image: Units         Image: Units                                                                                                    | E Storage                                             |                       |                   |         |                                  |                                 |             |
| Storage Lift Groups     Storage Lift Groups     S      | - E Storage Units                                     |                       |                   |         |                                  |                                 |             |
| Gotrage Lifecycle Policies      Getalog      Getalog      Hoster Servers      Getalog      Mode Servers      Getalog      Mode Servers      Getalog      Mode Servers      Getalog      Mode Servers      Getalog      Mode Servers      Getalog      Mode Servers      Getalog      Mode Servers      Getalog      Mode Servers      Getalog      Mode Servers      Getalog      Mode Servers      Getalog      Getalog      G       | - 🇞 Storage Unit Groups                               |                       |                   |         |                                  |                                 |             |
| Catalog Catalog Catalo | Storage Lifecycle Policies                            |                       |                   |         |                                  |                                 |             |
| Host Properties     Host Arcoperties     Host Arcoperties     Host Servers     Host Servers     Host Servers     Host and Device Management                                                                                                    | Catalog                                               |                       |                   |         |                                  |                                 |             |
| Protect Set vers     Set of the set of the set of       | Host Properties                                       |                       |                   |         |                                  |                                 |             |
| - ≝g Clents                                                                                                    | Bit Media Servers                                     |                       |                   |         |                                  |                                 |             |
| Hodexing Servers      Media and Device Management                                                                                                    |                                                       |                       |                   |         |                                  |                                 |             |
| - By Media and Device Management                                                                                                    | Indexing Servers                                      |                       |                   |         |                                  |                                 |             |
|                                                                                                    | 😑 🗒 Media and Device Management                       |                       |                   |         |                                  |                                 |             |
| - 😨 Device Monitor                                                                                                    | Device Monitor                                        |                       |                   |         |                                  |                                 |             |
| e 🖬 Meda                                                                                                    | H Media                                               |                       |                   |         |                                  |                                 |             |
|                                                                                                    |                                                       |                       |                   |         |                                  |                                 |             |
|                                                                                                    | Disk Array Hosts                                      |                       |                   |         |                                  |                                 |             |
|                                                                                                    | NDMP Hosts                                            |                       |                   |         |                                  |                                 |             |
| E Storage Servers                                                                                                    | Storage Servers                                       |                       |                   |         |                                  |                                 |             |
| 一局 Virtual Machine Servers                                                                                                    | 👘 Virtual Machine Servers                             |                       |                   |         |                                  |                                 |             |
| 단 200 Vault Management                                                                                                    | 🕀 🚳 Vault Management                                  |                       |                   |         |                                  |                                 |             |
| - en Access Management                                                                                                    | Access Management     Access Matal Dashara Management |                       |                   |         |                                  |                                 |             |
| a-u& bata uarai kazinta wairafaina ir                                                                                                    | H W bare Metal Resture Management                     |                       |                   |         |                                  |                                 |             |
|                                                                                                    |                                                       |                       |                   |         |                                  |                                 |             |
|                                                                                                    |                                                       |                       |                   |         |                                  |                                 |             |
|                                                                                                    |                                                       |                       |                   |         |                                  |                                 |             |
|                                                                                                    |                                                       |                       |                   |         |                                  |                                 |             |
|                                                                                                    |                                                       |                       |                   |         |                                  |                                 |             |
|                                                                                                    | 1                                                     | I                     |                   |         |                                  |                                 |             |
| Master Server: ivanw-w2k8-01 [Connected //                                                                                                    |                                                       |                       |                   |         |                                  | Master Server: ivanw-w2k8-01 Co | nnected //, |

7. Right-click Storage Units and then click New Storage Unit.

| Det.                                    |                        |                   |              |                                  |                              |              |
|-----------------------------------------|------------------------|-------------------|--------------|----------------------------------|------------------------------|--------------|
| 🛅 Storage - ivanw-w2k8-01 - NetBackup A | Administration Console |                   |              |                                  |                              |              |
| Eile Edit View Actions Help             |                        |                   |              |                                  |                              | I            |
| ] 🗄 • 🔳 🖨   💥 🗝 🗙   🕮 🖻                 | 84778                  | : 💁 😌 🚽 🔤         | ê <b>t</b> ə |                                  |                              |              |
| ivanw-w2k8-01                           | All Storage Units: 0   |                   |              |                                  |                              | 1 Selected   |
| ivanw-w2k8-01 (Master Server)           | Name                   | Storage Unit Type | Density      | Max Concurrent Drives Robot Type | Robot Number On Demand       |              |
| - Activity Monitor                      |                        |                   |              |                                  |                              |              |
| 🖻 🛄 NetBackup Management                |                        |                   |              |                                  |                              |              |
| Reports                                 | 1                      |                   |              |                                  |                              |              |
| Policies                                | 1                      |                   |              |                                  |                              |              |
| Summary or all Policies                 |                        |                   |              |                                  |                              |              |
| Storage                                 |                        |                   |              |                                  |                              |              |
| - Change                                |                        |                   |              |                                  |                              |              |
| Storage Lil 🗙 Delete                    |                        |                   |              |                                  |                              |              |
|                                         | 40400                  |                   |              |                                  |                              |              |
| 🖻 🔛 Host Propertie                      |                        |                   |              |                                  |                              |              |
| Master Se                               |                        |                   |              |                                  |                              |              |
| Eind                                    |                        |                   |              |                                  |                              |              |
| Todeving S View                         | •                      |                   |              |                                  |                              |              |
| Media and Device Management             |                        |                   |              |                                  |                              |              |
| Device Monitor                          | 1                      |                   |              |                                  |                              |              |
|                                         | 1                      |                   |              |                                  |                              |              |
| 🗈 😼 Devices                             | 1                      |                   |              |                                  |                              |              |
| 🖻 🕵 Credentials                         |                        |                   |              |                                  |                              |              |
| Disk Array Hosts                        | 1                      |                   |              |                                  |                              |              |
| NDMP Hosts                              | 1                      |                   |              |                                  |                              |              |
| Storage Servers                         | 1                      |                   |              |                                  |                              |              |
| Wirtual Machine Servers                 |                        |                   |              |                                  |                              |              |
| Access Management                       | 1                      |                   |              |                                  |                              |              |
| Bare Metal Restore Management           |                        |                   |              |                                  |                              |              |
|                                         | 1                      |                   |              |                                  |                              |              |
|                                         |                        |                   |              |                                  |                              |              |
|                                         |                        |                   |              |                                  |                              |              |
|                                         | 1                      |                   |              |                                  |                              |              |
|                                         |                        |                   |              |                                  |                              |              |
|                                         | 1                      |                   |              |                                  |                              |              |
| 1                                       | J                      |                   |              |                                  |                              |              |
|                                         |                        |                   |              |                                  | Master Server: ivanw-w2k8-01 | onnected //, |

- 8. In the New Storage Unit window, enter the **Storage unit name** and select **BasicDisk** for the **Disk Type**.
- 9. Enter the **Absolute pathname to directory** (the UNC path to the DR Series system container share) and click **OK**.

| New Storage Unit                                                                                                    |
|----------------------------------------------------------------------------------------------------|
| Storage unit name:                                                                                                  |
| sample-su01                                                                                                    |
| Storage <u>u</u> nit type:                                                                                          |
| Disk 🔽 🔽 On demand only                                                                                             |
| Disk <u>t</u> ype:                                                                                                  |
| BasicDisk                                                                                                    |
| Storage unit properties                                                                                             |
| Media server:                                                                                                    |
| ivanw-w2k8-01.testad.ocarina.local                                                                                  |
| Absolute pathname to directory:                                                                                     |
| \\10.250.224.190\sample Browse                                                                                      |
| $\hfill \Box$ This directory can exist on the root file system or system disk.                                      |
| Maximum concurrent jobs:     Reduce fragment size to:       1     524288       Megabytes                            |
| High water mark:<br>98 * % 80 * %                                                                                   |
| $\hfill\square$ Enable Temporary Staging Area. Copy data to its final destination according to its staging schedule |
| Staging Schedule                                                                                                    |
|                                                                                                    |
|                                                                                                    |
| OK Cancel Help                                                                                                    |

13 Setting up the Dell<sup>™</sup> DR Series System on Symantec<sup>™</sup> NetBackup<sup>™</sup> | July 2015

**Note:** The Windows service account for Symantec NetBackup requires appropriate permissions to the DR Series system CIFS Share for the step below to complete successfully. See **Appendix A** for information about setting up the Symantec NetBackup service account correctly. This should be done before the next step.

| Storage unit <u>n</u> ame:                              |                       |                                                  |            |
|---------------------------------------------------------|-----------------------|--------------------------------------------------|------------|
|                                                         |                       |                                                  |            |
| sample-su01                                             |                       |                                                  |            |
| Storage <u>u</u> nit type:                              |                       |                                                  |            |
| Disk                                                    |                       | On demand only                                   | e          |
| Disk <u>t</u> ype:                                      |                       |                                                  |            |
| BasicDisk                                               |                       | -                                                |            |
| -Storage unit prope                                     | rties                 |                                                  |            |
| Media server:                                           |                       |                                                  |            |
| ivanw-w2k8-01.te                                        | stad.ocarina.local    | <b>•</b>                                         |            |
| Absolute pathname                                       | to directory:         |                                                  |            |
| \\10.250.224.190                                        | \sample               | Browse View                                      | Properties |
| This directory c                                        | an exist on the root  | file system or system di                         | isk.       |
| Directory Proper                                        | ties                  |                                                  |            |
|                                                         |                       |                                                  | ^          |
| Dropartias for dire                                     | actory \\10.250.224   |                                                  |            |
| Properties for dire                                     | ectory \\10.250.224   | l.190\sample                                     |            |
| Properties for dire                                     | actory \\10.250.224   | H. 190\sample<br>Megabytes                       |            |
| Properties for dire<br>Capacity:<br>Available           | 156671<br>153873      | 190\sample<br>Megabytes<br>Megabytes             |            |
| Properties for dire<br>Capacity:<br>Available<br>% Full | 156671<br>153873<br>2 | +.190\sample<br>Megabytes<br>Megabytes           | Jn         |
| Properties for dire<br>Capacity:<br>Available<br>% Full | 156671<br>153873<br>2 | H. 190\sample<br>Megabytes<br>Megabytes<br>Close | )n         |
| Properties for dire<br>Capacity:<br>Available<br>% Full | 156671<br>153873<br>2 | H.190\sample<br>Megabytes<br>Megabytes<br>Close  | )n         |

10. Click View Properties to view the Directory Properties.

11. Close Directory Properties, and then click OK.

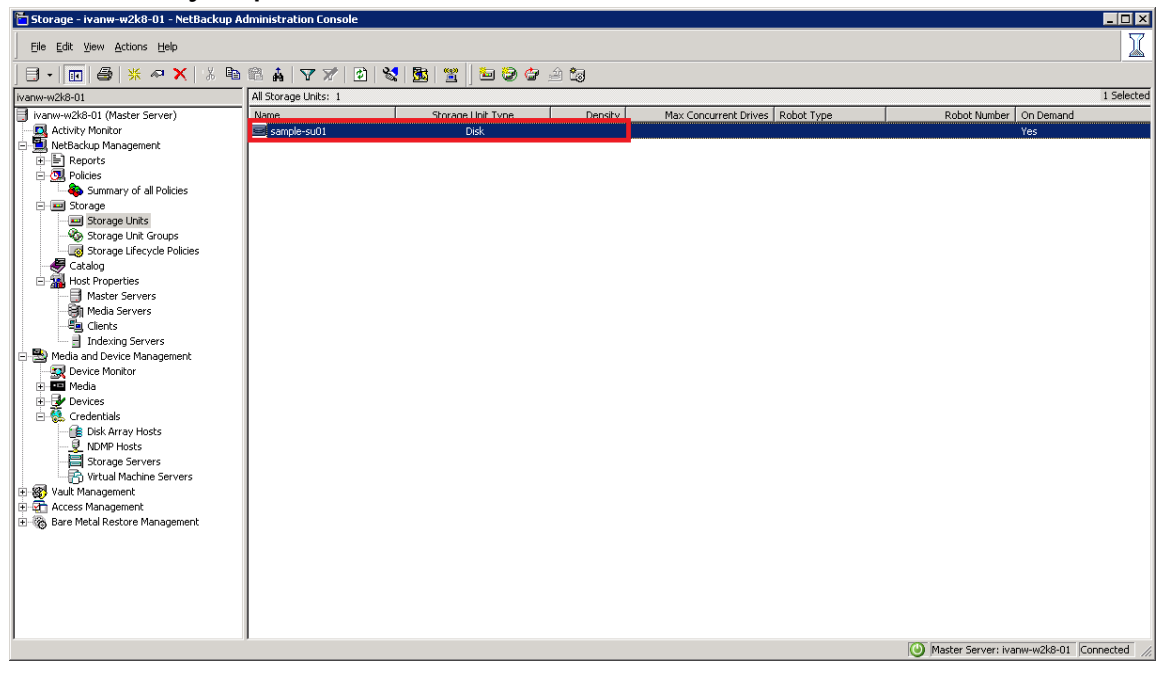

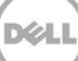

## 2.2 Setting up Symantec NetBackup storage units - Unix/Linux

For this procedure, ensure that you can mount/verify the NFS share from the UNIX/Linux client system. See **Appendix B** for information about how to mount/verify the NFS share.

The procedure for the Unix/Linux Environment is similar to the procedure for the Windows Environment as described in the preceding section. The difference is that you must use UNIX path of the DR Series system container export instead of the UNC path, as shown in the screenshot below.

| Storage - localhost.                                      | 🖀 New Storage Unit                                         | ×                       | t.localdomain] _ 🗆 🗙         |
|-----------------------------------------------------------|------------------------------------------------------------|-------------------------|------------------------------|
| Symantec NetBackup™                                       | Storage unit name:                                         |                         |                              |
| <u>File Edit View Actions H</u> elp                       | Storage unit type:                                         |                         |                              |
|                                                           | Disk                                                       | ✓ On demand only        | -                            |
| localhost.localdomain (Master Serve                       | Disk type:                                                 |                         |                              |
| 月 localhost.localdomain (Master Server                    | BasicDisk                                                  | <b>•</b>                | Density On Demand Fragment M |
| Backup, Archive, and Restore                              | Properties and Server Selection                            | ]                       |                              |
| - NetBackup Management                                    | Media server:                                              |                         |                              |
| 🕶 📄 Reports                                               | localhost 🔹                                                |                         |                              |
| Storage                                                   | Absolute pathname to directory:                            |                         |                              |
| Storage Units                                             | /mnt/nbu-backup                                            | Vie <u>w</u> Properties |                              |
| • 🇞 Storage Unit Groups<br>— 🗔 Storage Lifecycle Policies | This directory can exist on the root file system or system | disk.                   |                              |
| - 韇 Catalog                                               | Maximum concurrent jobs: 🔲 Reduce fragment size to:        |                         |                              |
| - Media and Device Management                             | 1 A S24287 A Megabytes                                     |                         |                              |
| Device Monitor                                            | High water mark:                                           |                         |                              |
| 🔶 🏧 Media                                                 | 98 1 % 80 1 %                                              |                         |                              |
| Credentials                                               | Crashla Tamparan Staring Area. Cany the data to its fina   | destination             |                              |
| - 🔄 Access Management                                     | according to its staging schedule.                         | uescillacion            |                              |
| - 🐯 Vault Management                                      | Staging Schedule                                           |                         |                              |
| 🗢 🍘 Bare Metai Restore Management                         | <u>Staging schedulen</u>                                   |                         |                              |
|                                                           |                                                            |                         |                              |
|                                                           |                                                            |                         |                              |
|                                                           |                                                            |                         |                              |
|                                                           |                                                            |                         |                              |
|                                                           |                                                            |                         |                              |
|                                                           |                                                            |                         |                              |
|                                                           |                                                            |                         |                              |
|                                                           |                                                            |                         |                              |
|                                                           |                                                            |                         |                              |
|                                                           |                                                            |                         |                              |
|                                                           |                                                            | Cancel Helm             | •                            |
|                                                           | <u>U</u> K                                                 | Cancel Help             | I Alert Notification         |

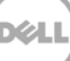

# 2.3 Creating a new backup job with the DR Series system as the target

1. In the NetBackup Administration Console, right-click Policies, and then select New Policy.

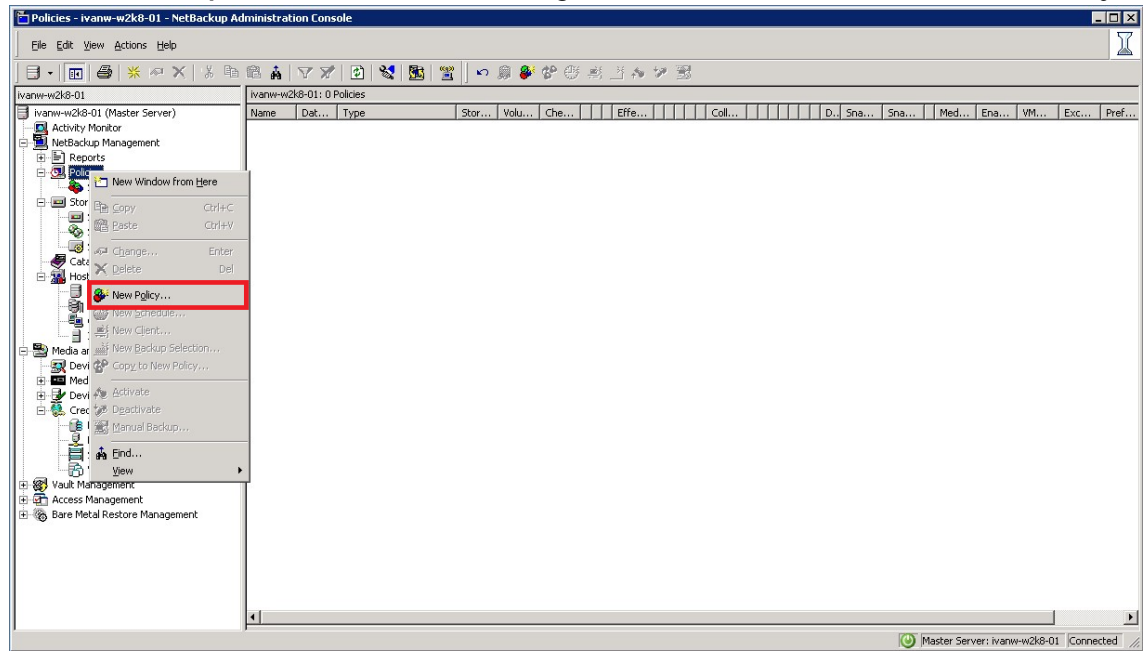

2. Enter a new policy name, and then click OK.

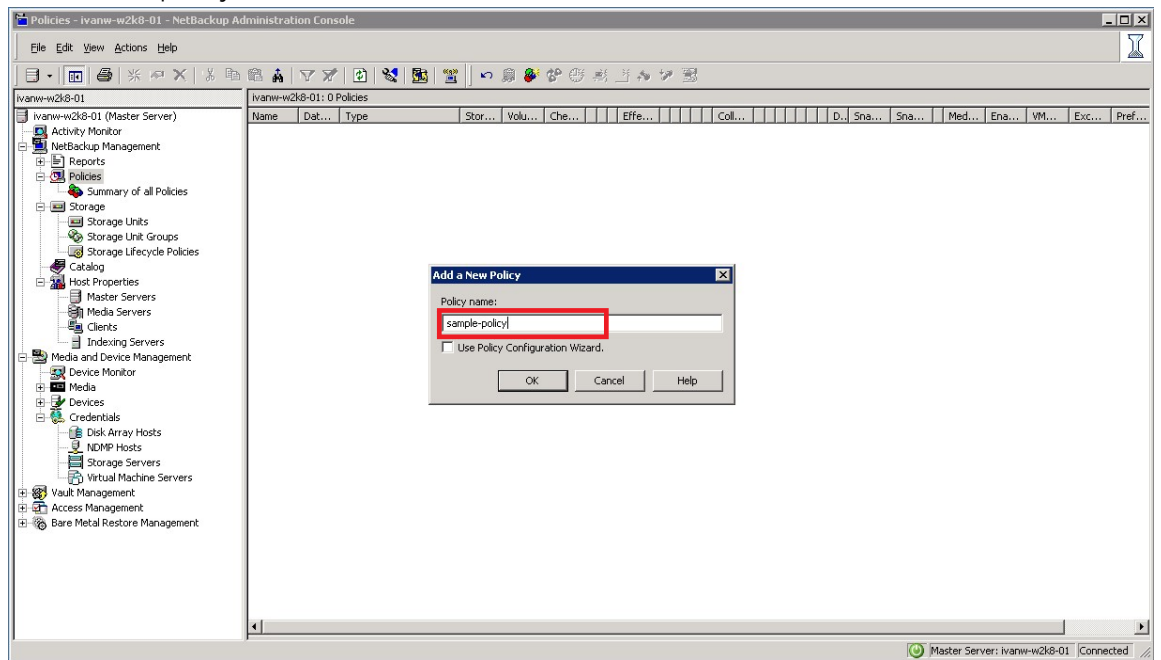

| 3. | In the Attributes tab | select Policy type | and Policy storage. |
|----|-----------------------|--------------------|---------------------|
|----|-----------------------|--------------------|---------------------|

| Policy type:       MS-Windows         Destination         Dgta classification:         Quicy storage:         Policy gtorage:         Policy yolume pool:         NetBackup         Take checkpoints every:         Limit jobs per policy:         Limit jobs per policy:         Wedia Owger: | ✓ Go into gffect at:       11/25/2013 → 10:08:00 PM →         Backup Network Drives       Cross mount points         Compression       Encyption         Collect disaster recovery information for:       Bare Metal Restore         Collect true image restore information       with move detection         Allow multiple gata streams       Disable client-side deduplication         Enable granular recovery       Use accelerator         Keyword phrase:       Enable indexing for search<br>(Must also be enabled for the schedule and client) |
|----------------------------------------------------------------------------------------------------|----------------------------------------------------------------------------------------------------|
| Inapshot Client Perform block level incremental backups Perform snapshot backups Retain snapshot for Instant Recovery or SLP management HyperAV server: Perform off-host backup Use: Machine:                                                                                                  | Microsoft Exchange Attributes<br>Exchange 2010 DAG or Exchange 2007 replication (LCR or CCR)<br>Database backup source:<br>Preferred server list (Exchange 2010 DAG only)                                                                                                    |

4. In the **Schedules** tab, click **New**, and then specify a schedule **Name**, and select **Type of backup**.

| Attributes                                    | 🔁 Schedules 🖳 Clients 🦳 Backup Selections                                                                                                    |
|-----------------------------------------------|----------------------------------------------------------------------------------------------------|
| Sun<br>Mon<br>Tue<br>Wed<br>Thu<br>Fri<br>Sat | 2       4       6       8       10       12       14       16       18       20       22       24         Add New Schedule - Policy sample-policy       Image: Start Window       Exclude Dates       Image: Start Window       Exclude Dates       Image: Start Window       Image: Start Window |
| 1                                             | New Delete Properties           New         Delete         Properties           OK         Cancel         Help                                                                                                    |

5. Click **OK** and verify that one full backup type schedule was added into the policy.

| Add New Policy | - sample | -policy    |             |          |            |          |          |       |            |             |            |       | 2          |
|----------------|----------|------------|-------------|----------|------------|----------|----------|-------|------------|-------------|------------|-------|------------|
| Attributes     | 🔁 Sche   | dules 🛙 🗐  | Clients   🦷 | Backup 9 | Selections |          |          |       |            |             |            |       |            |
|                |          |            |             |          | ·          |          |          |       |            |             |            |       |            |
|                | 2        | . 4        | 6           | . 8      | 10         | <u> </u> | 12       | 14    | 16         | 18          | 20         | 22    | 24         |
| Sun Mon        | • +      | + +        | + +         | + +      | + +        | • +      | + +      | +     | + +        | + +         | + +        | + +   | + -        |
| Tue            | · +      | + +<br>+ + | + +<br>+ +  | + +      | + +        | · +      | + +      | +     | + +<br>+ + | + +<br>+ +  | + +        | + +   | ÷ 1        |
| Wed -          | · •      | + +        | + +         | + +      | + +        | · +      | + +      | +     | + +        | + +         | + +        | + +   | + -        |
| Fri            | · +      | + +<br>+ + | + +<br>+ +  | + +      | + +        | · +      | + +      | +     | + +<br>+ + | + + +       | + +<br>+ + | + +   | + -        |
| Sat [          |          | · · ·      |             |          |            |          |          |       |            | · · ·       |            |       |            |
|                |          |            |             |          |            |          |          |       |            |             |            |       |            |
| Name           | Tupe     | Betent     | Freque      | Multipl  | Storage    | Volum    | Fail all | Start | Sunthe     | Check       | Disk o     | Media | Indexing   |
| 🎒 sample-s     | Full Bac | 2 weeks    | 1 Week      | 1        |            |          | Continu  | 9     | No         | No          |            | Any   | No         |
| 茶              |          |            |             |          |            |          |          |       |            |             |            |       |            |
|                |          |            |             |          |            |          |          |       |            |             |            |       |            |
|                |          |            |             |          |            |          |          |       |            |             |            |       |            |
|                |          |            |             |          |            |          |          |       |            |             |            |       |            |
|                |          |            |             |          |            |          |          |       |            |             |            |       |            |
|                |          |            |             |          |            |          |          |       |            |             |            |       |            |
|                |          |            |             |          |            |          |          |       |            |             |            |       |            |
|                |          |            |             |          |            |          |          |       |            |             |            |       |            |
|                |          |            |             |          |            |          |          |       |            |             |            |       |            |
|                |          |            |             |          |            |          |          |       |            |             |            |       |            |
|                |          |            |             |          |            |          |          |       |            |             |            |       |            |
|                |          |            |             |          |            |          |          |       |            |             |            |       |            |
|                |          |            |             |          |            |          |          |       |            |             |            |       |            |
|                |          |            |             |          |            |          |          |       | [          | <u>N</u> ew | Delete     |       | Properties |
|                |          |            |             |          |            |          |          |       |            | OK          |            | ancel | Help       |

6. In the **Clients** tab, click **New**, enter the client name, and press **Enter**.

| Add New Policy - sample-polic | ¥                               |                  |             |                  | ×          |
|-------------------------------|---------------------------------|------------------|-------------|------------------|------------|
| 🔳 Attributes 🔀 Schedules      | 🖳 Clients 🔁 Backup Se           | lections         |             |                  |            |
| Client name                   | Hardware                        | Operating System | Besiliency  | Indexina         |            |
| ivanw-w2k8-01                 | Windows-x64                     | Windows2008      | Off         | Yes              |            |
| *                             |                                 |                  |             |                  |            |
|                               |                                 |                  |             |                  |            |
|                               |                                 |                  |             |                  |            |
|                               |                                 |                  |             |                  |            |
|                               |                                 |                  |             |                  |            |
|                               |                                 |                  |             |                  |            |
|                               |                                 |                  |             |                  |            |
|                               |                                 |                  |             |                  |            |
|                               |                                 |                  |             |                  |            |
|                               |                                 |                  |             |                  |            |
|                               |                                 |                  |             |                  |            |
|                               |                                 |                  |             |                  |            |
|                               |                                 |                  |             |                  |            |
|                               |                                 |                  |             |                  |            |
|                               |                                 |                  |             |                  |            |
|                               |                                 |                  |             |                  |            |
|                               |                                 |                  |             |                  |            |
|                               |                                 |                  |             |                  |            |
|                               |                                 |                  |             |                  |            |
| I✓ Detect operating system wh | en adding or changing a client. |                  | <u>N</u> ev | w <u>D</u> elete | Properties |
|                               |                                 |                  |             | OK Cancel        | Help       |

| ackup Seleci | tions                  |                            |                                              |                                                 | <u>s</u> |
|--------------|------------------------|----------------------------|----------------------------------------------|-------------------------------------------------|----------|
|              | 🖪 Browse               |                            |                                              | ×                                               | 1        |
|              | Address Ivanw-w2k8-01: |                            |                                              | + 🗈 📰 📰                                         |          |
|              | ⊕- 🕮 ivanw-w2k8-01     | Filename<br>A:<br>C:<br>D: | Size Type Date<br>Folder<br>Folder<br>Folder | User Gr Per<br>rwxrv<br>rwxrv<br>rwxrv<br>rwxrv |          |
|              |                        |                            |                                              |                                                 |          |
|              |                        |                            | ОК                                           | Cancel Help                                     |          |
|              |                        |                            |                                              |                                                 |          |
|              |                        |                            | New Dela                                     | ete Rename Up                                   | Dow      |

7. In the **Backup Selections** tab, click **New** and then click **Remote Folder**.

8. Select a backup path, and then click **OK**.

| Attributes | 🔁 Schedules 🖳 Clients 🖳 Backup Selections                              |
|------------|------------------------------------------------------------------------|
|            | Address ivanw-w2k8-01:/C/nbudataset                                    |
|            | OK Cancel Help                                                         |
|            | New     Delete     Hename     Up     Down       OK     Cancel     Help |

9. Click **OK.** A new policy is added.

| 🛅 Policies - ivanw-w2k8-01 - NetBackup Ad                     | ministra  | tion Cor    | isole     |         |       |               |           |          |     |          |     |         |      |        |        |     |       |          |            |          |         |           |
|---------------------------------------------------------------|-----------|-------------|-----------|---------|-------|---------------|-----------|----------|-----|----------|-----|---------|------|--------|--------|-----|-------|----------|------------|----------|---------|-----------|
| Eile Edit View Actions Help                                   |           |             |           |         |       |               |           |          |     |          |     |         |      |        |        |     |       |          |            |          |         | I         |
| 🗊 •   💽   🚭   💥 🐢 🗙   🕉 📭                                     | 🛍 🛔       | V X         | 1 😰       | 1       | 🛐   🐮 | <u>"</u>    ~ | ) 🚊 🚳     | i 🍄 🗄    | ÿ 🛒 | 💾 🎶      | ⋟ 💈 | 3       |      |        |        |     |       |          |            |          |         |           |
| ivanw-w2k8-01                                                 | sample-p  | policy: Atl | tributes  |         |       |               |           |          |     |          |     |         |      |        |        |     |       |          |            |          |         | E         |
| 📑 ivanw-w2k8-01 (Master Server)                               | Name      | Dat         | Type      |         |       | Stor.         | Volu      | . Che    |     | Effe     |     | Coll.   |      |        | D      | Sna | Sna   | Med      | I Ena.     | VM       | . Exc   | . Pref    |
| Activity Monitor                                              | 🔳 sam.    |             | MS-W      | indows  |       | sampl         | NetB.     |          | . ( | . 11/2   |     | No      | 1.1  |        |        |     |       | . Any    | No         |          |         |           |
| NetBackup Management                                          | 4         |             |           |         |       |               |           |          |     |          |     |         |      |        |        |     |       |          |            |          | 1       |           |
| Reports     Policies                                          | Ë.        |             |           |         |       |               |           |          |     |          |     |         |      |        |        |     |       |          |            |          |         |           |
| Summary of all Policies                                       | sample-p  | policy: 1 S | schedules |         |       |               |           |          |     |          |     |         |      |        |        |     |       |          |            |          |         |           |
| sample-policy                                                 |           |             | 2         |         | 4     |               | 6         | 8        |     | 10       |     | 12      |      | 14     | 1      | .6  | . 1   | 3        | 20         |          | 22      | - 24      |
| E Storage                                                     | Mon       | +           | +         | +       | +     | +             |           | +        | +   | +        | •   | +       | •    | +      | •      | +   |       | •        | +          | •        | +       | •         |
| Storage Units                                                 | Tue       | +           | +         | +       | +     | +             | + +       | +        | +   | +        | +   | +       | +    | +      | •      | +   | • •   | • •      | +          | +        | +       | •         |
| Storage Unit Groups                                           | Wed       | +           | +         | +       | +     | •             | • •       | +        | +   | +        | •   | +       | •    | +      | ÷ ·    | •   |       | • •      | +          | +        | +       |           |
| Storage Energy of Houses                                      | Thu [     | +           | -         | -       | -     | -             |           | +        | -   | +        | -   | +       | -    | -      | -      | +   |       |          | +          | -        | +       |           |
| 🖻 🙀 Host Properties                                           | Fri       | +           | +         | +       | +     | +             |           | +        | +   | +        |     | +       | •    | +      | +      | •   |       |          | +          | +        | +       |           |
| - 🛃 Master Servers                                            | Sat       | · · ·       |           |         |       |               | ·         | · · ·    |     | · · ·    |     |         |      |        |        | · _ | · . · |          |            |          |         | ]         |
| Media Servers                                                 | Name      |             | Туре      |         |       |               | R         | etention | F   | requency | M., | Storage |      | Volume | e Pool | F   | Star  | S        | C D        | Inde     | Media C | wner      |
| Todeving Servers                                              | Samp      | ole-sche    | . Full Ba | ickup   |       |               | 2         | weeks    |     | 1 Week   | < 1 |         |      |        |        | Co  |       | No       | No No      |          | No      |           |
| Media and Device Management                                   |           |             |           |         |       |               |           |          |     |          |     |         |      |        |        |     |       |          |            |          |         |           |
| - 🕵 Device Monitor                                            |           |             |           |         |       |               |           |          |     |          |     |         |      |        |        |     |       |          |            |          |         |           |
| 🕀 🎫 Media                                                     |           |             |           |         |       |               |           |          |     |          |     |         |      |        |        |     |       |          |            |          |         |           |
| Devices                                                       | sample-p  | policy: 1 ( | lients    |         |       |               |           |          |     |          |     |         |      |        |        |     |       |          |            |          |         | 티미        |
| Disk Array Hosts                                              | Client na | ame         | Har       | dware   |       |               | Operating | System   |     |          |     |         | Resi | liency |        |     |       |          |            | Indexi   | ig 🛛    |           |
| - NDMP Hosts                                                  | 📑 ivans   | w-w2k8-0    | 1 Win     | dows-x6 | 4     | 1             | Windows2  | 008      |     |          |     |         | Off  |        |        |     |       |          |            | Yes      |         |           |
| Storage Servers                                               |           |             |           |         |       |               |           |          |     |          |     |         |      |        |        |     |       |          |            |          |         |           |
| - 🔂 Virtual Machine Servers                                   |           |             |           |         |       |               |           |          |     |          |     |         |      |        |        |     |       |          |            |          |         |           |
| H - W Vault Management                                        |           |             |           |         |       |               |           |          |     |          |     |         |      |        |        |     |       |          |            |          |         |           |
| Access Management     Access Management     Access Management | cample    | oolicy: 1 S | elections |         |       |               |           |          |     |          |     |         |      |        |        |     |       |          |            |          |         |           |
| Bare Hecancescore Hanagement                                  | Packup (  | Folgetions  |           |         |       |               |           |          |     |          |     |         |      |        |        |     |       |          |            |          |         |           |
|                                                               | Cin       | budatase    | •         | _       |       | _             |           |          | _   |          | _   |         | _    | _      |        | _   |       |          |            |          |         |           |
|                                                               | <u> </u>  |             |           |         |       |               |           |          |     |          |     |         |      |        |        |     |       |          |            |          |         |           |
|                                                               |           |             |           |         |       |               |           |          |     |          |     |         |      |        |        |     |       |          |            |          |         |           |
|                                                               |           |             |           |         |       |               |           |          |     |          |     |         |      |        |        |     |       |          |            |          |         |           |
| 1                                                             | I         |             |           |         |       |               |           |          |     |          |     |         |      |        |        |     | 1010  |          |            |          | 01 6    |           |
|                                                               |           |             |           |         |       |               |           |          |     |          |     |         |      |        |        |     |       | master : | perver: iv | anw-w2kg | POT CON | nected // |

10. To run a manual backup right away and monitor the status, right-click the new policy, and select **Manual Backup**.

| 🛅 Policies - ivanw-w2k8-01 - NetBackup Admi | inistration Conso     | le          |      |           |          |         |         |          |      |           |         |         |           |             |          | _ 🗆 ×        |
|---------------------------------------------|-----------------------|-------------|------|-----------|----------|---------|---------|----------|------|-----------|---------|---------|-----------|-------------|----------|--------------|
| Eile Edit View Actions Help                 |                       |             |      |           |          |         |         |          |      |           |         |         |           |             |          | I            |
| <u>.</u><br> ∃ •  雨  @  ※ ~ X   % № @       |                       | 🕅 😒 👧       |      | n 🏢 👺     | 😵 🕀      |         | A 🐓     | <b>1</b> |      |           |         |         |           |             |          |              |
| ivanw-w2k8-01                               | sample-policy: Attrib | utes        |      |           |          |         |         |          |      |           |         |         |           |             |          | B            |
| ivanw-w2k8-01 (Master Server)               | Vame Dat              | Туре        | Stor | Volu      | . Che    | E       | fe      | Co       | I    |           | D., Sna | Sna     | Med       | . Ena       | VM E     | xc Pref      |
|                                             | 🗐 sam                 | MS-Windows  | samp | ol NetB   |          | . ( . 1 |         | No       | · ·  |           |         |         | . Any     | No          |          |              |
| E 📃 NetBackup Management                    | d                     |             |      |           |          |         |         |          |      |           |         |         |           |             | 1        |              |
| Reports                                     |                       |             |      |           |          |         |         |          |      |           |         |         |           |             |          | •            |
| Summary of all Policies                     | sample-policy: 1 Sch  | edules      |      |           |          |         |         |          |      |           |         |         |           |             |          | 80           |
| sampler Bo com                              |                       | 2 4         |      | 6         | 8        |         | 10      | 12       | 100  | 14        | 16      | 18      | 3         | 20          | 22       | 24           |
| Storage                                     | + +                   |             | +    |           | +        |         |         | -        | +    |           | •       |         | ÷ +       | +           |          | + ·          |
| Storage Easte Con                           | +                     |             | +    | • •       | +        | +       |         | •        | +    | • •       | •       | + +     | +         | +           | • •      | + ·          |
| Storage Change En                           | iter +                | • • •       | +    | * *       | +        | •       | • •     | • •      | +    | • •       | •       | + +     | +         | +           | • •      | + -          |
| Catalon X Delete                            | Del +                 |             | +    |           | •        | •       |         | •        | -    |           | •       |         | •         | •           |          | . 1          |
| Host Proper                                 |                       |             | -    |           | -        | -       |         |          | -    |           | -       |         | ÷.        | -           |          |              |
| Master : Alexy Schedule                     |                       |             |      | <u></u>   |          |         |         |          |      |           |         |         | · · · ·   |             |          |              |
| Media Si New Clent                          |                       | Гуре        |      | R         | etention | Frequ   | iency M | Storage  |      | Volume Po | ol      | F Star. | S C       | D In        | de Me    | dia Owner    |
| Clients I New Packup Selection              | ple-sche I            | Full Backup |      | 2         | weeks    | 1       | Week    | 1        |      |           |         | Co      | No N      | lo No       | No       |              |
| Media and Devis Conv to New Policy          |                       |             |      |           |          |         |         |          |      |           |         |         |           |             |          |              |
| Device Moni                                 |                       |             |      |           |          |         |         |          |      |           |         |         |           |             |          |              |
| 🕀 🚾 Media 🥠 Activate                        |                       |             |      |           |          |         |         |          |      |           |         |         |           |             |          |              |
| E gy Devices 🐉 Deactivate                   | policy: 1 Clier       | nts         |      |           |          |         |         |          |      |           |         |         |           |             |          | 80           |
| E- 🚼 Credentials 📓 Manual Backup            | ame                   | Hardware    |      | Operating | System   |         |         |          | Resi | iency     |         |         |           | I           | ndexing  |              |
|                                             | w-w2k8-01             | Windows-x64 |      | Windows2  | 800      |         |         |          | Off  |           |         |         |           | Y           | es       |              |
| Storage View                                |                       |             |      |           |          |         |         |          |      |           |         |         |           |             |          |              |
| Witual Machine Servers                      |                       |             |      |           |          |         |         |          |      |           |         |         |           |             |          |              |
| 🖭 🛞 Vault Management                        |                       |             |      |           |          |         |         |          |      |           |         |         |           |             |          |              |
| E Constant Access Management                |                       |             |      |           |          |         |         |          |      |           |         |         |           |             |          |              |
| Eare Metal Restore Management               | sample-policy: 1 Sele | ctions      |      |           |          |         |         |          |      |           |         |         |           |             |          |              |
|                                             | Backup Selections     |             |      |           |          |         |         |          |      |           |         |         |           |             |          | 5            |
| <b>-</b>                                    | C:\nbudataset         |             |      |           |          |         |         |          |      |           |         |         |           |             |          |              |
|                                             |                       |             |      |           |          |         |         |          |      |           |         |         |           |             |          |              |
|                                             |                       |             |      |           |          |         |         |          |      |           |         |         |           |             |          |              |
|                                             |                       |             |      |           |          |         |         |          |      |           |         |         |           |             |          |              |
|                                             |                       |             |      |           |          |         |         |          |      |           |         | 0       | Master Se | rver: ivanw | -w2k8-01 | Connected // |

11. Select the new schedule, and then click **OK**.

| 눰 Policies - ivanw-w2k8-01 - NetBackup A                                                                                                    | dministration Console                                                                                                    |
|----------------------------------------------------------------------------------------------------|----------------------------------------------------------------------------------------------------|
| Eile Edit View Actions Help                                                                                                    |                                                                                                    |
| 🖪 •   🔃   🚭   💥 🗛 🗙   🐇 🖻                                                                                                    | 🛍 🛔   🗸 🎢   🖄   號   🚆   🗠 💭 🐓 🛠 🤀 📓 🎽 🚸 🦻 🕱                                                                                                    |
| ivanw-w2k8-01                                                                                                    | sample-policy: Attributes                                                                                                    |
| Vianu+-w2k8-0L (Master Server)     Activity Monitor     Mactivity Management     File Reports     Policies                                                                                                    | Name         Dat         Type         Stor         Volu         Che         I Effe         I Coll         I D         Sna         Med         Ena         VM         Exc         Pref           Image: Sam         MS-Windows         sampl         Net8          ( )           Any         No               Any         No                 Any         No                                                          .                                                                                                    |
| Summary of all Policies Sumary of all Policies Storage Units Storage Units Catalog Media and Polycies Media and Device Management Media and Device Management Device Montor Catalog Media and Device Management Device Montor Catalog Media and Device Management Device Montor                                                                                                    | 2         4         6         8         10         12         14         16         18         20         22         24           Sun         -         -         Manual Backup         X         X |
| Credentials     Disk Array Hosts     Disk Array Hosts     Sorage Servers     Wrual Machine Servers     Wald Management     Wald Management                                                                                                    | Cellent name     Hardware       Cencel     Help       Resiliency     Indexing       OK     Cancel       Help     Resiliency       Off     Yes                                                                                                    |
| Bars Metal Restore Management     Bars Metal Restore Management     Bars     Bars Metal Restore Management     Bars     Bars Metal Restore Management     Bars     Bars | sample-policy: 1 Selections                                                                                                    |

12. Click Activity Monitor to monitor the job status.

| 🛅 Activity Monitor - ivanw-w2k8-01 - NetBi                                                                                                    | ickup Administration Console                                                                  | _ 🗆 ×                              |
|----------------------------------------------------------------------------------------------------|-----------------------------------------------------------------------------------------------|------------------------------------|
| Eile Edit View Actions Help                                                                                                    |                                                                                               | I                                  |
| 🖪 •   📰   🚭   🛠 🗝 🗙   🐇 📭                                                                                                    | ◎☆ ▼▼ 2  2  2  2  2  2  2  2  2  2  2  2                                                      |                                    |
| ivanw-w2k8-01                                                                                                    | Ivanw-w2k8-01 : Topology                                                                      | ? 🗆                                |
| Leonunuclikalt (Matter Server)     La Activity Monitor     Veter School of Activity Monitor     Veter School of Activity Monitor     Veter School of Activity Monitor     Summary of all Policies     Summary of all Policies     Sumary of all Policies     Sumary     | ivenw-w288-01.testad.ocerina.local                                                            |                                    |
| 🖻 醫 Media and Device Management                                                                                                    | ivanw-w2k8-01: 9 Jobs (0 Queued 1 Active 0 Waiting for Retry 0 Suspended 0 Incomplete 8 Done) |                                    |
| Device Monitor                                                                                                    | Joh TD Type Joh State State Status Joh Policy Joh Sc Client Media Start Time St               | torage Light End Time Atter        |
| E Devices                                                                                                    | 🞲 80 Backup Active sample sample ivanw-w 11/25/2013 1 sa                                      | ample-su01                         |
| Credentials Disk Array Hosts Disk Array Hosts Disk Array Hosts Storage Servers Witual Machine Servers Witual Machine Servers Witual Machine Servers Witual Machine Servers Difference Management Difference Management Diff | ۶ <u>ــــــــــــــــــــــــــــــــــــ</u>                                                 |                                    |
|                                                                                                    | Jobs Services Processes Drives                                                                |                                    |
|                                                                                                    | Master S                                                                                      | Server: ivanw-w2k8-01 Connected // |

13. Double-click the job to view job details.

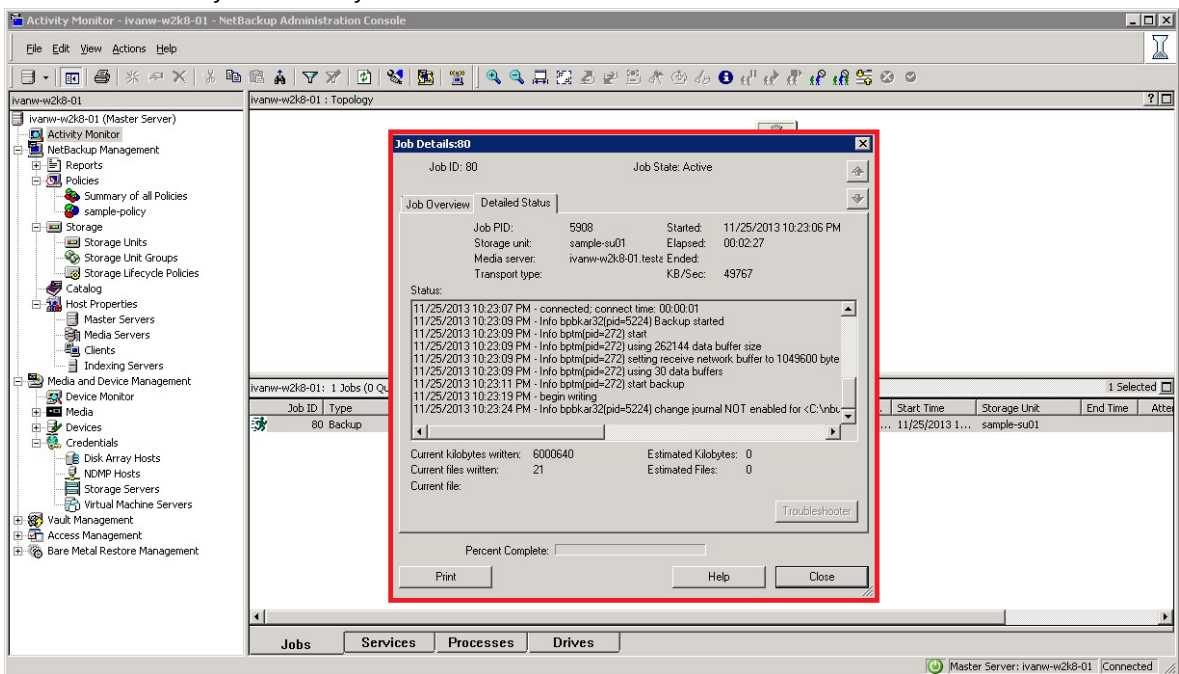

#### 2.4 Setting up native replication & restore from the target container

#### 2.4.1 Building the replication relationship between two DR Series systems

1. Create a source container on the first DR Series system.

| ivar | -sw-03.ocarina.local -<br>Global View                                                                                                    | Containers               |       |     |      | Crea | ite   Edit   Delete   Dis | play Statistic: |
|------|----------------------------------------------------------------------------------------------------|--------------------------|-------|-----|------|------|---------------------------|-----------------|
| 1    | - Dashboard<br>- Alerts                                                                                                    | Number of Containers: 10 |       |     |      |      | Container Pa              | th: /container  |
|      | Events                                                                                                    | Containers               | Files | NFS | CIFS | RDA  | Replication               | Select          |
|      | Health                                                                                                    | backup                   | 2     | -   | ~    |      | Not Configured            | 0               |
|      | - Usage<br>- Container Statistics                                                                                                    | cifs1                    | 6     |     | ~    |      | Not Configured            | 0               |
|      | Replication Statistics                                                                                                    | cifs11                   | 0     |     | ~    |      | Not Configured            | 0               |
|      | Storage                                                                                                    | kknfs                    | 0     | ~   |      |      | Not Configured            | 0               |
|      | -Containers                                                                                                    | nbu-cifs-01              | 14    |     | ~    |      | Not Configured            | 0               |
|      | Clients                                                                                                    | nvbu                     | 7     | ~   | ~    |      | Stopped                   | 0               |
|      | Schedules                                                                                                    | nvbu1                    | 7     |     | ~    |      | Online                    | 0               |
|      | Replication Schedule                                                                                                    | nw-cifs-01               | 21    |     | ~    |      | Not Configured            | 0               |
|      | Cleaner Schedule                                                                                                    | rep-source               | 0     |     | 1    |      | Not Configured            | 0               |
|      | -Networking                                                                                                    | sample                   | 12    |     | ~    |      | Not Configured            | 0               |
| -    | Active Directory<br>Local Workgroup Users<br>Ernail Alerts<br>- Admin Contact Info<br>- Password<br>- Ernail Relay Host<br>- Date and Time<br>- Support |                          |       |     |      |      |                           |                 |

- 2. Create a target container on the second DR Series system.

| vanw-sw-01.testad.ocarina.<br>Global View                                                                                                    | Containers               |       |     |      | Crea | ite   Edit   Delete   Dis | play Statistics |
|----------------------------------------------------------------------------------------------------|--------------------------|-------|-----|------|------|---------------------------|-----------------|
| Alerts                                                                                                    | Number of Containers: 10 |       |     |      |      | Container Pa              | th: /containers |
| Events                                                                                                    | Containers               | Files | NFS | CIFS | RDA  | Replication               | Select          |
| Health                                                                                                    | backup                   | 0     | ~   | ~    |      | Not Configured            | 0               |
| Usage<br>Container Statistics                                                                                                    | cifs1                    | 11    |     | ~    |      | Not Configured            | 0               |
| Replication Statistics                                                                                                    | cifs2                    | 0     |     | ~    |      | Not Configured            | 0               |
| Storage                                                                                                    | kknfs                    | 0     | ~   |      |      | Not Configured            | 0               |
| Containers                                                                                                    | kknfs2                   | 0     | ~   |      |      | Not Configured            | 0               |
| Replication                                                                                                    | nfs-01                   | 0     |     |      |      | Not Configured            | 0               |
| Schedules                                                                                                    | ofe1                     | 0     | -   |      |      | Not Configured            | 0               |
| Replication Schedule                                                                                                    | nu sife 04               | 0     | v   |      |      | Not Configured            | 0               |
| Cleaner Schedule                                                                                                    | nw-ciis-on               | 9     |     | ~    |      | Not Conligured            | 0               |
| System Configuration                                                                                                    | rep-target               | U     |     | ~    |      | Not Configured            | 0               |
| Networking                                                                                                    | sample                   | 7     |     | ~    |      | Not Configured            | 0               |
| Local Workgroup User     Local Workgroup User     Email Akets     Admin Contact Info     Password     Email Relay Host     Date and Time     Support | S                        |       |     |      |      |                           |                 |

3. On the first DR Series system, go to the **Replication** page, and then click **Create**.

| n-sw-03.ocarina.local                           | Replication                  |        | Create Edit            | Delete   Stop   Start | Bandwidth   Disp | lay Statis |
|-------------------------------------------------|------------------------------|--------|------------------------|-----------------------|------------------|------------|
| Dashboard                                       | Number of Source Replication | ns: 2  |                        |                       |                  |            |
| Events                                          | Local Container Name         | Role   | Remote Container Name  | Peer State            | Bandwidth        | Selec      |
| Health<br>Usage                                 | nvbu                         | source | 10.250.243.18<br>nvbu  | Stopped               | Default          | 0          |
| -Container Statistics<br>Replication Statistics | nvbu1                        | source | 10.250.243.18<br>nvbu1 | Online                | Default          | 0          |
| Replication                                     |                              |        |                        |                       |                  |            |

4. Select a local container as the source container, and then enter the information for the second DR Series system.

| Step 1: Select a local container * backup cifs1 cifs1 cifs1 cifs-01 rep-source sample Step 2: Select Encryption * • None  128 bit  256 bit | Step 3: Select a role *<br>Source Target<br>Source | Step 4: Remote container set<br>Create container on remote<br>Map to container on remote<br>Username*;<br>Password*;<br>Peer System*;<br>Remote Container; | ttings<br>e system<br>administrator<br>10.250.242.133<br>Retrieve Containers(s) | * = required field |
|----------------------------------------------------------------------------------------------------|----------------------------------------------------|----------------------------------------------------------------------------------------------------|---------------------------------------------------------------------------------|--------------------|
| Password<br>Ernail Relay Host<br>Date and Time<br>Support                                                                                  |                                                    |                                                                                                    | Cancel                                                                          | Create Replicatio  |

5. Click **Retrieve Containers**, and then select the target container on the list.

25 Setting up the Dell<sup>™</sup> DR Series System on Symantec<sup>™</sup> NetBackup<sup>™</sup> | July 2015

| Create Replication                                                                                                    |                                                                                                    | administrator (Log out)   Help                                                                                                    |
|----------------------------------------------------------------------------------------------------|----------------------------------------------------------------------------------------------------|----------------------------------------------------------------------------------------------------|
| Step 1: Select a local container*       Step         Dackup       Gifs1         cifs11       kknfs         nbu-cifs-01       nw-cifs-01         rep-source       sample         Step 2: Select Encryption*       •         • None • 128 bit • 256 bit       • | Source Source Step 4: Remote container set<br>Source Map to container on remot<br>Wap to container on remot<br>Username*:<br>Password*:<br>Peer System*:<br>Remote Container | * = required fields<br>ttings<br>te system<br>administrator<br>10 250 242 133<br>Retrieve Containers(s)<br>backup<br>cifs1<br>cifs2<br>kknfs2<br>nfs-01<br>nfs-01<br>nfs-01<br>rep-target<br>sample<br>v |
| Passworu<br>Email Relay Host<br>Date and Time<br>Support<br>Copyright © 2011 - 2013 Dell Inc. All rights reserved.                                                                                                    |                                                                                                    | Cancel Create Replication                                                                                                    |

#### 6. Click Create Replication

| Step 1: Select a local container                                 | Step 3: Select a role * | <ul> <li>Step 4: Remote container se</li> <li>Create container on remo</li> </ul> | * = required fi<br>te system                                                                                                    |
|------------------------------------------------------------------|-------------------------|-----------------------------------------------------------------------------------|----------------------------------------------------------------------------------------------------|
| Step 2: Select Encryption *                                      | Source                  | Map to container on remo Username*: Password*: Peer System*: Remote Container:    | administrator  administrator  10 250 242 133  Retrieve Containers(s) backup cifs1 cifs2 kknfs2 kknfs2 nfs-01 nfs1 nw-cifs-01 rep-target sample v |
| Password<br>Ernail Relay Host<br>Date and Time<br><b>Support</b> |                         |                                                                                   | Cancel Create Replica                                                                                                    |

7. Verify that the replication relationship between the DR Series systems is created.

| n-sw-03.ocarina.local                                                                                                    | eplication                 |        | Create   Edit                | Delete   Stop   Start | Bandwidth   Disp | lay Statis |
|----------------------------------------------------------------------------------------------------|----------------------------|--------|------------------------------|-----------------------|------------------|------------|
| Dashboard<br>Alerts                                                                                                    | mber of Source Replication | is: 3  |                              |                       |                  |            |
| -Events                                                                                                    | ocal Container Name        | Role   | Remote Container Name        | Peer State            | Bandwidth        | Select     |
| Health<br>Usage r                                                                                                    | ivbu                       | source | 10.250.243.18<br>nvbu        | Stopped               | Default          | 0          |
| Container Statistics<br>Replication Statistics                                                                                                    | nvbu1                      | source | 10.250.243.18<br>nvbu1       | Online                | Default          | 0          |
| Storage<br>Containers                                                                                                    | ep-source                  | source | 10.250.242.133<br>rep-target | Online                | Default          | ۰          |
| Replication                                                                                                    |                            |        |                              |                       |                  |            |
| Clients                                                                                                    |                            |        |                              |                       |                  |            |
| Schedules                                                                                                    |                            |        |                              |                       |                  |            |
|                                                                                                    |                            |        |                              |                       |                  |            |
| Replication Schedule                                                                                                    |                            |        |                              |                       |                  |            |
| Replication Schedule<br>Cleaner Schedule                                                                                                    |                            |        |                              |                       |                  |            |
| Replication Schedule<br>Cleaner Schedule<br>System Configuration                                                                                                    |                            |        |                              |                       |                  |            |
| Replication Schedule<br>Cleaner Schedule<br>System Configuration<br>-Networking                                                                                                    |                            |        |                              |                       |                  |            |
| Replication Schedule<br>Cleaner Schedule<br>System Configuration<br>Networking<br>Active Directory                                                                                                    |                            |        |                              |                       |                  |            |
| Replication Schedule<br>-Cleaner Schedule<br>System Configuration<br>Networking<br>-Active Directory<br>-Local Workgroup Users                                                                                                    |                            |        |                              |                       |                  |            |
| Replication Schedule     Cleaner Schedule     System Configuration     Networking     Active Directory     Local Workgroup Users     Ernail Alerts                                                                                                    |                            |        |                              |                       |                  |            |
| Replication Schedule<br>-Cleaner Schedule<br>System Configuration<br>-Networking<br>-Active Directory<br>-Local Workgroup Users<br>-Email Alerts<br>-Admin Contact Info<br>December 1                                                                                                    |                            |        |                              |                       |                  |            |
| Replication Schedule<br>Cleaner Schedule<br>System Configuration<br>Networking<br>Active Directory<br>Local Workgroup Users<br>Email Alerts<br>Admin Contact Info<br>Password<br>Email Bolaw Hert                                                                                                    |                            |        |                              |                       |                  |            |
| Active Control of Control of |                            |        |                              |                       |                  |            |

#### 2.4.2 Backing up the image to the source DR Series system

This procedure is optional – if the source DR Series system container is newly created without having data backed up.

1. Add the source container to NetBackup.

| 🗧 Storage - ivanw-w2k8-01 - NetBackup A | Idministration Console |                                                                     |            | -                                  | - 🗆 ×    |
|-----------------------------------------|------------------------|---------------------------------------------------------------------|------------|------------------------------------|----------|
| Elle Edit Yiew Actions Help             |                        |                                                                     |            |                                    |          |
| 🛛 🗉 🔹 🖉 🖉 🕺 👘                           | 🛍 🛔 🛛 🎢 🛃              | 😵 Change Storage Unit 🛛 🗙                                           |            |                                    |          |
| ivanw-w2k8-01                           | All Storage Units: 1   | Storage unit name:                                                  |            | 1                                  | Selected |
| ivanw-w2k8-01 (Master Server)           | Name                   | rep-source                                                          | Robot Type | Robot Number On Demand             |          |
| Activity Monitor                        | rep-source             | Storage unit type:                                                  |            | Yes                                |          |
| NetBackup Management                    |                        | Disk V On demand only                                               |            |                                    |          |
| E Policies                              |                        |                                                                     |            |                                    |          |
| Summary of all Policies                 |                        | Disk type:                                                          |            |                                    |          |
| E- I Storage                            |                        | BasicDisk                                                           |            |                                    |          |
| - Storage Units                         |                        | Storage unit properties                                             |            |                                    |          |
| E Storage Unit Groups                   |                        | Media server:                                                       |            |                                    |          |
| Catalog                                 |                        | ivanw-w2k8-01                                                       |            |                                    |          |
| H S Host Properties                     |                        | Absolute pathname to directory:                                     |            |                                    |          |
| 🖃 🔜 Media and Device Management         |                        | \\10.250.224.190\rep-source Browse View Properties                  |            |                                    |          |
|                                         |                        |                                                                     |            |                                    |          |
| 🕀 📼 Media                               |                        | This directory can exist on the root file system or system disk.    |            |                                    |          |
| E Devices                               |                        | Maximum concurrent jobs:  Reduce fragment size to:                  |            |                                    |          |
| H W Vault Management                    |                        | 1 524288 Megabytes                                                  |            |                                    |          |
| + Access Management                     |                        |                                                                     |            |                                    |          |
| 🗄 🏀 Bare Metal Restore Management       |                        | High water mark:                                                    |            |                                    |          |
| 2-02-11-12                              |                        |                                                                     |            |                                    |          |
|                                         |                        |                                                                     |            |                                    |          |
|                                         |                        | - Enable Temporary Staging Area, Copy data to its final destination |            |                                    |          |
|                                         |                        | according to its staging schedule                                   |            |                                    |          |
|                                         |                        | Charles Cabadda                                                     |            |                                    |          |
|                                         |                        | Draging prirebule                                                   |            |                                    |          |
|                                         |                        |                                                                     |            |                                    |          |
|                                         |                        |                                                                     |            |                                    |          |
|                                         |                        |                                                                     |            |                                    |          |
|                                         |                        |                                                                     |            |                                    |          |
|                                         |                        | OK Cancer Heip                                                      |            |                                    |          |
|                                         |                        |                                                                     |            |                                    |          |
| 1                                       | ]                      |                                                                     |            |                                    |          |
|                                         |                        |                                                                     |            | Master Server: ivanw-w2k8-01 Conne | cted //  |

2. Create a new backup policy.

| 🛅 Policies - ivanw-w2k8-01 - NetBackup Ad | ministra  | tion Cor   | nsole        |          |        |            |           |          |     |          |     |         |     |         |            |       |      |           |          |            |         |               |
|-------------------------------------------|-----------|------------|--------------|----------|--------|------------|-----------|----------|-----|----------|-----|---------|-----|---------|------------|-------|------|-----------|----------|------------|---------|---------------|
| Eile Edit View Actions Help               |           |            |              |          |        |            |           |          |     |          |     |         |     |         |            |       |      |           |          |            |         |               |
| 🗐 • 💽 🖨 💥 🗛 🗙 🐁 🗈                         | 🛍 🛔       | VX         | 1 🔹          | 😪 [      | 👪   🖀  | 2 0        | , ji 🖉    | i 🌮 🖯    | ÿ 🛒 | 💾 🗇      | 🎾 🦉 | 3       |     |         |            |       |      |           |          |            |         |               |
| ivanw-w2k8-01                             | dr-replci | ation-poli | icy: Attrib  | utes     |        |            |           |          |     |          |     |         |     |         |            |       |      |           |          |            |         | E             |
| 📑 ivanw-w2k8-01 (Master Server)           | Name      | Dat        | . Type       | Stor     | . Volu | . Che.     |           | Effe     |     | Col      | I 🗌 |         | D   | Sna     | Sna        | Med.  | Ena. | VM        | . Exc    | Pre        | f       | R., U.,       |
| Activity Monitor                          | 🔳 dr-r.   |            | MS           | rep-s.   | NetB.  |            | . (       | . 12/1/  |     | No       |     |         |     |         |            | . Any | No   |           |          |            |         | No            |
| MetBackup Management                      |           |            |              |          |        |            |           |          |     |          |     |         |     |         |            |       |      |           |          |            |         |               |
|                                           | - · ·     |            |              |          |        |            |           |          |     |          |     |         |     |         |            |       |      |           |          |            |         |               |
| Summary of all Policies                   | dr-replci | ation-poli | icy: 1 Sch   | edules   |        |            |           |          |     |          |     |         |     |         |            |       |      |           |          |            |         |               |
| dr-replciation-policy                     |           |            | <u>2</u>     |          | 4      | . <u> </u> | 5         | 8        |     | 10       |     | 12      |     | 14      | 1(         | 5     | 18   |           | 20       |            | 22      | 24            |
| E E Storage                               | Mon       | +          | +            | +        | + -    | • •        |           | +        | +   | +        | +   | +       | +   | •       | • •        | • •   | +    | +         | +        | +          | +       | +             |
| Storage Units                             | Tue       | •          | +            | •        | •      | • •        | • •       | +        | +   | +        | •   | +       | •   | •       | • •        | • •   | +    | •         | •        | •          | •       | +             |
| Storage Lifecycle Policies                | Wed [     | +          | +            | -        | ÷ .    |            | • •       | -        | -   |          | -   | -       | -   |         | • •        |       | -    | +         | -        | -          | -       | : 1           |
| atalog                                    | Thu       | -          | +            | -        | ÷ .    |            |           | -        | -   | +        | -   | +       | -   |         |            |       | -    |           | -        | -          | -       |               |
| 🗈 🕋 Host Properties                       | Fri       | +          | +            | +        | + -    | • •        |           | +        | +   | +        | +   | +       | +   |         |            | •     | +    | +         | +        | +          | +       | + -           |
| E 🎦 Media and Device Management           |           |            |              |          |        |            | · · · ·   |          |     |          |     |         |     | 1       | . <u> </u> |       |      |           |          | <u>.</u>   |         | ····· , ]     |
| Device Monitor                            | Name      |            | Type         | al       |        |            | R         | etention | F   | requency | M   | Storage |     | Volume  | Pool       | F     | Star | S (       | D        | Inde       | Media   | Owner         |
|                                           | UI VII    |            | Full Ba      | скир     |        |            | 2         | weeks    |     | 1 wee    | κı  |         |     |         |            | Co    |      | NO P      | NO INO   |            | NO      |               |
| 🗄 🛃 Credentials                           |           |            |              |          |        |            |           |          |     |          |     |         |     |         |            |       |      |           |          |            |         |               |
| 🕀 🛞 Vault Management                      |           |            |              |          |        |            |           |          |     |          |     |         |     |         |            |       |      |           |          |            |         |               |
| Access Management                         |           |            |              |          |        |            |           |          |     |          |     |         |     |         |            |       |      |           |          |            |         |               |
|                                           | dr-replci | ation-poli | icy: 1 Clier | nts      |        |            |           |          |     |          |     |         |     |         |            |       |      |           |          |            |         |               |
|                                           | Client na | ame        | Hard         | dware    |        | 0          | Operating | System   |     |          |     |         | Res | iliency |            |       |      |           |          | Indexin    | g       |               |
|                                           | 🛃 ivan»   | w-w2k8-0   | 01 Wine      | dows-x64 |        | V          | Vindows2  | 800      |     |          |     |         | Off |         |            |       |      |           |          | Yes        |         |               |
|                                           |           |            |              |          |        |            |           |          |     |          |     |         |     |         |            |       |      |           |          |            |         |               |
|                                           |           |            |              |          |        |            |           |          |     |          |     |         |     |         |            |       |      |           |          |            |         |               |
|                                           |           |            |              |          |        |            |           |          |     |          |     |         |     |         |            |       |      |           |          |            |         |               |
|                                           | dr-replci | ation-poli | icv: 1 Sele  | ctions   |        |            |           |          |     |          |     |         |     |         |            |       |      |           |          |            |         |               |
|                                           | Backup    | Selections |              |          |        |            |           |          |     |          |     |         |     |         |            |       |      |           |          |            |         |               |
|                                           | C:\D      | ownLoad    | e            |          |        |            |           |          |     |          |     |         |     |         |            |       |      |           |          |            |         |               |
|                                           | _ ·       |            |              |          |        |            |           |          |     |          |     |         |     |         |            |       |      |           |          |            |         |               |
|                                           |           |            |              |          |        |            |           |          |     |          |     |         |     |         |            |       |      |           |          |            |         |               |
|                                           |           |            |              |          |        |            |           |          |     |          |     |         |     |         |            |       |      |           |          |            |         |               |
|                                           | I         |            |              |          |        |            |           |          |     |          |     |         |     |         |            |       |      | dactor Se | ruari i  | 000-0021-0 | -01 C-  | onected       |
|                                           |           |            |              |          |        |            |           |          |     |          |     |         |     |         |            |       |      | haster be | wer: iva | * WV*WZKC  | -or jee | millioueu //, |

3. Run the backup job.

| 🖕 Activity Monitor - ivanw-w2k8-01 - NetB                                                                                                    | ackup Administration Console                                |                                                                                                    |                                                                              | _ [] ×                                                                              |
|----------------------------------------------------------------------------------------------------|-------------------------------------------------------------|----------------------------------------------------------------------------------------------------|------------------------------------------------------------------------------|-------------------------------------------------------------------------------------|
| Eile Edit View Actions Help                                                                                                    |                                                             |                                                                                                    |                                                                              | I                                                                                   |
|                                                                                                    | 🖻 🛦 😽 🗶 🕼 😒                                                 | 🕅 😭 🔍 Q. 🗖 🖾 🖉 🖉                                                                                                    | ≝ & ⊕ & <b>6</b> u <sup>1</sup> u <b>≥</b> # u <sup>2</sup> u <sup>2</sup> 5 | 00                                                                                  |
| ivanw-w2k8-01                                                                                                    | ivanw-w2k8-01 : Topology                                    |                                                                                                    |                                                                              | ? 🗆                                                                                 |
| Image: Second Second | Varw-w28-01: 1 Jobs (0 Queu<br>Job ID   Type<br>Y 93 Backup | Job Details:93<br>Job ID: 33<br>Job Dverview Detailed Status J<br>Job pe: Backup<br>Sub type: Immediate<br>Client: ivanww2k8-01<br>Matter serve: ivanww2k8-01<br>Job policy: dr.repication.policy<br>Policy type: MS-Windows<br>Job chedule type<br>Policy type: NG Swindows<br>Job chedule trut<br>Schedule type: Full Backup<br>Priority: 0<br>Dume: root<br>Group: other<br>Compression: No<br>Data movement: Standard<br>Olf-host:<br>Statu:: the requested operation w<br>Percent Complete: 100% | Job State: Done (Successful)                                                 | 1 Selected<br>Storag End Time Attempt   Operat Kiloby<br>) rep-source 12/1/20 1 440 |
|                                                                                                    | Jobs Service                                                | s Processes Drives                                                                                                    |                                                                              |                                                                                     |
|                                                                                                    |                                                             |                                                                                                    |                                                                              | Master Server: Ivanw-w2k8-01 Connected                                              |

#### 2.4.3 Cleaning up the image from NetBackup

This procedure is optional and is only required when importing of images reports a failure (The image import procedure is described in later in this document). The purpose of this procedure is to clean up residual images that could have conflicts with imported images.

1. Stop replication between the DR Series systems.

| in | -sw-03.ocarina.local   | Replication                  |                 | Create   Edit         | Delete Stop Start | Bandwidth   Disp | ay Statisti |
|----|------------------------|------------------------------|-----------------|-----------------------|-------------------|------------------|-------------|
|    | Dashboard              | 1                            |                 |                       |                   |                  |             |
|    | - Alerts               | Message                      | anned seallest  | in the second         |                   |                  |             |
|    | Health                 | Successfully st              | opped replicati | on rep-source.        |                   |                  |             |
|    | Usage                  |                              |                 |                       |                   |                  |             |
|    | Container Statistics   | Number of Source Replication | ns: 3           |                       |                   |                  |             |
|    | Replication Statistics | Local Container Name         | Pole            | Remote Container Name | Peer State        | Bandwidth        | Select      |
|    | Storage                | Local container Name         | Note            | 10.050.040.40         | reerstate         | bandwidth        | Select      |
| 1  | Replication            | nvbu                         | source          | nvbu                  | Stopped           | Default          | 0           |
| ľ  | Clients                | nvhu1                        | source          | 10.250.243.18         | Online            | Default          | 0           |
|    | Schedules              | Inour                        | boarco          | nvbu1                 | Offinite          | Derdan           |             |
|    | Replication Schedule   | rep-source                   | source          | 10.250.242.133        | Stopped           | Default          | 0           |
|    | Cleaner Schedule       |                              |                 | rep-target            |                   |                  |             |
|    | System Configuration   |                              |                 |                       |                   |                  |             |
|    | Networking             |                              |                 |                       |                   |                  |             |
|    | Active Directory       |                              |                 |                       |                   |                  |             |
|    | -Email Alerts          |                              |                 |                       |                   |                  |             |
|    | Admin Contact Info     |                              |                 |                       |                   |                  |             |
|    | Password               |                              |                 |                       |                   |                  |             |
|    | Email Relay Host       |                              |                 |                       |                   |                  |             |
|    | Date and Time          |                              |                 |                       |                   |                  |             |
|    | Support                |                              |                 |                       |                   |                  |             |

**Note:** Before cleaning up the image from NetBackup, you should stop/delete replication first. If you do not, the backup image on the target DR Series system will be cleaned up.

2. Clean up the image, and from the command line, run the following command. NetBackup will automatically run the cleanup job.

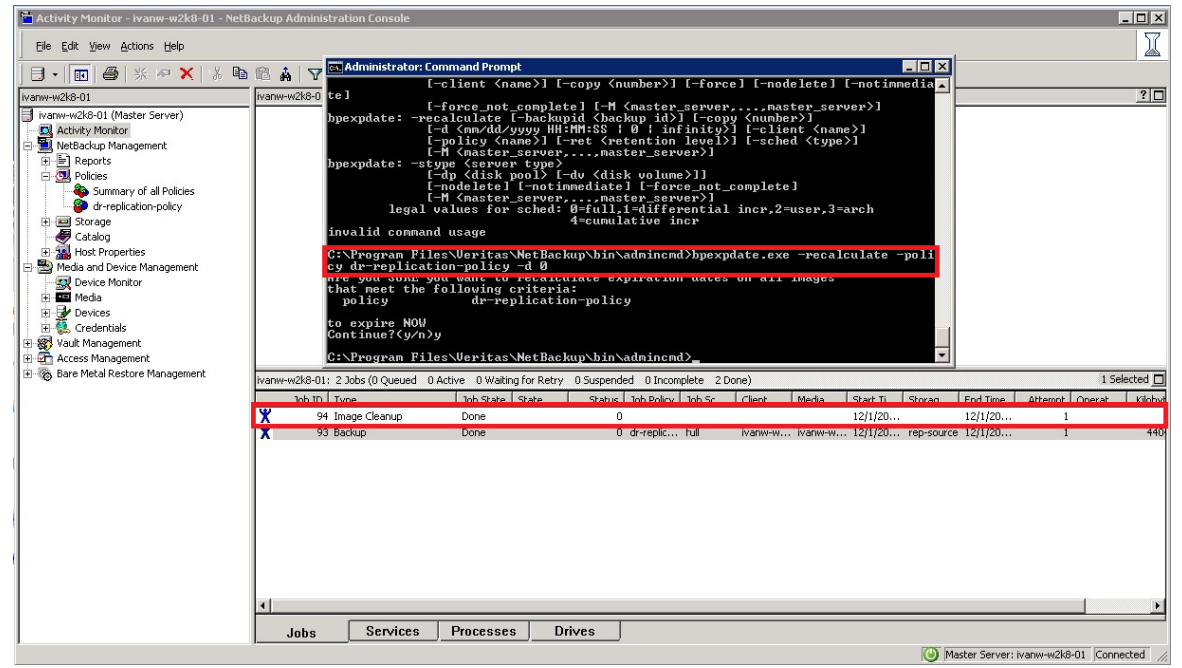

#### 2.4.4 Importing the image from the target DR Series system

| 1. | Go to Catalog, and then click Initiate Import.               | Enter the target container path, | and then click <b>OK</b> |
|----|--------------------------------------------------------------|----------------------------------|--------------------------|
|    | 🛱 Catalog - ivanu-w2b8-01 - NetBackun Administration Concole |                                  |                          |

| Lacalog - Wanw-W2k8-01 - NetBackup                      | Administration Lonsole           |                                       |                                                         |                                 |                           |
|---------------------------------------------------------|----------------------------------|---------------------------------------|---------------------------------------------------------|---------------------------------|---------------------------|
| Eile Edit View Actions Help                             |                                  |                                       |                                                         |                                 | I                         |
| ] <b>∃ •</b>   <b>⊡</b>   <i>⊜</i>   % <i>P</i> ×   % ¶ | ) 🖻 🛔   🗸 🗶 😰   🗞                | ! 💁 🖀   🖋 🖨 🖄 🛃 🖧 🖨 🛷 ? 👘             |                                                         |                                 |                           |
| ivanw-w2k8-01                                           | Action:                          |                                       | Copies:                                                 |                                 |                           |
| ivanw-w2k8-01 (Master Server)                           | Verify                           | •                                     | Primary Copy                                            | у                               | •                         |
| Activity Monitor                                        | - Madia                          |                                       | Policy:                                                 |                                 |                           |
| 😑 🛄 NetBackup Management                                | Media ID: Media                  | Server:                               | <all policies:<="" td=""><td>&gt;.</td><td>•</td></all> | >.                              | •                         |
|                                                         |                                  | Initialize Import                     | ×                                                       | ]                               |                           |
| Policies                                                | C Disk types:                    |                                       |                                                         | es>                             | -                         |
| dy replication policy                                   | Basic Disk                       | Use Import Images Wizard              |                                                         |                                 | _                         |
| The Storage                                             | Madia Canana                     | Media Server:                         |                                                         | /pes>                           | Ψ                         |
| Catalog                                                 | Media perver:                    | ivanw-w2k8-01                         | •                                                       | ne):                            | _                         |
| Host Properties                                         | All Media bervers>               | Location of images                    |                                                         |                                 | •                         |
| 😑 🗒 Media and Device Management                         | Date / time range:               | Image type:                           |                                                         |                                 | _                         |
| Device Monitor                                          | Between: 11/30/2013              | Disk                                  |                                                         | le default job priority         |                           |
| E Be Devises                                            | And: 12/ 1/2013                  |                                       |                                                         |                                 |                           |
|                                                         |                                  | Disk Type:                            |                                                         | 75000                           |                           |
| E Wault Management                                      |                                  | Basic Disk                            |                                                         | nber is greater priority)       |                           |
| 🗄 🚰 Access Management                                   |                                  | Path:                                 |                                                         |                                 |                           |
| 🗄 🏀 Bare Metal Restore Management                       |                                  | 110.250.242.133irep-target            |                                                         |                                 | Help Search Now           |
|                                                         | Images: 11/30/2013 6:19:41 Pf    | Wronepoint in yearling and Drowsering |                                                         |                                 |                           |
|                                                         | Backup ID Date                   |                                       |                                                         | Num Primary C Mirror Mount Host | On Hold Indexing          |
|                                                         | Enter your search criteria to be |                                       |                                                         |                                 |                           |
|                                                         |                                  |                                       |                                                         |                                 |                           |
|                                                         |                                  |                                       |                                                         |                                 |                           |
|                                                         |                                  |                                       | c 1 1                                                   |                                 |                           |
|                                                         |                                  |                                       | Cancel                                                  |                                 |                           |
|                                                         |                                  |                                       |                                                         |                                 |                           |
|                                                         |                                  |                                       |                                                         |                                 |                           |
|                                                         |                                  |                                       |                                                         |                                 |                           |
|                                                         |                                  |                                       |                                                         |                                 |                           |
| 1                                                       |                                  |                                       |                                                         |                                 |                           |
|                                                         |                                  |                                       |                                                         |                                 |                           |
| 1                                                       |                                  |                                       |                                                         |                                 |                           |
|                                                         | 💾 Search 🛄 Results               | <u>ا</u>                              |                                                         |                                 |                           |
|                                                         |                                  |                                       |                                                         | Master Server: in               | vanw-w2k8-01 Connected // |

2. Click the **Results** tab, and check the import results.

| 🛅 Catalog - ivanw-w2k8-01 - NetBackup A                                                                                                    | dministration Console                                                                                                    |                                                                                                    |                                     |                    |
|----------------------------------------------------------------------------------------------------|----------------------------------------------------------------------------------------------------|----------------------------------------------------------------------------------------------------|-------------------------------------|--------------------|
| Eile Edit View Actions Help                                                                                                    |                                                                                                    |                                                                                                    |                                     | X                  |
| ] 🖯 •  🗃 😂   * 🕫 🗙   % 🖻                                                                                                    | 🛍 🛔 🛛 🖋 🖻  🐮 📗                                                                                                    | # # M 🗗 # 🥄 📇 🛷 ?                                                                                                    |                                     |                    |
| ivanw-w2k8-01                                                                                                    | Results:                                                                                                    |                                                                                                    |                                     |                    |
| Harawwakie-01 (Mater Server)     Activity Monitor     Activity Monitor     Activity Moni | Operation 🛃 jtsplmport1-20131201184311.log                                                                                                    | Time Requested<br>12/1/2013 6:43:11 PM                                                                                                    | Las Updated<br>12/1/2013 6:43:14 PM |                    |
| Toperties     Media and Device Management     Sevice Monitor     Sevice Monitor     Media                                                                                                    | Log File: C:\Program Files\Veritas\NetBackup\Logs<br>Import phase 1 started 12/1/2013 6:43:11 PM<br>18:43:11 INF - Create DB information for path \\10<br>18:43:11 INF - Initiation of bpdm process to phase | luser_ops11VANW-W2K8-01/Administrator\logs1jbp1mport1-2013<br>.250.242.133\rep-target.<br>1 import path \\10.250.242.133\rep-target was successful. | 1201184311.log                      |                    |
| B                                                                                                    | 18:43:13 INF - Recreating image information for clie<br>18:43:13 INF - Recreating copy 1, fragment 1 infor<br>18:43:14 INF - Creation of database information for                                            | ent ivanw-w2k8-01, policy dr:replication-policy, and schedule full, d<br>mation for image.<br>import of path \\10.250.242.133\rep-target complete.  | one on 12/01/2013 18:27:41.         |                    |
|                                                                                                    | 3                                                                                                    |                                                                                                    |                                     | ×                  |
|                                                                                                    | 🕅 Search 📃 Results                                                                                                    |                                                                                                    |                                     |                    |
| 1                                                                                                    |                                                                                                    |                                                                                                    | () Master Server: ivan-w            | 2k8-01 Coppected 4 |

3. Go back to the **Search** tab, select **Import**, and then click **Search Now**.

| 🛅 Catalog - ivanw-w2k8-01 - NetBackup | Administration Console                                                                         |                                                       | _ 🗆 ×          |
|---------------------------------------|------------------------------------------------------------------------------------------------|-------------------------------------------------------|----------------|
| Eile Edit View Actions Help           |                                                                                                |                                                       | I              |
|                                       | a 🕼 🛔 🔽 🖈 🔝 😻 🦉 🖉 🖉 🖉 🖓 🖓 👘                                                                    | ?                                                     |                |
| ivanw-w2k8-01                         | Artion:                                                                                        | Copies:                                               |                |
| ivanw-w2k8-01 (Master Server)         | Import                                                                                         | <all copies=""></all>                                 | -              |
| Activity Monitor                      | - Martia                                                                                       | Policy:                                               |                |
| E 🗒 NetBackup Management              | Media ID: Media Server:                                                                        | <all policies=""></all>                               | •              |
|                                       | <all> &lt; All Media Servers&gt;</all>                                                         | Policy type:                                          |                |
| Policies     Summary of all Delates   | O Disk types: Disk Pool:                                                                       | <all policy="" types=""></all>                        | •              |
| dr-replication-policy                 | Basic Disk - <all></all>                                                                       | Type of backup:                                       | _              |
| E I Storage                           | Madia Servery Bathy                                                                            | <all backup="" types=""></all>                        | <b>T</b>       |
|                                       |                                                                                                | Client (host name):                                   |                |
| Host Properties                       |                                                                                                | <all clients=""></all>                                | •              |
| 😑 🚔 Media and Device Management       | Date / time range:                                                                             |                                                       |                |
| Device Monitor                        | Between: 11/30/2013 • 6:19:41 PM                                                               | Override default job priority                         |                |
|                                       | And: 12/ 1/2013 		 11:59:59 PM                                                                 | Ich Priorityr     Ich Priorityr                       |                |
| E Credentials                         |                                                                                                |                                                       |                |
| 🗄 🛞 Vault Management                  |                                                                                                | (Higher number is greater priority)                   |                |
| 🗈 🚰 Access Management                 |                                                                                                |                                                       | Council Manual |
| 🗄 🛞 Bare Metal Restore Management     |                                                                                                | Help                                                  | Search NOW     |
|                                       | Images: 11/30/2013 6:19:41 PM to 12/1/2013 11:59:59 PM Import <all copies=""> Policy Typ</all> | ype: Unknown Policy Type                              | 1 Selected 🗖   |
|                                       | Packup ID Data Tima Dalisu Nama Schodula Sonuor                                                | Modia ID Copy Num Drimony C Minnor Mount Host On Hold | Indexing       |
|                                       | 🛃 ivanw-w2k 12/1/2013 6:27:41 PM dr-replicati full ivanw-w2k.                                  | k \\10.250.2 1 Yes No No                              | No             |
|                                       |                                                                                                |                                                       |                |
|                                       |                                                                                                |                                                       |                |
|                                       |                                                                                                |                                                       |                |
|                                       |                                                                                                |                                                       |                |
|                                       |                                                                                                |                                                       |                |
|                                       |                                                                                                |                                                       |                |
|                                       |                                                                                                |                                                       |                |
|                                       |                                                                                                |                                                       |                |
|                                       |                                                                                                |                                                       |                |
|                                       |                                                                                                |                                                       |                |
|                                       |                                                                                                |                                                       |                |
|                                       | M Search E Results                                                                             |                                                       |                |
|                                       |                                                                                                | () Master Server: ivanw-w2k8-01                       | Connected /    |

4. Select the import image, and then click Import.

| Edst typev Actors type       Image: 11/30/2013 6:19:41 PM to 12/1/2013 11:59:59 PM       Copies:         Image: 11/30/2013 6:19:41 PM to 12/1/2013 11:59:59 PM       Image: 11/30/2013 6:27:41 PM deregloot fod       Norwer-Col 1/10:200.2 1 Ves       No                                                                                                    | 🛅 Catalog - ivanw-w2k8-01 - NetBackup Ad                      | ministration Console                                                                                                    |                                                            | _ 🗆 🗵        |
|----------------------------------------------------------------------------------------------------|---------------------------------------------------------------|----------------------------------------------------------------------------------------------------|------------------------------------------------------------|--------------|
| Image: 11/30/2013       61941 PM         Image: 11/30/2013       61941 PM         Image: 11/30/2013       61941                                                                                                    | Eile Edit View Actions Help                                   |                                                                                                    |                                                            | I            |
| Warnwerklebit       Activity       Copies:       CAI Copies:       CAI Copies:                                                                                                    | _<br> ∃・ 雨 @ ※~~× % №                                         | **************************************                                                                                                    | 乳品の?                                                       |              |
| Import       Call Copies>         Import       Call Copies>         Import                                                                                                    | ivanw-w2k8-01                                                 | Action:                                                                                                    | Copies:                                                    |              |
| Activity Monitor         Media:         Media:                                                                                                    | ivanw-w2k8-01 (Master Server)                                 | Import                                                                                                    | <all copies=""></all>                                      | •            |
| <ul> <li>MetBackup Management.</li> <li>MetBackup Management.</li> <li>MetBackup Management.</li> <li>Policies</li> <li>Policies</li> <li>Policies</li> <li>Oth repictation-policy</li> <li>Storage</li> <li>Calability of the servers</li> <li>Calability of the serverservers</li> <li>Calab</li></ul>                                                                                                    | Activity Monitor                                              | Media                                                                                                    | Policy:                                                    |              |
| Reports   Summary of all Policies   Summary of all Policies   Strate Bick   Strate Bick   Relation-policy   Bick Disk   Relation-policy   Bick Disk   Relation-policy   Policy types:   Disk types:   Disk type:   Disk type:   Disk type:   Disk type:   Disk type:   Disk type:   Disk type:   Disk type:   Disk type:   Disk type:   Disk type:   Disk type:   Disk type:   Disk type:   Disk type:   Disk type:   Disk type:   Disk type:   Disk type:   Disk type:   Disk type:   Disk type:   Disk type:<                                                                                                    | E 🛄 NetBackup Management                                      | Media ID: Media Server:                                                                                                    | <all policies=""></all>                                    | -            |
| Summary of all Policies       Summary of all Policies         Summary of all Policies       Summary of all Policies         Summary of all Policies       Summary of all Policies         Summary of all Policies       Summary of all Policies         Summary of all Policies       Summary of all Policies         Summary of all Policies       Summary of all Policies         Summary of all Policies       Summary of all Policies         Summary of all Policies       Summary of all Policy         Summary of all Policies       Summary of all Policy         Media and Device Montor       Summary of all Policy         Summary of all Policies       Summary of all Policy         Media       Device Montor         Summary of all Policy       Summary of all Policy         Summary of all Policy       Summary of all Policy         Media       Device Montor         Summary of all Policy       Summary of all Policy         Summary of all Policy       Summary of all Policy         Summary of all Policy       Summary of all Policy         Summary of all Policy       Summary of all Policy         Summary of all Policy       Summary of all Policy         Summary of all Policy       Summary of all Policy         Summary of all Policy       Summary of all Policy                                                                                                    | E Reports                                                     | <all> <all media="" servers=""></all></all>                                                                                                    | Policy type:                                               |              |
| d-replication-policy     d-replication-policy     d-replication-p                                                                                                    | Summary of all Policies                                       | C Disk types: Disk Pool:                                                                                                    | <all policy="" types=""></all>                             | •            |
| Storage       Packadog         Added       Packadog         Moda and Device Montor       Packadog         Date / thre range:       Packadog         Packadog       Packadog         Storage       Packadog         Packadog       Packadog         Packadog       Packadog      <                                                                                                    | dr-replication-policy                                         | Basic Disk 💌 <all></all>                                                                                                    | <ul> <li>Type of backup:</li> </ul>                        |              |
| Catalog<br>Catalog<br>Catalog<br>Catalog<br>Device Montor<br>Device Montor<br>Device Montor<br>Meda<br>Devices<br>Devices<br>Device |                                                               | Media Server: Path:                                                                                                    | <all backup="" types=""></all>                             | <b>v</b>     |
|                                                                                                    | Catalog                                                       |                                                                                                    | Client (host name):                                        |              |
| <ul> <li>Werken Winds all before Ministerie Ministerie Winds all before Ministerie Ministerie M</li></ul>                                                                                                    | Host Properties                                               | Date ( time range)                                                                                                    | <pre> <all clients=""></all></pre>                         | •            |
| <ul> <li>Media</li> <li>Media</li> <li></li></ul>                                                                                                    | Predia and Device Management     Predia and Device Management | Between: unorange.                                                                                                    |                                                            |              |
| And: 12/ 1/2013 ▼ 11:59:59 PM → Job Priority: 85000 ↔<br>(Higher number is greater priority)<br>Heb Search Now<br>Bare Metal Restore Management<br>Backson ID Date Time Policy Name Schedule Server Media ID Coox Nam Primary C.,. Mirror Mount Host On Hold Indexing<br>And: 12/ 1/2013 6:19:41 PM of regletation. Full Vienner All Copies Policy Type: Unknown Policy Type<br>Backson ID Date Time Policy Name Schedule Server Media ID Coox Nam Primary C.,. Mirror Mount Host On Hold Indexing<br>Vienner All Copies Policy Type: Unknown Policy Type I Vienner Mount Host On Hold Indexing<br>No No No No No No No No No No No No No N                                                                                                    | + I Media                                                     | ► 6:19:41 PM                                                                                                    | Override default job priority                              |              |
|                                                                                                    | 😥 🛃 Devices                                                   | And: 12/ 1/2013   II:59:59 PM                                                                                                    | Job Priority: 85000                                        |              |
| Bit Bare Metal Restore Management       Help       Search Now         Bit Bare Metal Restore Management       Help       Search Now         Bit Bare Metal Restore Management       Images: 11/30/2013 6:19:41 PM to 12/1/2013 11:59:59 PM Import <ai copies=""> Policy Type: Unknown Policy Type       I Selected Images         Bit Bare Metal Restore Management       Images: 11/30/2013 6:19:41 PM to 12/1/2013 11:59:59 PM Import <ai copies=""> Policy Type: Unknown Policy Type       I Selected Images         Bit Bare Metal Restore Management       Images: 11/30/2013 6:19:41 PM to 12/1/2013 11:59:59 PM Import <ai copies=""> Policy Type: Unknown Policy Type       I Selected Images         Bit Bare Metal Restore Management       Images: 11/30/2013 6:19:41 PM to 12/1/2013 11:59:59 PM Import <ai copies=""> Policy Type: Unknown Policy Type       I Selected Images         Bark In Dit Date       Time       Policy Name       Schedule       Server       Meda ID       Copy Num       Primary C       Mirror       Mount Host       On Hoid       No       No<td>😟 🎨 Credentials</td><td></td><td>A fighter as where is more than windth A</td><td></td></ai></ai></ai></ai>                                                                                                    | 😟 🎨 Credentials                                               |                                                                                                    | A fighter as where is more than windth A                   |              |
| Heb Search Now Heb Search Now Search Now Search Now Heb Search Now Heb Search Now No No No No No No No No No No No No No                                                                                                    | E Wault Management                                            |                                                                                                    |                                                            |              |
| Images: 11/30/2013 6:19:41 PM to 12/1/2013 11:59:59 PM Import <all copies=""> Policy Type: Unknown Policy Type<br/>Backap ID Date Time Policy Name Schedule Server Media ID Copy Num Primary C Mirror Mount Host On Hold Indexina<br/>24 wanw-w2k 12/1/2013 6:27:41 PM dr-replicati full wanw-w2k \(10.250.2 1 Yes No No No No No No No No No No No No No</all>                                                                                                    | + 3 Access Management                                         |                                                                                                    | Help                                                       | Search Now   |
| Backup ID Date Time Policy Name Schedule Server Media ID Coov Num., Primary C.,, Mirror Mount Host On Hold Indexina<br>de ivanv-w2k 12/1/2013 61:27:41 PM di-replicati ful Ivanv-w2k \\10.250.2 1 Ves No No No No                                                                                                    | - •                                                           | Images: 11/30/2013 6:19:41 PM to 12/1/2013 11:59:59 PM Import <all con<="" td=""><td>nies&gt; Policy Type: Unknown Policy Type</td><td>1 Selected 🗖</td></all> | nies> Policy Type: Unknown Policy Type                     | 1 Selected 🗖 |
| 2 Ivanw-w2k 12/1/2013 6:27:41 PM dr-replicati full ivanw-w2k \\10.250.2 1 Yes No No No                                                                                                    |                                                               | Backup ID Date Time Policy Name Schedule                                                                                                    | Server Media ID Conv Num Primary C Mirror Mount Host On Hr | ld Indexing  |
|                                                                                                    |                                                               | vanw-w2k 12/1/2013 6:27:41 PM dr-replicati full                                                                                                    | ivanw-w2k \\10.250.2 1 Yes No No                           | No           |
|                                                                                                    |                                                               |                                                                                                    |                                                            |              |
|                                                                                                    |                                                               |                                                                                                    |                                                            |              |
|                                                                                                    |                                                               |                                                                                                    |                                                            |              |
|                                                                                                    |                                                               |                                                                                                    |                                                            |              |
|                                                                                                    |                                                               |                                                                                                    |                                                            |              |
|                                                                                                    |                                                               |                                                                                                    |                                                            |              |
|                                                                                                    |                                                               |                                                                                                    |                                                            |              |
|                                                                                                    |                                                               |                                                                                                    |                                                            |              |
|                                                                                                    |                                                               |                                                                                                    |                                                            |              |
|                                                                                                    |                                                               |                                                                                                    |                                                            |              |
|                                                                                                    |                                                               | A Carach Beculte                                                                                                    |                                                            |              |
|                                                                                                    | I                                                             | Pri Search Courts                                                                                                    |                                                            |              |

5. Go to the Activity Monitor or run the bpimagelist command, and check the image import status.

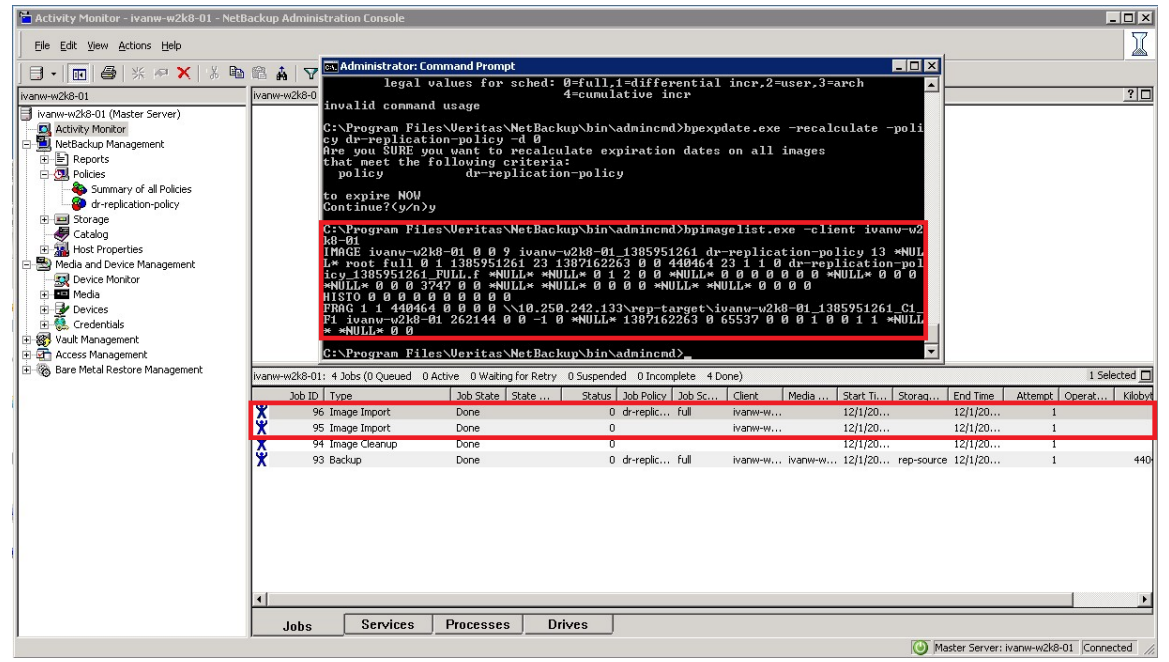

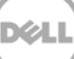

### 2.5 Restoring the image from the target DR Series system

1. Click the NetBackup Administrator Console.

| Activity Monitor - ivanw-w2k8-01 - NetB                                                                                                    | ackup Administration Console                                                                                                    |                            |
|----------------------------------------------------------------------------------------------------|----------------------------------------------------------------------------------------------------|----------------------------|
| Eile Edit View Actions Help                                                                                                    |                                                                                                    | X                          |
| ] 🗄 •   🔟   🚭   🛠 🚧 🗙   👗 🛍                                                                                                    | ◎ ♣   ▼ オ   ❷   💐 💁 🖀   🍳 🔍 扁 器 五 ピ 当 水 白 ひ 🖯 स से स 🛱 😳 ⊘ ⊙                                                                                                    |                            |
| ivanw-w2k8+01                                                                                                    | ivanw-w2k8-01 : Topology                                                                                                    | ? 🗆                        |
| Ivanu-w2k0-01 (Master Server)     Aktivky Monitor     Monitory Monitor     Monitory     Monitory     Monitory     Mo | ivanw-w28-01                                                                                                    |                            |
| Access Management     Bare Metal Restore Management                                                                                                    | humu w2k9 01; E Take /0 Outward -0 Astrino -0 Walking for Data: -0.5 unaged ad -0.5 unagedate -5.5 page                                                                                                    | 1 Selected                 |
| -                                                                                                    |                                                                                                    |                            |
|                                                                                                    | Job J0 Type Job State State Status Job Policy Job St Client Media Stat II Storag End Time<br>7 Packara Doos State State Status Job Policy Job St Client Media Stat II Storag End Time<br>1/1/20                                                                                                    | Attempt   Uperat   Kliobyt |
|                                                                                                    | A Resolve Done O Presilve National 12/1/20 12/1/20     A Resolve Done O drivenik full ivaniu-in 12/1/20 12/1/20                                                                                                    | 1                          |
|                                                                                                    | 9 Image Import Done 0 international international internat | 1                          |
|                                                                                                    | 94 Image Cleanup Done 0 12/1/20 12/1/20                                                                                                    | i                          |
|                                                                                                    | 93 Backup Done 0 dr-replic full ivanw-w ivanw-w 12/1/20 rep-source 12/1/20                                                                                                    | 1 440                      |
|                                                                                                    | Image: state state                   | >                          |
|                                                                                                    | () Master Server: i                                                                                                    | vanw-w2k8-01 Connected //  |

2. Select the files that you want to restore, and then click Start Restore of Marked Files.

| Contents of C_1/2013         Size         Compressed         Schedule Type         Policy Name         Keyword Phrase         Image Format         Data Mover           12/1/2013 6:27:41 PM         12/1/2013         23         440464         N         Full Backup         dr-replication-policy         Backup            11/127/2013 7:01:42 PM         12/1/2013         22         439908         N         Full Backup         test01         Backup            III.27/2013 7:01:42 PM         12/1/2013         22         439908         N         Full Backup         test01         Backup            III.27/2013 7:01:42 PM         12/1/2013         22         439908         N         Full Backup         test01         Backup            III.27/2013 7:01:42 PM         12/1/2013         22         Hownex         12/1/2013         test01         Example         Example            III.27/2013 7:01:42 PM         12/1/2013         Full Backup         test01         Example         Example            III.27/2013 6:27:41 PM          11/2/2013 6:27:41 PM          11/2/2013 5:37:26 PM            III.27/2013 6:27:41 PM          12/1/2013 6:27:41 PM                                                                                                    | Backup History          |              | ~~~ ~~~ ~~~ ~~~~~~~~~~~~~~~~~~~~ | ~                |                            |                          |     |             |                       |            |  |
|----------------------------------------------------------------------------------------------------|-------------------------|--------------|----------------------------------|------------------|----------------------------|--------------------------|-----|-------------|-----------------------|------------|--|
| Iz/I/2013 6:27:41 PM       Iz/I/2013       23       440464       N       Full Backup       d-reglication-policy       Backup          II/27/2013 7:01:42 PM       Iz/I/2013       22       439908       N       Full Backup       text01       Backup          Folders       Contents of CL/DownLoad       Imme Backed Im       A.       Ster       Time Modified          II/27/2013 7:01:42 PM       Iz/I/2013 6:27:41 PM       O       11/26/2013 9:54:08 PM          II/27/2013 6:27:41 PM       A.       Ster       12/1/2013 6:27:41 PM       O       11/26/2013 9:54:08 PM         II/27/2013 6:27:41 PM       G       II/26/2013 9:54:08 PM       II/26/2013 9:54:08 PM        II/26/2013 9:55:07 PM         II/27/2013 6:27:41 PM       G       Paperx-Vol4:5-3.6.125 exc       I2/1/2013 6:27:41 PM        73122864       II/20/2013 5:375 PM         II/27/2013 6:27:41 PM       G       Paperx-Vol4:5-3.6.125 exc       I2/1/2013 6:27:41 PM        73122864       II/20/2013 5:375 PM         II/27/2013 6:27:41 PM       G       Paperx-Vol4:5-3.6.125 exc       I2/1/2013 6:27:41 PM        6622989       II/20/2013 5:13:20 PM         II/27/2013 6:27:41 PM       G       Papexxerestaller releander field and field releand                                                                                                    | ne Backed Lin           | Time Expires | Files Size                       | Compressed       | Schedule Type              | Policy Name              | Kev | word Phrase | Image Format          | Data Mover |  |
| Intervention       Contents of C: DownLoad       Badup                                                                                                    | 2 12/1/2013 6:27:41 PM  | 12/15/2013   | 23 440464                        | N                | Full Backup                | dr-replication-policy    | 1   |             | Backup                |            |  |
| All Folders         Contents of 12 [DownLoad]           Image Recked Lin         A.         Stell         Time Recked Lin         A.         Stell         Time Recked Lin         A.         Time Recked Lin         A.         Stell         Time Recked Lin         A.         Stell         Time Recked Lin         A.         Stell         Time Recked Lin         A.         Stell         Time Recked Lin         A.         Stell         Time Recked Lin         A.         Stell         Time Recked Lin         A.         Stell         Time Recked Lin         Stell <t< td=""><td>2 11/27/2013 7:01:42 PM</td><td>12/11/2013</td><td>22 439908</td><td>N</td><td>Full Backup</td><td>test01</td><td></td><td></td><td>Backup</td><td></td><td></td></t<>                                                                                                    | 2 11/27/2013 7:01:42 PM | 12/11/2013   | 22 439908                        | N                | Full Backup                | test01                   |     |             | Backup                |            |  |
| NI Folders       Contents of %2(pownLoad                                                                                                    |                         |              |                                  |                  |                            |                          |     |             |                       |            |  |
| Image       None       Time Rocket In       A.       Size       Time Modified         Image       Image                                                                                                    | All Folders             |              | Conten                           | ts of 'C:\DownL  | oaď                        |                          |     |             |                       |            |  |
| Image: Construction       Image: Construction       Image: Construction       Image: Construction       Image: Construction         Image: Construction       Image: Construction       Image: Construction       Image: Construction       Image: Construction       Image: Construction         Image: Construction       Image: Construction       Image: Construct                                                                                                    | 🖃 🗾 💻 ivanw-w2k8-01     |              | Name                             |                  |                            | Time Backed Lin          | A   | Size        | Time Modified         |            |  |
| Bit W @ Agent:W64-5.3.6.125.exe       12//2013 6:27:41 PM                                                                                                    |                         |              | r 🗋 🔽                            | letworker        |                            | 12/1/2013 6:27:41 PM     | d   | 0           | 11/26/2013 9:54:08 PM |            |  |
| ☑ Agent-Wa65-3.6.1.25, exe       121/2013 6:27:41 PM                                                                                                    | 🛨 🗹 🗁 DownLoad          |              | 🗹 🥯 (                            | Agent-X64-5.3.   | 6.125.exe                  | 12/1/2013 6:27:41 PM     |     | 118428264   | 11/20/2013 5:39:26 PM |            |  |
| imageszeur-installer _rhel_andd-5.3.6.125.4       12//2013 6:27:41 PM        743808       (1/20213 10:023) PM         Imageszeur-installer _rhel_andd-5.3.6.125.4       12//2013 6:27:41 PM        781808       (1/20213 10:023) PM         Imageszeur-installer _rhel_andd-5.3.6.125.4       12//2013 6:27:41 PM        606299       9/11/2013 14:0:39 PM         Imageszeur-installer _rhel_andd-5.3.6.125.4       12//2013 6:27:41 PM        606299       11/28/2013 6:1:4:49 PM         Imageszeur-installer _rhel_andd-5.3.6.125.4       12//2013 6:27:41 PM        656249       11/28/2013 6:1:4:49 PM         Imageszeur-installer _rhel_andt.1       12//2013 6:27:41 PM        656249       11/28/2013 5:1:1:3:20 AM         Imageszeur-installer _rhel_andt.1       12//2013 6:27:41 PM        556246       11/28/2013 5:1:1:3:20 AM         Imageszeur-installer _rhel_andt.1       12//2013 6:27:41 PM                                                                                                    |                         |              | 🗹 🥯 (                            | Agent-X86-5.3.   | 5.125.exe                  | 12/1/2013 6:27:41 PM     |     | 73122864    | 11/20/2013 5:33:57 PM |            |  |
| Image: Chromestup.exe       21/2013 6:27:41 PM       78100       6/17/2013 10:00:39 PM         Image: Chromestup.exe       12/1/2013 6:27:41 PM       665298       11/2013 4:39 PM         Image: Chromestup.exe       12/1/2013 6:27:41 PM       665298       11/2013 4:39 PM         Image: Chromestup.exe       12/1/2013 6:27:41 PM       665298       11/2013 4:39 PM         Image: Chromestup.exe       12/1/2013 6:27:41 PM       665298       11/2013 6:37:41 PM         Image: Chromestup.exe       12/1/2013 6:27:41 PM       56249       11/2013 13:10:20 AM         Image: Chromestup.exe       12/1/2013 6:27:41 PM       56249       11/2013 13:13:PM         Image: Chromestup.exe       12/1/2013 6:27:41 PM       56249       11/2013 13:53:200 PM         Image: Chromestup.exe       12/1/2013 6:27:41 PM       56249       11/2013 13:53:200 PM         Image: Chromestup.exe       12/1/2013 6:27:41 PM       56249       11/2012013 5:22:00 PM         Image: Chromestup.exe       12/1/2013 6:27:41 PM       56249       11/2012013 5:22:00 PM         Image: Chromestup.exe       12/1/2013 6:27:41 PM       56249       10/8/2013 9:10:61 PM         Image: Chromestup.exe       12/1/2013 6:27:41 PM       56249       10/8/2013 9:10:61 PM         Image: Chromestup.exe       12/1/2013 6:27:41 PM       56249                                                                                                    |                         |              | 🗹 🗋 a                            | appassure-insta  | ller_rhel_amd64_5.3.6.125  | .sh 12/1/2013 6:27:41 PM |     | 74378551    | 11/20/2013 4:51:01 PM |            |  |
| Image: Server 3.0.1_Installer - Copy.exe       12/1/2013 6:27:41 PM       666299       9/11/2013 4:6:39 PM         Image: Server 3.0.1_Installer.cxe       12/1/2013 6:27:41 PM        666299       11/28/2013 1:3:20 AM         Image: Server 3.0.1_Installer.cxe       12/1/2013 6:27:41 PM        666299       9/11/2013 4:6:39 PM         Image: Server 3.0.1_Installer.cxe       12/1/2013 6:27:41 PM        666296       11/28/2013 1:3:20 AM         Image: Server 3.0.1_Installer.cxe       12/1/2013 6:27:41 PM        656246       11/28/2013 6:3:1:1:3 PM         Image: Server 3.0.1_Installer.cxe       12/1/2013 6:27:41 PM        564266       11/28/2013 5:1:1:3 PM         Image: Server 3.0.1_Installer.cxe       12/1/2013 6:27:41 PM        564266       11/28/2013 5:1:1:3 PM         Image: Server 3.0.1_Installer.cxe       12/1/2013 6:27:41 PM        1637850       10/8/2013 9:1:5:1 PM         Image: Server 3.0.1_Installer.cxe       12/1/2013 6:27:41 PM        165324       10/8/2013 9:1:5:1 PM         Image: Server 3.0.1_Installer.cxe       12/1/2013 6:27:41 PM                                                                                                    |                         |              | 🗹 🖸 🖓                            | IhromeSetup.e    | xe                         | 12/1/2013 6:27:41 PM     |     | 781808      | 6/17/2013 10:00:39 PM |            |  |
| Image: Separation of the separation of the separatis separatis separation of the separation of the separat                                 |                         |              | V 🗉 🛛                            | wRsyncServer     | 3.0.1_Installer - Copy.exe | 12/1/2013 6:27:41 PM     |     | 6062898     | 9/11/2013 4:46:39 PM  |            |  |
| Image: Specific application of the second second secon                                 |                         |              | V 🗳 🗸                            | wRsyncServer     | 3.0.1_Installer.exe        | 12/1/2013 6:27:41 PM     |     | 6062898     | 11/28/2013 1:13:20 AM |            |  |
| Image: Second Second Secon                                 |                         |              | 🗹 👘 (                            | ellRapidCIFS.n   | nsi                        | 12/1/2013 6:27:41 PM     |     | 565248      | 11/28/2013 6:54:49 PM |            |  |
| ☑ LocalMount/Killy-Vi86-5.3.6.125.cov       121/2013 6:27.41 PM                                                                                                    |                         |              | 🗹 🗋 g                            | ;console.jnlp    |                            | 12/1/2013 6:27:41 PM     |     | 3079        | 11/6/2013 3:11:13 PM  |            |  |
| ✓       NetWorker v8 Release Notes pdf       12/1/2013 6:27:41 PM       1637260       10/8/2013 9:19:06 FM         ✓       NetWorker-8.0-Administration-Guide.pdf       12/1/2013 6:27:41 PM        1605341       10/8/2013 9:19:06 FM         ✓       NetWorker-8.0-Administration-Guide.pdf       12/1/2013 6:27:41 PM        1605341       10/8/2013 9:19:06 FM         ✓       NetWorker-8.0-Administration-Guide.pdf       12/1/2013 6:27:41 PM        1605341       10/8/2013 9:18:31 PM         ✓       Mew Rich Text Document.tht       12/1/2013 6:27:41 PM        0       9/21/2013 6:37:09 PM         ✓       Inver Yext Document.tht       12/1/2013 6:27:41 PM        0       9/21/2013 6:37:09 PM         ✓       Inver Yext Document.tht       12/1/2013 6:27:41 PM        0       9/21/2013 6:37:09 PM         ✓       Inver Yext Document.tht       12/1/2013 6:27:41 PM        0       9/21/2013 6:37:09 PM         ✓       Invertice Addres Addres A                                                                                                    |                         |              | 🗹 🥥 L                            | .ocalMountUtilit | y-X86-5.3.6.125.exe        | 12/1/2013 6:27:41 PM     |     | 35440560    | 11/20/2013 5:32:00 PM |            |  |
| ✓       NetWorker-8.0-Administration-Guide.pdf       121/12013 6:27:41 PM       11840494       108/2013 9:18:51 PM         ✓       NetWorker-8.0-Installation-Guide.pdf       121/12013 6:27:41 PM        1665304       10/8/2013 9:18:51 PM         ✓       NetWorker-8.0-Installation-Guide.pdf       121/12013 6:27:41 PM        0       9/21/2013 6:37:01 PM         ✓       New Bitmap Image.htmp       121/12013 6:27:41 PM        0       9/21/2013 6:37:01 PM         ✓       New Text Document.txt       121/12013 6:27:41 PM        0       9/21/2013 6:37:01 PM         ✓       New Text Document.txt       121/12013 6:27:41 PM        0       9/21/2013 6:37:01 PM         ✓       Just Age Addr       121/12013 6:27:41 PM        0       9/21/2013 6:37:01 PM         ✓       Just Age Addr       121/12013 6:27:41 PM        0       9/21/2013 6:37:01 PM         ✓       Just Age Addr       121/12013 6:27:41 PM        0       9/21/2013 6:37:01 PM         ✓       Just Age Addr       121/12013 6:27:41 PM        0       9/21/2013 6:37:01 PM         ✓       Just Addr       121/12013 6:27:41 PM        9/21/2013 9:0:18:51 PM       121/12013 9:0:19:19:19    <                                                                                                    |                         |              | 🗹 🗋 r                            | letWorker v8 R   | elease Notes.pdf           | 12/1/2013 6:27:41 PM     |     | 1637850     | 10/8/2013 9:19:06 PM  |            |  |
| Y       NetWorker-8.0-Installation-Guide.pdf       12/1/2013 6:27:41 PM        1605304       10/8/2013 9:18:43 PM         Y       Mew Bithsp Image.bmp       12/1/2013 6:27:41 PM        0       9/21/2013 6:37:01 PM         Y       Mew Bith Text Document.thf       12/1/2013 6:27:41 PM        7       9/21/2013 6:37:19 PM         Y       New Text Document.thx       12/1/2013 6:27:41 PM        0       9/21/2013 6:37:19 PM         Y       was guidf       12/1/2013 6:27:41 PM        0       9/21/2013 6:37:19 PM         Y       was guidf       12/1/2013 6:27:41 PM        0       9/21/2013 6:37:19 PM         Y       was guidf       12/1/2013 6:27:41 PM        0       9/21/2013 6:37:19 PM         Y       was guidf       12/1/2013 6:27:41 PM        310/37:10       9/10/38:10:18:11 PM                                                                                                    |                         |              | 🖸 🗋 1                            | letWorker-8.0-   | Administration-Guide.pdf   | 12/1/2013 6:27:41 PM     |     | 11840449    | 10/8/2013 9:18:51 PM  |            |  |
| ☑       New Bitmap Image.bmp       12/1/2013 6:27:41 PM        0       9/21/2013 6:37:01 PM         ☑       New Bith Text Document.trf       12/1/2013 6:27:41 PM        7       9/21/2013 6:37:09 PM         ☑       New Text Document.trf       12/1/2013 6:27:41 PM        0       9/21/2013 6:37:09 PM         ☑       usag.ddf       12/1/2013 6:27:41 PM        0       9/21/2013 6:37:19 PM         ☑       usag.ddf       12/1/2013 6:27:41 PM        3170147       10/8/2013 91:851 PM         ☑       usag.ddf       12/1/2013 6:27:41 PM        3170147       10/8/2013 91:851 PM                                                                                                    |                         |              |                                  | letWorker-8.0-   | Installation-Guide.pdf     | 12/1/2013 6:27:41 PM     |     | 1605304     | 10/8/2013 9:18:43 PM  |            |  |
| ☑         New Rich Text Document.rtf         12/1/2013 6:27:41 PM          7         9/21/2013 6:37:09 PM           ☑         New Text Document.txt         12/1/2013 6:27:41 PM          0         9/21/2013 6:37:19 PM           ☑         New Text Document.txt         12/1/2013 6:27:41 PM          0         9/21/2013 6:37:19 PM           ☑         Uxag.pdf         12/1/2013 6:27:41 PM          0         9/21/2013 6:27:19 PM           ☑         Uxag.pdf         12/1/2013 6:27:41 PM          0         9/21/2013 0:51 PM           ☑         Uxag.pdf         12/1/2013 6:27:41 PM          9/610186         9/610186         9/2013 0:51 PM                                                                                                    |                         |              | 🗹 🧟 I                            | lew Bitmap Ima   | ge.bmp                     | 12/1/2013 6:27:41 PM     |     | 0           | 9/21/2013 6:37:01 PM  |            |  |
| ☑         New Text Document.bxt         12/1/2013 6:27:41 PM         0         9/21/2013 6:37:19 PM           ☑         uxag.pdf         12/1/2013 6:27:41 PM                                                                                                    |                         |              | 🔽 🗐 I                            | lew Rich Text [  | ocument.rtf                | 12/1/2013 6:27:41 PM     |     | 7           | 9/21/2013 6:37:09 PM  |            |  |
| Cuxag.pdf     12/1/2013 6:27:41 PM     12/1/2013 9:18:51 PM     12/1/2013 9:18:51 PM     12/1/2013 9:07:41 PM     12/1/2013 9:07:41 PM     1       |                         |              |                                  | ww Text Docur    | nent.txt                   | 12/1/2013 6:27:41 PM     |     | 0           | 9/21/2013 6:37:19 PM  |            |  |
| ₩ whulkBox-4.2.18-88781-Win eve 12/1/2013.6-27-41 PM 99619088 0/1/2/2013.9-06-44.0M                                                                                                    |                         |              |                                  | ixaq.pdf         |                            | 12/1/2013 6:27:41 PM     |     | 3170147     | 10/8/2013 9:18:51 PM  |            |  |
| THE TRUMPON TALLED OUT OF TRUE OF TALLED A DEPARTMENT OF TALLED A DEPARTMENT OF TALLED A DE |                         |              |                                  | /irtualBox-4.2.1 | 8-88781-Win.exe            | 12/1/2013 6:27:41 PM     |     | 99619088    | 9/12/2013 9:06:44 PM  |            |  |

3. Run the restore job.

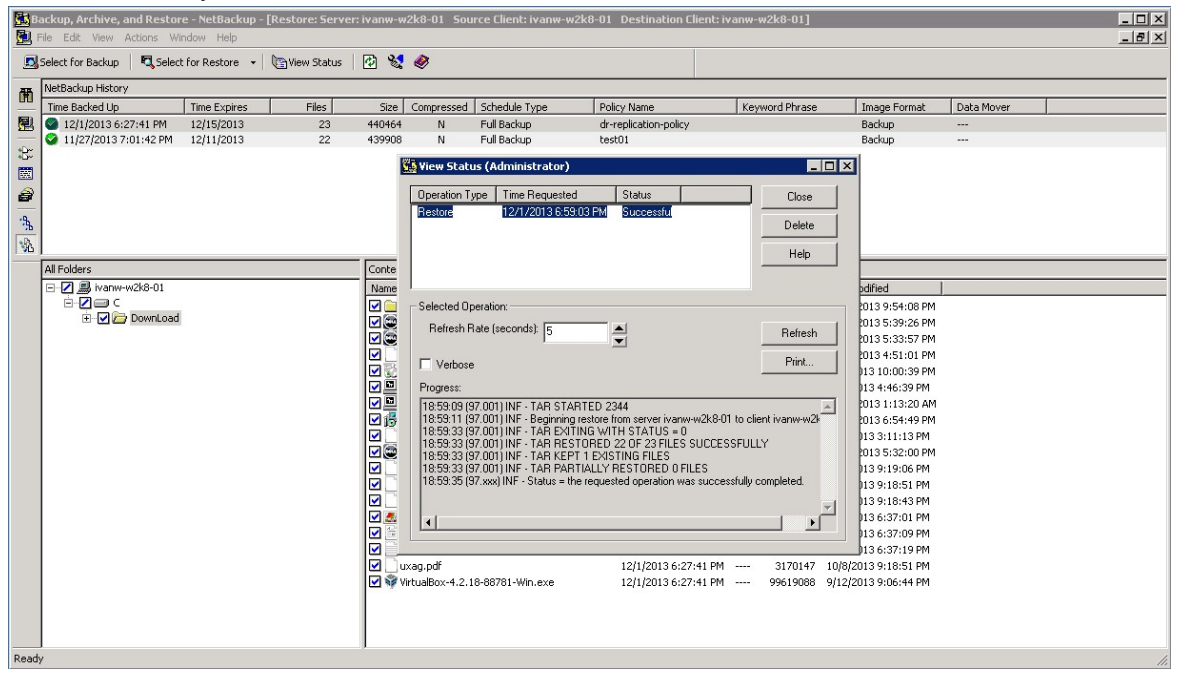

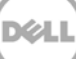

# 3 Creating and configuring OST target container(s) for NetBackup

1. Create an **OST** container in the DR Series system GUI by selecting **Containers** in the left navigation area and then clicking **Create** at the top of the page.

|     | DR4100<br>edwinz-sw              | -01                     |       |      |      |       | He                    | elp   Log out   |
|-----|----------------------------------|-------------------------|-------|------|------|-------|-----------------------|-----------------|
| ed  | winz-sw-01.ocarina.local 👻       | Containers              |       |      | •    | Creat | e   Ed   Delete   Dis | play Statistics |
|     | Dashboard<br>Alerts              | Number of Containers: 1 |       |      |      |       | Container Pat         | h: /containers  |
|     | Events                           | Containers              | Files | NF S | CIFS | RDA   | Replication           | Select          |
|     | Health                           | backup                  | 1     | ~    | ~    |       | Not Configured        | 0               |
|     | -Usage<br>Statistics: Container  | ·                       |       |      |      |       |                       |                 |
|     | -Statistics: Container           |                         |       |      |      |       |                       |                 |
| -   | Storage                          |                         |       |      |      |       |                       |                 |
|     | -Containers                      |                         |       |      |      |       |                       |                 |
|     | Replication                      |                         |       |      |      |       |                       |                 |
|     | -Compression Level               |                         |       |      |      |       |                       |                 |
| _   | Clients                          |                         |       |      |      |       |                       |                 |
| -   | Schedules                        |                         |       |      |      |       |                       |                 |
|     | Cleaner Schedule                 |                         |       |      |      |       |                       |                 |
|     | System Configuration             |                         |       |      |      |       |                       |                 |
| -   | -Networking                      |                         |       |      |      |       |                       |                 |
|     | Active Directory                 |                         |       |      |      |       |                       |                 |
|     | -Local Workgroup Users           |                         |       |      |      |       |                       |                 |
|     | -Email Alerts                    |                         |       |      |      |       |                       |                 |
|     | Admin Contact Info               |                         |       |      |      |       |                       |                 |
|     | Password                         |                         |       |      |      |       |                       |                 |
|     | Email Relay Host                 |                         |       |      |      |       |                       |                 |
|     | Support                          |                         |       |      |      |       |                       |                 |
|     | Diagnostics                      |                         |       |      |      |       |                       |                 |
|     | -Software Upgrade                |                         |       |      |      |       |                       |                 |
|     | License                          |                         |       |      |      |       |                       |                 |
|     |                                  |                         |       |      |      |       |                       |                 |
| Cop | yright © 2011 - 2013 Dell Inc. A | Il rights reserved.     |       |      |      |       |                       |                 |

2. Enter a container name and select the connection type as RDA. Then select the RDA type as Symantec OpenStorage (OST).

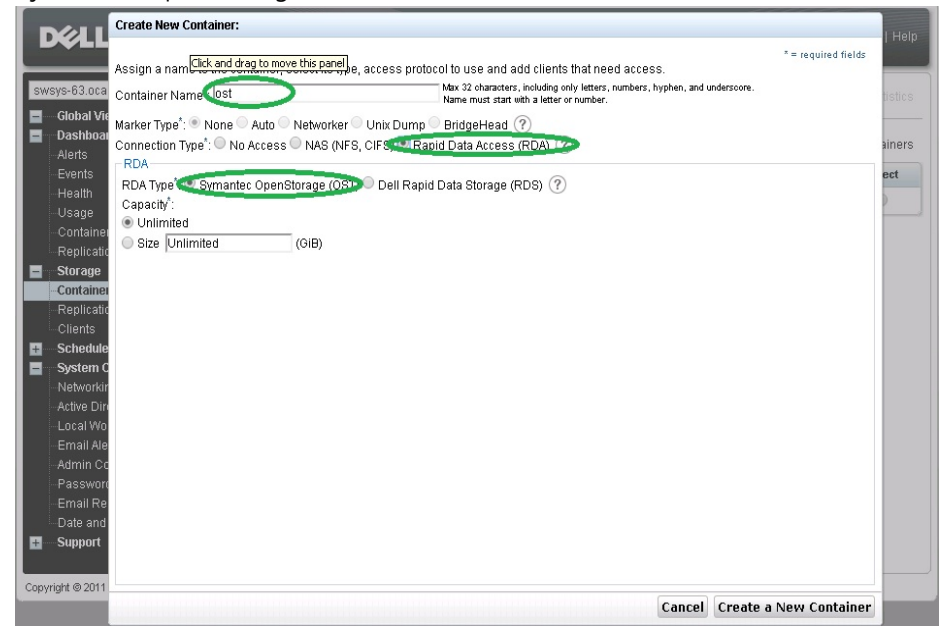

3. Click Create a New Container and confirm that the container was added.

| vys-63.ocarina.local 🔹                                                                                                    | Containers                                           |                                                    |       |      | Creat | e   Edit   Delete   Dis |                |
|----------------------------------------------------------------------------------------------------|------------------------------------------------------|----------------------------------------------------|-------|------|-------|-------------------------|----------------|
| Dashboard<br>Alerts<br>Events<br>Health                                                                                                    | Message<br>Successfully adde<br>• Container 'OST' ha | ed container "OST"<br>as the following marker(s) I | None. |      |       |                         |                |
| Container Statistics                                                                                                    | Number of Containers: 2                              |                                                    |       |      |       | Container Pat           | th: /container |
| Replication Statistics                                                                                                    | Containers                                           | Files                                              | NFS   | CIFS | RDA   | Replication             | Select         |
| Containers                                                                                                    | backup                                               | 0                                                  | 1     | ~    |       | Not Configured          | 0              |
| Replication                                                                                                    | OST                                                  | 0                                                  |       |      | OST   | N/A                     | 0              |
| Schedules<br>System Configuration<br>Networking<br>Active Directory<br>Local Workgroup Users<br>Email Alerts<br>Admin Contact Info<br>Password<br>Email Relay Host<br>Date and Time<br>Support |                                                      |                                                    |       |      |       |                         |                |

# 3.1.1 Setting up NetBackup for virtual synthetic backup on a Windows or Linux client

Note: Make sure that the Dell OST plugin is installed on the DMA client that is used for NetBackup.

1. Launch the NetBackup Console.

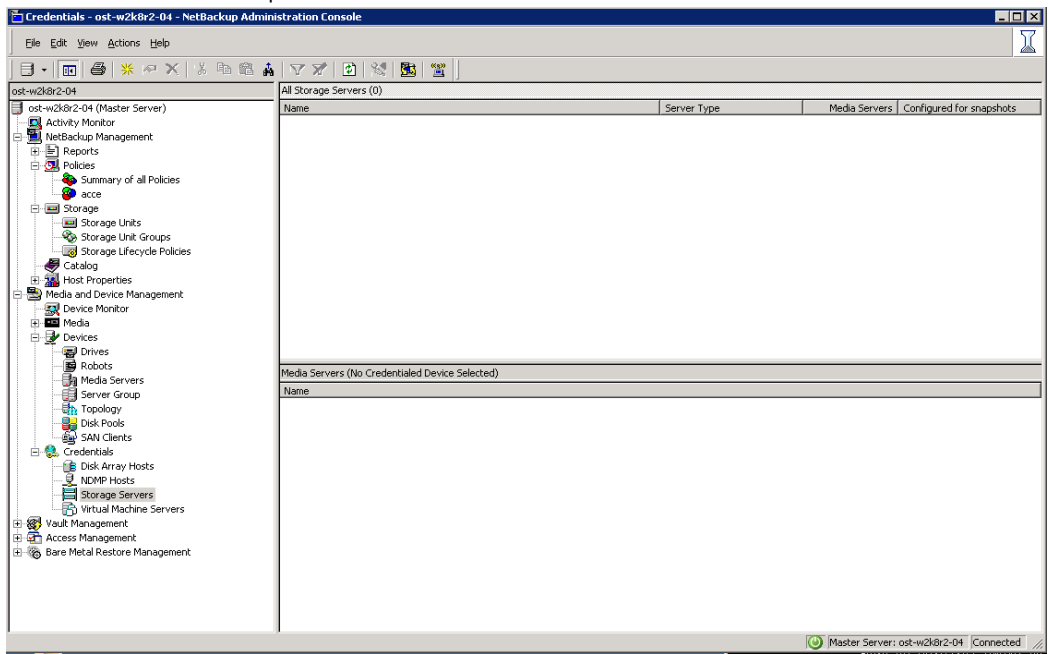
2. Right-click Media and Device Management and select Credentials > Storage Server, and then click New.

| 🛅 Credentials - ost-w2k8r2-04 - NetBackup Admini | stration Console                                |             |                                            |
|--------------------------------------------------|-------------------------------------------------|-------------|--------------------------------------------|
| Eile Edit View Actions Help                      |                                                 |             | I                                          |
| ] 🖯 • 🔃 😂   🛠 🕫 X   X 🖻 🛍 🛔                      | 🝸 🚀   🔯   💥   🛅                                 |             |                                            |
| ost-w2k8r2-04                                    | All Storage Servers (0)                         |             |                                            |
| ost-w2k8r2-04 (Master Server)                    | Name                                            | Server Type | Media Servers Configured for snapshots     |
|                                                  |                                                 |             |                                            |
| 🖃 🛄 NetBackup Management                         |                                                 |             |                                            |
| Reports                                          |                                                 |             |                                            |
| E- Care Policies                                 |                                                 |             |                                            |
|                                                  |                                                 |             |                                            |
|                                                  |                                                 |             |                                            |
| Storage Units                                    |                                                 |             |                                            |
| - Storage Unit Groups                            |                                                 |             |                                            |
| Storage Lifecycle Policies                       |                                                 |             |                                            |
| - 🖑 Catalog                                      |                                                 |             |                                            |
| 🕀 🚟 Host Properties                              |                                                 |             |                                            |
| E 📸 Media and Device Management                  |                                                 |             |                                            |
| Device Monitor                                   |                                                 |             |                                            |
| H Media                                          |                                                 |             |                                            |
| Devices                                          |                                                 |             |                                            |
|                                                  |                                                 |             |                                            |
| -Ba Media Servers                                | Media Servers (No Credentialed Device Selected) |             |                                            |
| Server Group                                     | Name                                            |             |                                            |
| - Topology                                       |                                                 |             |                                            |
|                                                  |                                                 |             |                                            |
| - 🚱 SAN Clients                                  |                                                 |             |                                            |
| 🖻 🎨 Credentials                                  |                                                 |             |                                            |
| Disk Array Hosts                                 |                                                 |             |                                            |
| P NDMP Hosts                                     |                                                 |             |                                            |
| Talland St New Ins                               |                                                 |             |                                            |
| Vault Managem                                    |                                                 |             |                                            |
| P Refresh                                        |                                                 |             |                                            |
| E Ga Bare Metal Res & Find                       |                                                 |             |                                            |
| View                                             |                                                 |             |                                            |
| Tion                                             |                                                 |             |                                            |
|                                                  |                                                 |             |                                            |
|                                                  |                                                 |             |                                            |
|                                                  |                                                 |             |                                            |
|                                                  |                                                 |             | Master Server: ost-w2k8r2-04 Connected //, |

3. In the **Storage server configuration wizard** dialog box, select **OpenStorage** from the list and click **Next**.

| Storage server configuration wizard                                                                                     | ×        |
|----------------------------------------------------------------------------------------------------|----------|
| Add Storage Server<br>Provide details to create storage server                                                          | <b>C</b> |
| Select the type of disk storage to configure:                                                                           |          |
|                                                                                                    |          |
| Note:                                                                                                    |          |
| OpenStorage is a Symantec technology that lets you use a vendor-provided intelligent<br>disk appliance as disk storage. |          |
| < Back Next > Cancel                                                                                                    | Help     |

- 4. Under **Storage server name**, enter the DR Series system IP address or hostname, and under **Storage server type**, enter **DELL**.
- 5. In the **Media server** list, select the media server and enter the user name: **backup\_user**, password: **St0r@ge!**

| Provide details to crea                                                                         | ate storage server                                                                                                    | C C                  |
|-------------------------------------------------------------------------------------------------|----------------------------------------------------------------------------------------------------|----------------------|
|                                                                                                 |                                                                                                    |                      |
| itorade server details                                                                          |                                                                                                    |                      |
| itorage server name:                                                                            | swsys-63                                                                                                    | -                    |
| Use Sumantec's OpenStor                                                                         | rage plug-in for petwork-controlled storage server                                                                        |                      |
|                                                                                                 |                                                                                                    | -                    |
| nuraye server (ype:                                                                             | JUELL                                                                                                    |                      |
| elect a media server that has<br>he storage server for its capal                                | s the vendor's OpenStorage plug-in installed. NetBackup w<br>bilities by sending the probe through the media server you s | ill query<br>pecify. |
| -                                                                                               |                                                                                                    |                      |
|                                                                                                 |                                                                                                    | -                    |
| 1edia server:                                                                                   | ost-w2k8r2-04                                                                                                    |                      |
| fedia server:                                                                                   | ost-w2k8r2-04                                                                                                    |                      |
| fledia server:<br>Inter credentials:                                                            | ost-w2k8i2-04                                                                                                    | ]                    |
| Aedia server:<br>Inter credentials:                                                             | ost-w2k8r2-04                                                                                                    | ]                    |
| Aedia server:<br>Inter credentials:                                                             | ost-w2k8r2-04                                                                                                    | ]                    |
| Aedia server:<br>Enter credentials:<br>Jser name:<br><sup>3</sup> assword:<br>Confirm password: | ost-w2k8t2-04                                                                                                    | ]                    |
| Media server:<br>Enter credentials:<br>Jser name:<br>Password:<br>Confirm password:             | ost-w2k8t2-04                                                                                                    |                      |
| Vedia server:<br>Enter credentials:<br>Jser name:<br>Password:<br>Confirm password:             | ost-w2k8r2-04                                                                                                    |                      |
| vledia server:<br>Enter credentials:<br>Jser name:<br>Password:<br>Confirm password:            | ost-w2k8r2-04                                                                                                    |                      |

6. Make sure the storage server creation is successful and that authentication is working.

| age Serv        | er Configuration Wizard                                            |            |          |
|-----------------|--------------------------------------------------------------------|------------|----------|
| torage<br>Perfo | e Server Creation Status<br>orming required task for storage serve | r creation | Ŵ        |
| lease wai       | t while the wizard completes the following tasks                   | s:         |          |
| Status          | Performing task                                                    | Details    |          |
| ¥               | Creating storage server swsys-63                                   |            |          |
| ¥               | Adding credentials for server ost-w2k8r2-04.                       | -          |          |
|                 |                                                                    |            |          |
|                 |                                                                    |            |          |
|                 |                                                                    |            |          |
|                 |                                                                    |            |          |
|                 |                                                                    |            |          |
|                 |                                                                    |            |          |
| •               |                                                                    |            | <b>F</b> |
|                 |                                                                    |            |          |
|                 |                                                                    |            |          |
|                 |                                                                    |            |          |
|                 |                                                                    |            |          |
|                 |                                                                    |            |          |
|                 |                                                                    |            |          |
|                 |                                                                    |            |          |
|                 |                                                                    |            |          |
|                 |                                                                    |            |          |
|                 |                                                                    |            |          |
|                 | Z Rack                                                             | Next       | Help     |
|                 |                                                                    |            |          |

The created storage server should now be listed.

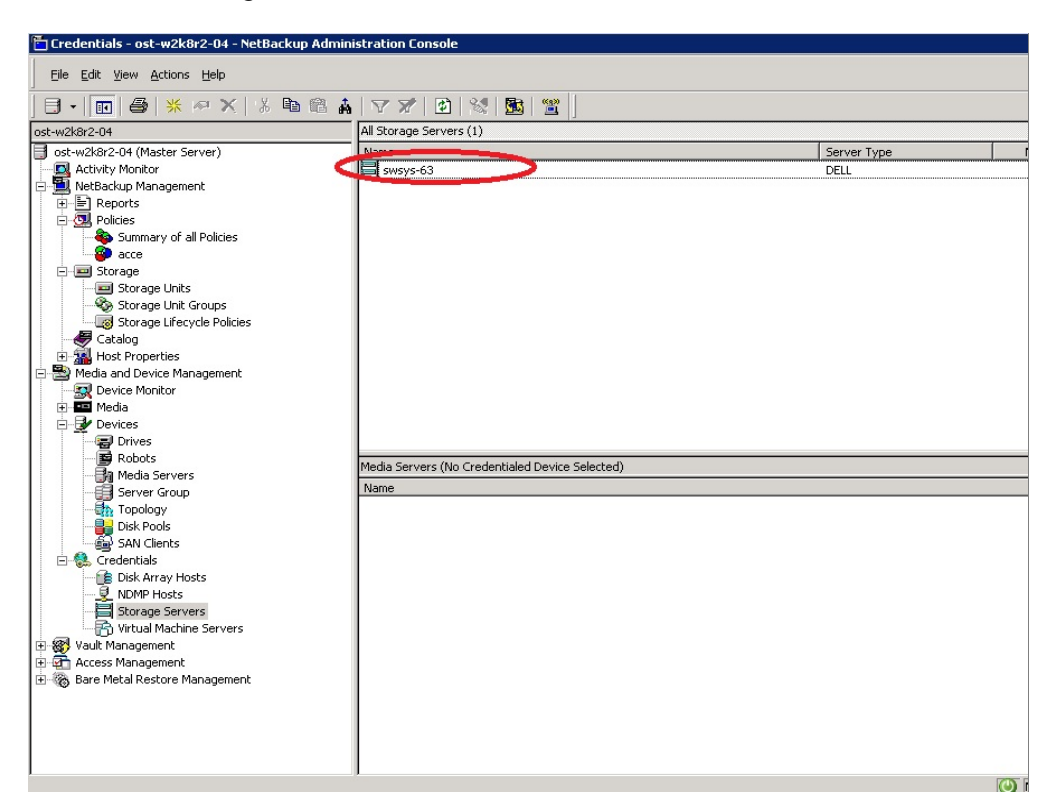

7. Right-click Media and Device Management and select Devices -> Disk Pool, and then click New.

| 🛅 Devices - ost-w2k8r2-04 - NetBackup Administra                                                                                                    | ation Consol   | e           |          |       |       |        |         |             |
|----------------------------------------------------------------------------------------------------|----------------|-------------|----------|-------|-------|--------|---------|-------------|
| <u>Eile Edit View Actions Help</u>                                                                                                    |                |             |          |       |       |        |         |             |
| 🖪 •   📧   🍜   💥 🛯 X   % 🖻 🛍 🛔                                                                                                    | 🛛 🗶            | Ø   😒       | 🔂  🚆     | 8     |       |        |         |             |
| ost-w2k8r2-04                                                                                                    | All Disk Pools |             |          |       |       |        |         |             |
| ost-w2k8r2-04 (Master Server)                                                                                                    | Name           | Storage Ser | ver Name | Numbe | Numbe | Used C | Availab | Raw Size Us |
|                                                                                                    |                |             |          |       |       |        |         |             |
| 🖻 🗒 NetBackup Management                                                                                                    |                |             |          |       |       |        |         |             |
| 🕀 📄 Reports                                                                                                    |                |             |          |       |       |        |         |             |
| 🖻 🗔 Policies                                                                                                    |                |             |          |       |       |        |         |             |
| Summary of all Policies     acce                                                                                                    |                |             |          |       |       |        |         |             |
| 🖻 📼 Storage                                                                                                    |                |             |          |       |       |        |         |             |
| - 🔤 Storage Units                                                                                                    |                |             |          |       |       |        |         |             |
| Storage Unit Groups                                                                                                    |                |             |          |       |       |        |         |             |
| Storage Lifecycle Policies                                                                                                    |                |             |          |       |       |        |         |             |
| Catalog                                                                                                    |                |             |          |       |       |        |         |             |
| Host Properties                                                                                                    |                |             |          |       |       |        |         |             |
| Media and Device Management                                                                                                    |                |             |          |       |       |        |         |             |
|                                                                                                    |                |             |          |       |       |        |         |             |
|                                                                                                    |                |             |          |       |       |        |         |             |
| Drives                                                                                                    |                |             |          |       |       |        |         |             |
| - B Robots                                                                                                    |                |             |          |       |       |        |         |             |
| Media Servers                                                                                                    |                |             |          |       |       |        |         |             |
| Server Group                                                                                                    |                |             |          |       |       |        |         |             |
| Topology                                                                                                    |                |             |          |       |       |        |         |             |
| Disk Deele                                                                                                    |                |             |          |       |       |        |         |             |
| SAN 🧏 New                                                                                                    |                |             |          |       |       |        |         |             |
| Credent Disk Pools                                                                                                    |                |             |          |       |       |        |         |             |
| Disk Disk Disk Pools                                                                                                    |                |             |          |       |       |        |         |             |
| NDN 🕼 Refresh                                                                                                    |                |             |          |       |       |        |         |             |
| Stor                                                                                                    |                |             |          |       |       |        |         |             |
|                                                                                                    |                |             |          |       |       |        |         |             |
| T W Vault Manac View                                                                                                    |                |             |          |       |       |        |         |             |
| H Martin Martin Ma<br>Martin Martin Martin Martin Martin Martin Martin Martin Martin Martin Martin Martin Martin Martin Martin Martin Martin Martin Martin Martin Martin Martin Martin Martin Martin Martin Martin Martin Martin Martin Martin Martin Martin Mart |                |             |          |       |       |        |         |             |
| H Sare Metal Restore Management                                                                                                    |                |             |          |       |       |        |         |             |
|                                                                                                    |                |             |          |       |       |        |         |             |
|                                                                                                    |                |             |          |       |       |        |         |             |
|                                                                                                    |                |             |          |       |       |        |         |             |
|                                                                                                    |                |             |          |       |       |        |         |             |
|                                                                                                    | 1.1            |             |          |       |       |        |         |             |

8. In the **Disk Pool Configuration Wizard** dialog box, select **OpenStorage (DELL)** for **Type**. Disk Pool Configuration Wizard

| Disk Pool<br>Select the type of disk pool to create.                                         |      |
|----------------------------------------------------------------------------------------------|------|
|                                                                                              |      |
| Туре:                                                                                        |      |
| OpenStorage (DELL)                                                                           |      |
|                                                                                              |      |
|                                                                                              |      |
|                                                                                              |      |
|                                                                                              |      |
|                                                                                              |      |
|                                                                                              |      |
|                                                                                              |      |
| Note: If a desired disk pool type is not shown in the list above, verify that the appropriat | e    |
| license key is installeu anu mat a stolage server or mat type has been delineu.              |      |
| <b>T C C C C C C C C C C</b>                                                                 |      |
| Lo continue, click Next.                                                                     |      |
|                                                                                              |      |
|                                                                                              |      |
|                                                                                              |      |
|                                                                                              |      |
|                                                                                              |      |
|                                                                                              |      |
|                                                                                              |      |
|                                                                                              | 1    |
| <back next=""> Cancel</back>                                                                 | Help |
|                                                                                              |      |

40 Setting up the Dell<sup>™</sup> DR Series System on Symantec<sup>™</sup> NetBackup<sup>™</sup> | July 2015

9. In the **Storage server** list, select the DR storage server created previously.

| NEIELL ALVUS                                                       | je Server                                                                                  | - |
|--------------------------------------------------------------------|--------------------------------------------------------------------------------------------|---|
| Select sto                                                         | age server to scan for disk volumes.                                                       | - |
|                                                                    |                                                                                            | ~ |
|                                                                    |                                                                                            |   |
| otorage server:                                                    | 1-                                                                                         |   |
| Name<br>Service 52                                                 |                                                                                            |   |
| SMSA2-P3                                                           | DELL                                                                                       |   |
|                                                                    |                                                                                            |   |
|                                                                    |                                                                                            |   |
|                                                                    |                                                                                            |   |
|                                                                    |                                                                                            |   |
|                                                                    |                                                                                            |   |
|                                                                    |                                                                                            |   |
|                                                                    |                                                                                            |   |
|                                                                    |                                                                                            |   |
|                                                                    |                                                                                            |   |
| Note: If a storag                                                  | server does not appear in the list, then NetBackup has not been made                       |   |
| Note: If a storag<br>aware of its exis                             | server does not appear in the list, then NetBackup has not been made<br>ence.              |   |
| Note: If a stora <u>c</u><br>aware of its exis                     | server does not appear in the list, then NetBackup has not been made<br>ence.              |   |
| Note: If a stora <u>c</u><br>aware of its exis<br>To continue, cli | server does not appear in the list, then NetBackup has not been made<br>ence.<br>k next.   |   |
| Note: If a stora <u>c</u><br>aware of its exis<br>To continue, cli | server does not appear in the list, then NetBackup has not been made<br>ence.<br>k next.   |   |
| Note: If a stora <u>c</u><br>aware of its exis<br>To continue, cli | e server does not appear in the list, then NetBackup has not been made<br>ence.<br>k next. |   |
| Note: If a stora <u>c</u><br>aware of its exis<br>To continue, cli | e server does not appear in the list, then NetBackup has not been made<br>ence.<br>k next. |   |
| Note: If a storag<br>aware of its exis<br>To continue, cli         | e server does not appear in the list, then NetBackup has not been made<br>ence.<br>k next. |   |
| Note: If a storag<br>aware of its exis<br>To continue, cli         | server does not appear in the list, then NetBackup has not been made<br>ence.<br>k next.   |   |
| Note: If a storag<br>aware of its exis<br>To continue, cli         | server does not appear in the list, then NetBackup has not been made<br>ence.<br>k next.   |   |
| Note: If a storag<br>aware of its exis<br>To continue, cli         | e server does not appear in the list, then NetBackup has not been made<br>ence.<br>k next. |   |

10. Select the **OST** container created previously, which will be used for backup.

| Select Disk Pool Properties and Volumes         Select the disk pool properties and volumes to use in the disk pool.         Storage server:       swsys-63         Storage server type:       DELL         Disk pool configured for:       Backup         Disk pool properties and volumes       Image: Configured for:         A disk pool inherits the properties of its volumes. Only volumes with similar properties can be added to a disk pool.       If properties are specified, the list displays volumes that match the selected properties.         If properties are specified, the list displays volumes that match the selected properties.       Replication source:         Replication target       Select volumes on the storage server to add to the disk pool.         Volume Name       Available Space       Raw Size       Replication         If of available space:       2.2934 TB       2.2938 TB       None         Total available space:       2.2938 TB       None         (Back       Next)       Cancel       H                                                                                                    | sk Pool Configuration Wi                                  | zard                                          |                         |                |      |
|----------------------------------------------------------------------------------------------------|-----------------------------------------------------------|-----------------------------------------------|-------------------------|----------------|------|
| Storage server:       swsys-63         Storage server type:       DELL         Disk pool configured for:       Backup         Disk pool properties and volumes:       A disk pool inherits the properties of its volumes. Only volumes with similar properties can be added to a disk pool.         If properties are specified, the list displays volumes that match the selected properties.         Replication source         Replication target:         Select volumes on the storage server to add to the disk pool.         Mourne Name       Available Space         QST       2.2934 TB         Total available space:       2.2934 TB         Total raw size:       2.2938 TB         Kalex       Next                                                                                                    | Select Disk Pool Pro<br>Select the disk po                | operties and Volume<br>ol properties and volu | es<br>umes to use in th | e disk pool.   |      |
| Storage server type:       DELL         Disk pool configured for:       Backup         Disk pool properties and volumes       Image: Configured for the properties of its volumes. Only volumes with similar properties can be added to a disk pool.         If properties are specified, the list displays volumes that match the selected properties.         If properties are specified, the list displays volumes that match the selected properties.         Replication source:         Replication target.         Select volumes on the storage server to add to the disk pool.         Volume Name       Available Space         QST       2.2934 TB         2.2938 TB         None                                                                                                    | Storage server:                                           | swsys-63                                      |                         |                |      |
| Disk pool configured for:       Backup         Disk pool properties and volumes         A disk pool inherits the properties of its volumes. Only volumes with similar properties can be added to a disk pool.         If properties are specified, the list displays volumes that match the selected properties.         Replication source         Replication target         Select volumes on the storage server to add to the disk pool:         Volume Name       Available Space         Raw Size       Replication         OST       2.2934 TB         Total available space:       2.2938 TB         Total raw size:       2.2938 TB                                                                                                    | Storage server type:                                      | DELL                                          |                         |                |      |
| Disk pool properties and volumes         A disk pool inherits the properties of its volumes. Only volumes with similar properties can be added to a disk pool.         If properties are specified, the list displays volumes that match the selected properties.            Replication source             Replication target:          Select volumes on the storage server to add to the disk pool:             Volume Name             Available Space             OST             2.2934 TB             Total available space:             2.2938 TB             Cotal raw size:             Assile            A total available space:             A total raw size:             A space            A total available space:             A total raw size:                                                                                                    | Disk pool configured for:                                 | Backup                                        |                         | -              |      |
| A disk pool inherits the properties of its volumes. Only volumes with similar properties<br>can be added to a disk pool.<br>If properties are specified, the list displays volumes that match the selected properties.<br>Replication source<br>Replication target:<br>Select volumes on the storage server to add to the disk pool<br>Volume Name Available Space Raw Size Replication<br>OST 2.2934 TB 2.2938 TB None<br>Total available space: 2.2934 TB<br>Total raw size: 2.2938 TB                                                                                                    | Disk pool properties and v                                | olumes                                        |                         |                |      |
| If properties are specified, the list displays volumes that match the selected properties.                                                                                                    | A disk pool inherits the pro<br>can be added to a disk po | perties of its volumes. Only<br>ol.           | y volumes with simila   | r properties   |      |
| Replication source      Replication target      Select volumes on the storage server to add to the disk pool:      Volume Name     Available Space     Raw Size     Replication     OsT     2.2934 TB     2.2938 TB     None      Total available space:     2.2934 TB     Total raw size:     2.2938 TB                                                                                                    | If properties are specified,                              | the list displays volumes th                  | nat match the select    | ed properties. |      |
| Replication source     Replication target     Select volumes on the storage server to add to the disk pool:     Volume Name     Available Space     Raw Size     Replication     OST     2.2934 TB     2.2938 TB     None     Total available space:     2.2934 TB     Total raw size:     2.2938 TB                                                                                                    |                                                           |                                               |                         |                |      |
| Replication target     Select volumes on the storage server to add to the disk pool:     Volume Name     Available Space     Raw Size     Replication     OST     2.2934 TB     2.2938 TB     None      Total available space:     2.2934 TB     Total raw size:     2.2938 TB                                                                                                    | Replication source                                        |                                               |                         |                |      |
| Select volumes on the storage server to add to the disk pool:          Volume Name       Available Space       Raw Size       Replication         Image: Comparison of the storage server to add to the disk pool:       Image: Comparison of the storage server to add to the disk pool:         Image: Comparison of the storage server to add to the disk pool:       Image: Comparison of the storage server to add to the disk pool:         Image: Comparison of the storage server to add to the disk pool:       Image: Comparison of the storage server to add to the disk pool:         Image: Comparison of the storage server to add to the disk pool:       Image: Comparison of the storage server to add to the disk pool:         Image: Comparison of the storage server to add to the disk pool:       Image: Comparison of the storage server to add to the disk pool:         Image: Comparison of the storage server to add to the disk pool:       Image: Comparison of the storage server to add to the disk pool:         Image: Comparison of the storage server to add to the disk pool:       Image: Comparison of the storage server to add to the disk pool:         Image: Comparison of the storage server to add to the disk pool:       Image: Comparison of the storage server to add to the disk pool:         Image: Comparison of the storage server to add to the disk pool:       Image: Comparison of the storage server to add to the storage server to add to the storage server to add to the storage server to add to the storage server to add to the storage server to add to the storage server to add to the storage server to add to the storage server to add to the storage server to add to th | Benlication target                                        |                                               |                         |                |      |
| Volume Name     Available Space     Raw Size     Replication       OST     2.2934 TB     2.2938 TB     None       Total available space:     2.2934 TB     2.2938 TB       Total raw size:     2.2938 TB                                                                                                    | Select volumes on the stor                                | rade server to add to the c                   | tisk pool:              |                |      |
| Counter Name     Available space     naw size     Neptication       OST     2.2934 TB     2.2938 TB     None       Total available space:     2.2934 TB     2.2938 TB       Total raw size:     2.2938 TB                                                                                                    | Mal and Malagements                                       | Auglishis Course                              | Dev Cier (              | Destadion      |      |
| Total available space: 2.2934 TB<br>Total raw size: 2.2938 TB                                                                                                    |                                                           | 2 2934 TR                                     | 2 2939 TR               | None           |      |
| Total available space: 2 2934 TB<br>Total raw size: 2 2938 TB                                                                                                    |                                                           |                                               |                         |                |      |
| Total raw size: 2.2938 TB                                                                                                    | Total available space:                                    | 2.2934 TB                                     |                         |                |      |
| Z Back Nevts Carcel H                                                                                                    | Total raw size:                                           | 2.2938 TB                                     |                         |                |      |
|                                                                                                    |                                                           | C Back                                        | Vevt \ Ca               | ncel           | Help |
|                                                                                                    |                                                           |                                               |                         |                | help |

11. Enter the **Disk pool name**.

| Disk Pool Configuration Wizar                                  | d                                                        | ×    |
|----------------------------------------------------------------|----------------------------------------------------------|------|
| Additional Disk Pool In<br>Provide additional info<br>details. | formation<br>ormation and verify disk pool configuration |      |
| Storage server:                                                | swsys-63                                                 |      |
| Storage server type:                                           | DELL                                                     |      |
| Disk pool configured for:                                      | Backup                                                   |      |
| Disk pool size                                                 |                                                          |      |
| Total available space:                                         | 2.2934 TB                                                |      |
| Total raw size:                                                | 2.2938 TB                                                |      |
|                                                                |                                                          |      |
| Disk pool name:                                                |                                                          |      |
| USI                                                            |                                                          |      |
| Comments:                                                      |                                                          |      |
|                                                                |                                                          |      |
| )<br>High water mark:                                          | Low water mark:                                          |      |
| 98 📩 %                                                         | 80 🗾 %                                                   |      |
| Maximum I/O streams                                            |                                                          |      |
| Concurrent read and write jo<br>Limit I/O streams to prevent   | obs affect disk performance.<br>disk overload.           |      |
| 🔲 Limit I/O streams                                            | 1 per volume                                             |      |
| -                                                              |                                                          |      |
|                                                                | < Back Next > Cancel                                     | Help |

12. Confirm that disk pool creation is successful.

| Disk Pool Configuration Wizard                                                        |                        |        | ×    |
|---------------------------------------------------------------------------------------|------------------------|--------|------|
| Disk Pool Creation<br>Performing required task fo                                     | or Disk Pool creation  |        |      |
| Please wait while the wizard complet<br>Sta. Performing tasks<br>Y Creating Disk Pool | es the following task: |        |      |
| Configuration completed successfully<br>To continue, click Next.                      | и                      |        |      |
| < 1                                                                                   | Back Next >            | Cancel | Help |

13. Make sure the disk pool is listed.

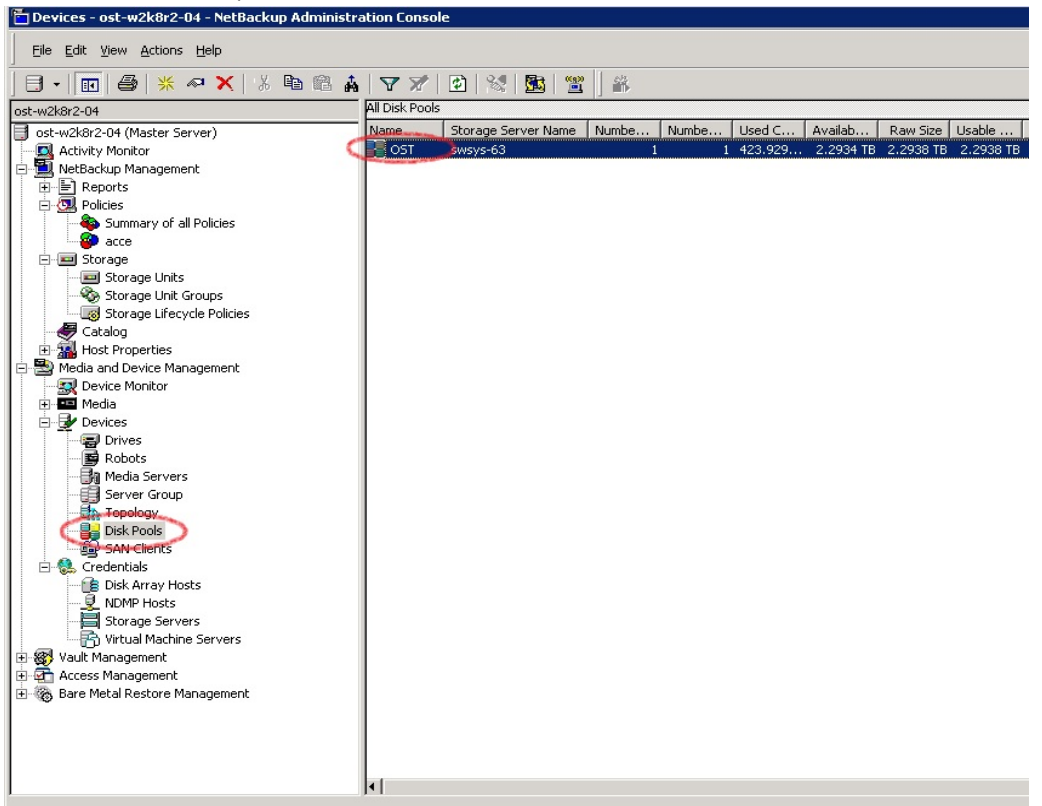

14. Right-click **NetBackup Management** and select **Storage > Storage Unit**, and then click **New Storage Unit**.

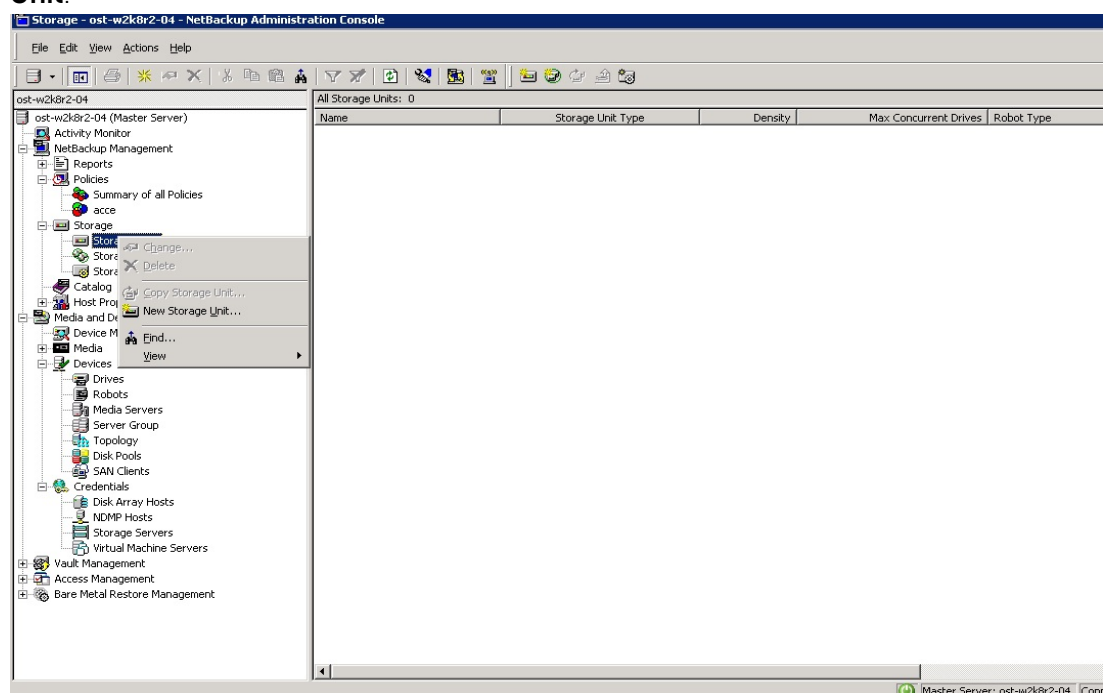

15. For the New Storage Unit, enter a **Storage unit name**, and then specify the **Storage unit type** as **Disk**, the **Disk type** as **OpenStorage (DELL)**, and **Storage unit configured for** as **Backup**. Select the disk pool that was created previous steps, and select the media server that will be used for backup.

| New Storage Unit                                                                                                    |
|----------------------------------------------------------------------------------------------------|
| Storage unit name:                                                                                                    |
| OST_SU                                                                                                    |
| Storage unit type:                                                                                                    |
| Disk 🔽 🔽 On demand only                                                                                                    |
| Disk type:                                                                                                    |
| OpenStorage (DELL)                                                                                                    |
| Storage unit properties                                                                                                    |
| Backup                                                                                                    |
| A storage unit inherits the properties of its disk pool. If properties are<br>specified, only those disk pools that match the specified properties will<br>be available below. |
| Replication source                                                                                                    |
| Replication target                                                                                                    |
| Select Disk Pool:                                                                                                    |
| OST View Properties                                                                                                    |
| Media Server:<br>C Use any available media server<br>• Only use the following media servers                                                                                    |
| Media Servers<br>✓ ost-w2k3r2-04                                                                                                    |
| Maximum concurrent jobs:     Maximum fragment size:       4     524288       Megabytes                                                                                         |
| OK Cancel Help                                                                                                    |

16. Make sure that the Storage Unit is listed after creation.

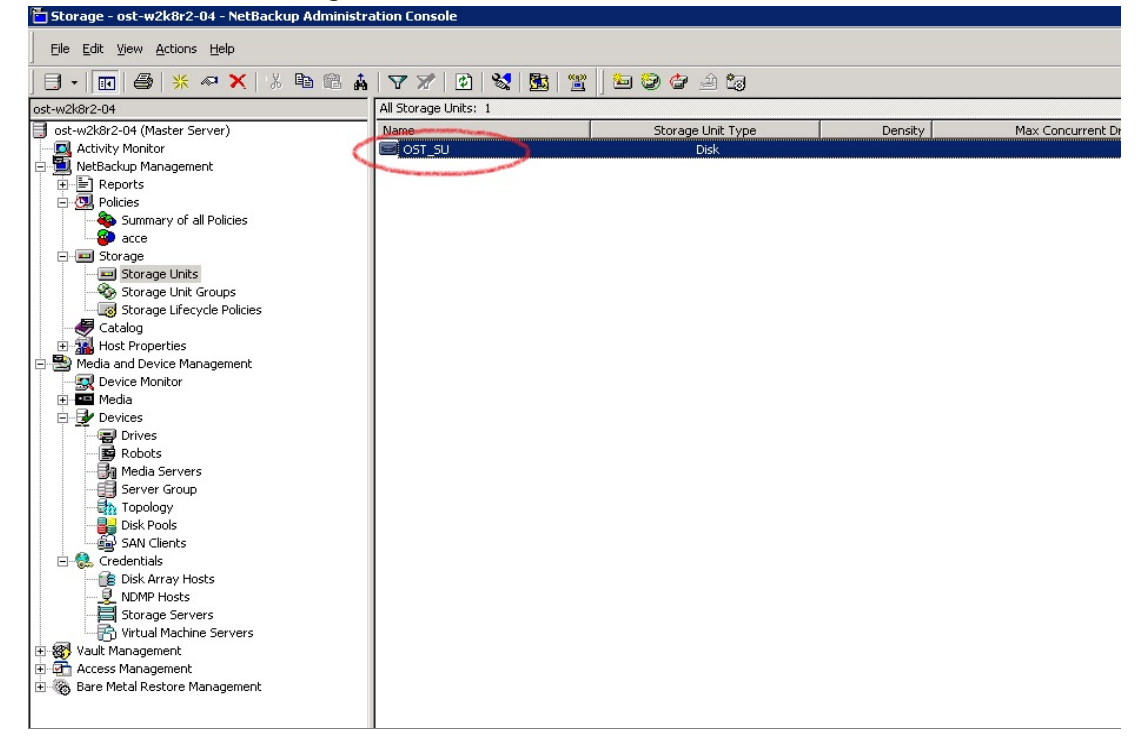

44 Setting up the Dell<sup>™</sup> DR Series System on Symantec<sup>™</sup> NetBackup<sup>™</sup> | July 2015

- Policies ost-w2k8r2-04 NetBackup Administration Console File Edit View Actions Help ost-w2k8r2-04: 0 Policies ost-w2k8r2-04 📑 ost-w2k8r2-04 (Master Server) Name Data ... Type Storage Volum... Check... : Activity Monitor E Reports Constant State
   Constant State
   Constant State
   Constant State
   Constant State
   Constant State
   Constant State
   Constant State
   Constant State
   Constant State
   Constant State
   Constant State
   Constant State
   Constant State
   Constant State
   Constant State
   Constant State
   Constant State
   Constant State
   Constant State
   Constant State
   Constant State
   Constant State
   Constant State
   Constant State
   Constant State
   Constant State
   Constant State
   Constant State
   Constant State
   Constant State
   Constant State
   Constant State
   Constant State
   Constant State
   Constant State
   Constant State
   Constant State
   Constant State
   Constant State
   Constant State
   Constant State
   Constant State
   Constant State
   Constant State
   Constant State
   Constant State
   Constant State
   Constant State
   Constant State
   Constant State
   Constant State
   Constant State
   Constant State
   Constant State
   Constant State
   Constant State
   Constant State
   Constant State
   Constant State
   Constant State
   Constant State
   Constant State
   Constant State
   Constant State
   Constant State
   Constant State
   Constant State
   Constant State
   Constant State
   Constant State
   Constant State
   Constant State
   Constant State
   Constant State
   Constant State
   Constant State
   Constant State
   Constant State
   Constant State
   Constant State
   Constant State
   Constant State
   Constant State
   Constant State
   Constant State
   Constant State
   Constant State
   Constant State
   Constant State
   Constant State
   Constant State
   Constant State
   Constant State
   Constant State
   Constant State
   Constant State
   Constant State
   Constant State
   Constant State
   Constant State
   Constant State
   Constant State
   Constant State
   Constant State
   Constant State
   Constant State
   Constant Cate Change... Media ar Media ar Devi Kiew Schedule 📼 Med 🎯 New Schedul ÷ New Cient... Ė Activate
   Manual Backup...

   Screet
   Manual Backup...

   Screet
   Menual Backup...

   Screet
   Screet
   Screet
   Screet
   Screet
   Screet
   Screet
   Screet
   Screet
   Screet
   Screet
   Screet
   Screet
   Screet
   Screet
   Screet
   Screet
   Screet
   Screet
   Screet
   Screet
   Screet
   Screet
   Screet
   Screet
   Screet
   Screet
   Screet
   Screet
   Screet
   Screet
   Screet
   Screet
   Screet
   Screet
   Screet
   Screet
   Screet
   Screet
   Screet
   Screet
   Screet
   Screet
   Screet
   Screet
   Screet
   Screet
   Screet
   Screet
   Screet
   Screet
   Screet
   Screet
   Screet
   Screet
   Screet
   Screet
   Screet
   Screet
   Screet
   Screet
   Screet
   Screet
   Screet
   Screet
   Screet
   Screet
   Screet
   Screet
   Screet
   Screet
   Screet
   Screet
   Screet
   Screet
   Screet
   Screet
   Screet
   Screet
   Screet
   Screet
   Screet
   Screet
   Screet
   Screet
   Screet
   Screet
   Screet
   Screet
   Screet
   Screet
   Screet
   Screet
   Screet
   Screet
   Screet
   Screet
   Screet
   Screet
   Screet
   Screet
   Screet
   Screet
   Screet
   Screet
   Screet
   Screet
   Screet
   Screet
   Screet
   Screet
   Screet
   Screet
   Screet
   Screet
   Screet
   Screet
   Screet
   Screet
   Screet
   Screet
   Screet
   Screet
   Screet
   Screet
   Screet
   Screet
   Screet
   Screet
   Screet
   Screet
   Screet
   Screet
   Screet
   Screet
   Screet
   Screet
   Screet
   Screet
   Screet
   Screet
   Screet
   Screet
   Screet
   Screet
   Screet
   Screet
   Screet
   Screet
   Screet
   Screet
   Screet
   Screet
   Screet
   Screet
   Screet
   Screet
   Screet
   Screet
   Screet
   Screet
   Screet
   Screet
   Screet
   Screet
   Screet
   Screet
   Screet
   Screet
   Screet
   Screet
   Screet
   Screet
   Screet
   Screet
   Screet
   Scre 📅 Virtual Machine Servers Wault Management
   Access Management 🗄 🦝 Bare Metal Restore Management •
- 17. Right-click Netbackup Management > Policies and click New Policy.

#### 18. Enter a Policy name.

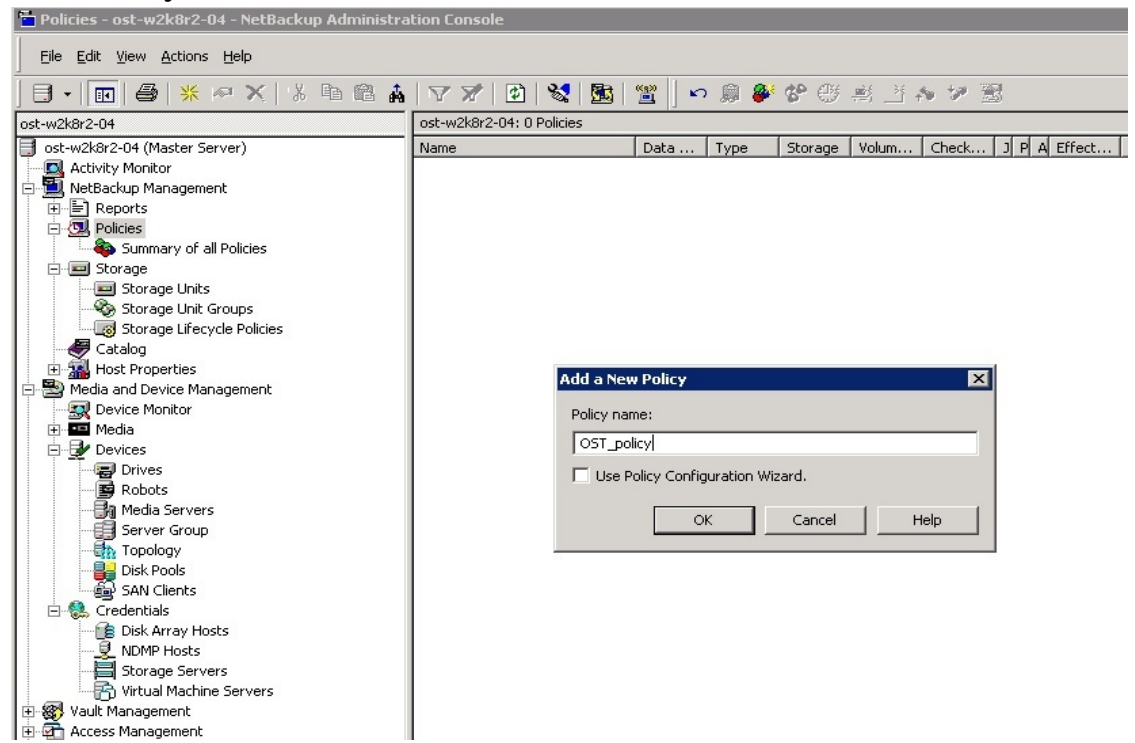

Déi

45 Setting up the Dell<sup>™</sup> DR Series System on Symantec<sup>™</sup> NetBackup<sup>™</sup> | July 2015

 Enter the following policy attributes on the Attributes tab: Policy type as MS-Windows (for Windows) or Standard (for Linux); Policy storage as the DR storage unit that was created in previous steps; select Collect true image restore information > with move detection.

| 🛅 Attributes   🤁 Schedules   🖳 Clients   🖳 Backup Selections                                                                                                    |                                                                                                    |
|----------------------------------------------------------------------------------------------------|----------------------------------------------------------------------------------------------------|
| Policy type:       IMS-Windows         Destination       Image: Image: Ima | Go into effect at:         1/27/2014         1:02:40 AM       Backup Network Drives         Cross mount points         Compression         Encryption         Encryption |
| Snapshot Client  Perform block level incremental backups  Perform snapshot backups  Options                                                                                                    | Microsoft Exchange Attributes<br>Exchange 2010 DAG or Exchange 2007 replication (LCR or CCR)                                                                                                    |
| Retain snapshot dockops     Retain snapshot for Instant Recovery or SLP management     Hyper-V server:     Perform off-host backup     Use:     Machine:                                                                                                    | Database backup source:                                                                                                    |

20. On the **Schedules** tab, create three schedules: one for **Full Backup**, a second one for either **Differential Incremental Backup** or **Cumulative Incremental Backup**, and a third one for **Full Backup** with the **Synthetic backup** option enabled.

The schedule should be set so that first a full backup runs, then an incremental backup, and finally a synthetic full backup.

| Add New Policy                                | :y - OST_policy                                                                                                    | ×                          |
|-----------------------------------------------|----------------------------------------------------------------------------------------------------|----------------------------|
| Attributes                                    | s 🤁 Schedules 🖳 Clients 🍋 Backup Selections                                                                                                    |                            |
| Sun<br>Mon<br>Tue<br>Wed<br>Thu<br>Fri<br>Sat | Schedules Clients Backup Selections Add New Schedule - Policy OST_policy Add New Schedule - Policy OST_policy Add New Schedule - Policy OST_policy Add New Schedule - Policy OST_policy Add New Schedule - Policy OST_policy Type of backup: Full Backup Userride policy storage selection: Full Backup Synthetic backup G verride policy volume pool: Accelerator forced rescan E chable indexing for search (Must also be enabled for the policy and client) Schedule type: Any | 24<br>+<br>+<br>+<br>+<br> |
|                                               | Calendar       Retries allowed after runday         Frequency:       1         1       1         Instant Recovery:       Snapshots and copy snapshots to a storage unit         Snapshots only       0K         Cancel       Help         New       Delete                                                                                                    | operties                   |
|                                               | OK Cancel                                                                                                    | Help                       |

| Change Schedule - Policy OST_policy                                                                                                    |                                                                                                    |
|----------------------------------------------------------------------------------------------------|----------------------------------------------------------------------------------------------------|
| 🚯 Attributes 🔀 Start Window 🗟 Exclude Da                                                                                                    | ates                                                                                                    |
| Name:<br>Increm<br>Type of backup:<br>Differential Incremental Backup                                                                                        | Destination:         Multiple copies         Override policy storage selection:                                                                                                    |
| Synthetic backup  C Synthetic backup  Accelerator forced rescan  Enable indexing for search (Must also be enabled for the policy and client)  Schedule type: | Override policy volume pool: NetBackup Override media owner: Any                                                                                                    |
| C Lalendar  Retries allowed after runday  Frequency:  Weeks                                                                                                  | Retention:       Media multiplexing:         2 weeks (level 1)       1         Instant Recovery:       1         Snapshots and copy snapshots to a storage unit       1         Snapshots only       1 |
|                                                                                                    | OK Cancel Help                                                                                                    |

| Add New Schedule - Policy OST_policy                                           | ×                                                                                                 |
|--------------------------------------------------------------------------------|---------------------------------------------------------------------------------------------------|
| 🚯 Attributes 🚯 Start Window 🚳 Exclude Date                                     | es                                                                                                |
| Name:                                                                          | Destination:                                                                                      |
| synt                                                                           | Multiple copies Configure                                                                         |
| Type of backup:                                                                | Uverride policy storage selection:                                                                |
| Full Backup                                                                    | ST_SU                                                                                             |
| Synthetic backup                                                               | Override policy volume pool:                                                                      |
| Accelerator forced rescan                                                      | NetBackup                                                                                         |
| Enable indexing for search (Must also be<br>enabled for the policy and client) | Override media owner:                                                                             |
| Schedule type:                                                                 | Any                                                                                               |
| C Calendar                                                                     | Retention: Media multiplexing:                                                                    |
| Retries allowed after runday                                                   | 2 weeks (level 1)                                                                                 |
| Frequency:                                                                     |                                                                                                   |
| 1 🐳 Weeks 💌                                                                    | Instant Hecovery:                                                                                 |
|                                                                                | Shapshots and copy shapshots to a storage unit     Shapshots and copy shapshots to a storage unit |
|                                                                                | C Strapshots only                                                                                 |
| · · · · · · · · · · · · · · · · · · ·                                          |                                                                                                   |
|                                                                                | UK Cancel Help                                                                                    |

- 21. On the **Clients** tab, select the client(s) from which data is backed up.
- 22. On the **Backup Selection** tab, provide the data set that needs to be backed up.
- 23. Make sure that the policy is created successfully.

| 🛅 Policies - ost-w2k8r2-04 - NetBackup Administra           | tion Console        |            |              |             |          |      |           |         |     |       |
|-------------------------------------------------------------|---------------------|------------|--------------|-------------|----------|------|-----------|---------|-----|-------|
| <u>Eile E</u> dit <u>V</u> iew <u>A</u> ctions <u>H</u> elp |                     |            |              |             |          |      |           |         |     |       |
| 🕒 • 💽 🥔   米 🗢 🗙   % 🖻 🛍 🛔                                   | 🕆 🗶   🔹             | 😒   🔤      | 📸 🛛 🗠        | ) 🚊 🎒       | જે 🕀     | 2    | 💾 🎋       | · 🎾     | 3   |       |
| ost-w2k8r2-04                                               | OST_policy: Attribu | utes       |              |             |          |      |           |         |     |       |
| 📑 ost-w2k8r2-04 (Master Server)                             | Name                |            | Data         | Туре        | Storage  | Volu | Jm        | Check.  | ] F | A Ef  |
|                                                             | OST_policy          |            |              | MS-Wi       | OST_SU   | Net  | Bac       |         | . 3 | 1/    |
| 🖻 🖳 NetBackup Management                                    | L                   |            |              |             |          |      |           |         |     |       |
| 🗄 📄 Reports                                                 | <b>▲</b>            |            |              |             |          |      |           |         |     |       |
|                                                             | OST_policy: 3 Sche  | edules     |              |             |          |      |           |         |     |       |
| Summary of all Policies                                     |                     | 2          | 4            | 6           | 8        |      | 10        | 1       | 2   | 1.    |
|                                                             | Sun                 | <u> </u>   | · · · ·      | ·····       | <u> </u> | ·    | <u>10</u> | · · · · | ÷   |       |
|                                                             | Mont +              | + +        | + +          | + +         | +        | +    | +         | +       | + + | • •   |
| Character Units                                             | Tuel +              | + +        | + +          | + +         | +        | +    | +         | +       | + + | • •   |
| Storage Unit Groups                                         | Wed +               | + +        | + +          | + +         | +        | +    | +         | +       | + + | •     |
| Catalog                                                     | Thu Thu             | + +        | + +          | + +         | +        | +    | +         | +       | + • | •     |
| Host Properties                                             | Fri [               | + +<br>    | + +          | + +         | +        | +    | +         | +       |     |       |
|                                                             | Sat [               |            |              |             |          |      |           |         |     |       |
| Q Device Monitor                                            | Name                | Type       |              |             |          | 1    | Retent    | ion     | 1   | Freat |
|                                                             | Full Backup         | Full Back  | up           |             |          |      | 2 week    | s       |     | 1     |
| 🖻 😼 Devices                                                 |                     | Differen   | tial Increme | ntal Backup |          |      | 2 week    | s       |     | 1     |
|                                                             | 🍈 svnt              | Eull Back  | UD           |             |          |      | 2 week    | -       |     | 1     |
| 📴 Robots                                                    |                     |            |              |             |          |      |           | -       |     | -     |
| - 🛃 Media Servers                                           | •                   |            |              |             |          |      |           |         |     |       |
| Server Group                                                |                     |            |              |             |          |      |           |         |     |       |
|                                                             | OST_policy: 1 Clier | nts        |              |             |          |      |           |         |     |       |
| Disk Pools                                                  | Client name         | Hardware   |              | Operating   | ; System |      |           |         |     | Res   |
| SAN Clients                                                 | 📇 ost-w2k8r2-04     | Windows-x6 | 54           | Windows2    | 2008     |      |           |         |     | Off   |
|                                                             |                     |            |              |             |          |      |           |         |     |       |
|                                                             |                     |            |              |             |          |      |           |         |     |       |
| Storage Servers                                             |                     |            |              |             |          |      |           |         |     |       |
| Virtual Machine Servers                                     |                     |            |              |             |          |      |           |         |     |       |
|                                                             | OST policy: 1 Sele  | ctions     |              |             |          |      |           |         |     |       |
|                                                             |                     | cuons      |              |             |          |      |           |         |     |       |
|                                                             |                     |            |              |             |          |      |           |         |     |       |

24. Activate the policy before proceeding to backup. Right-click the policy and click Activate.

# 3.1.2 Backing up using NetBackup virtual synthetic backup

 Before running backup, ensure that you have decided on a backup mode to use: Passthrough or Dedupe. This can be done by setting the RDA mode in the DR Series system command line interface (CLI), as shown in the following example screenshot.

| 📓 swsys-63.ocarina.local - PuTTY |                      |               |                 |                                |                       |                 |  |  |  |
|----------------------------------|----------------------|---------------|-----------------|--------------------------------|-----------------------|-----------------|--|--|--|
| [root@SWSYS-63                   | ~]# rdashowc.        | lients        |                 |                                |                       |                 |  |  |  |
| RDA Client(s)                    |                      | Type          | Plugin          | OS                             | Backup Software       | Last Access     |  |  |  |
| nection(s)                       | Mode                 |               |                 |                                |                       |                 |  |  |  |
| OST-W2K8R2-04                    |                      | RDS           | 2.1.243         | Windows Server 2008 R2         | NetVault 9.2 Build 16 | Aug 27 02:35:56 |  |  |  |
|                                  | Default              |               |                 |                                |                       |                 |  |  |  |
| OST-W2K8R2-02                    |                      | OST           | 2.1.270         | Windows Server 2008 R2         | NetBackup 7.500.12    | Aug 27 02:35:29 |  |  |  |
|                                  | Dedupe               |               |                 |                                |                       |                 |  |  |  |
| Sree-Win-01                      |                      | OST           | 2.1.243         | Windows Server 2008 R2         | NetBackup 7.1.2011    | Aug 27 02:35:50 |  |  |  |
|                                  | Dedupe               |               |                 |                                |                       |                 |  |  |  |
| Srinivas-W2K8-                   |                      | OST           | 2.1.215         | Windows Server 2008 R2         | NetBackup 7.0.2010    | Aug 27 02:36:07 |  |  |  |
|                                  | Dedupe               |               |                 |                                |                       |                 |  |  |  |
| [root@SWSYS-63                   | ~]# rdaupdate_c.     | lientname     | OST-W2K8R2-04   | mode dedupe                    |                       |                 |  |  |  |
| Rapid Data Acc                   | ess (RDA) client OS' | Γ-W2K8R2-04 τ | with mode Dedug | pe added successfully.         |                       |                 |  |  |  |
| [root@SWSYS-63                   | ~]# rdaupdate c.     | lientname     | OST-W2K8R2-04   | mode passthrough               |                       |                 |  |  |  |
| Rapid Data Acc                   | ess (RDA) client OS' | Γ−₩2K8R2−04 τ | ith mode Pass   | -through updated successfully. |                       |                 |  |  |  |
| [root@SWSYS-63                   | ~]#                  |               |                 |                                |                       |                 |  |  |  |
|                                  |                      |               |                 |                                |                       |                 |  |  |  |
|                                  |                      |               |                 |                                |                       |                 |  |  |  |
|                                  |                      |               |                 |                                |                       |                 |  |  |  |
|                                  |                      |               |                 |                                |                       |                 |  |  |  |
|                                  |                      |               |                 |                                |                       |                 |  |  |  |

**Note**: You can schedule the backups or run them at a convenient time. This procedure uses a manual backup configuration.

 Under Netbackup Management > Policies, right-click the policy created in the previous procedure and select Manual Backup to run the backup manually.

| Eile Edit View Actions Help                                                                                                    |                                                                                                    |
|----------------------------------------------------------------------------------------------------|----------------------------------------------------------------------------------------------------|
| 🕒 •   🔃 🎒   米 🕫 🗙   % 🗈 🛍 🌲                                                                                                    | i   V X   2   3   3   3   3   2   ~ 9 # 4 * 4 # E 🖆 🔈 🦻 📓                                                                                                    |
| ost-w2k8r2-04                                                                                                    | OST_policy: Attributes                                                                                                    |
| oxt-w2k8c2-04 (Master Server)         oxt-w2k8c2-04 (Master Server)         Activity Monitor         WetBackup Management         Device Monitor         Device Monitor         Device Monitor         Catalog         Device Monitor         Device Monitor         Device Monitor         Device Monitor         Device Monitor         Device Monitor         Device Servers         Disk Aray Hosts         Disk Aray Hosts         Disk Aray Hosts         Disk Aray Hosts         Disk Aray Hosts         Disk Aray Hosts         Disk Aray Hosts         Disk Aray Hosts         Disk Pools         Disk Aray Hosts         Disk Aray Hosts         Disk | OST_polky: Attributes         Name         Dost_polky:         OST_polky:         OST_polky:         OST_polky:         OST_polky:         Manual Backup         Start backup of polky:         Start backup         OST_polky:         Start backup of polky:         Start backup of polky:         Select a schedule and one or more clents to start the backup.         To start a backup for all clents, press OK without selecting any clents.         OST_polky:         OST_polky:         Selections         Backup Selections         Backup Selections         Backup Selections |
|                                                                                                    |                                                                                                    |
|                                                                                                    | Master Server: ost                                                                                                    |

3. Run a manual **Full Backup** and check the status in the Activity Monitor. Double-click the job to see the detailed status.

| 🛅 Activity Monitor - ost-w2k8r2-04 - NetBackup A                                                                                                    | dministration Console                                                                                                    |
|----------------------------------------------------------------------------------------------------|----------------------------------------------------------------------------------------------------|
| Eile Edit View Actions Help                                                                                                    |                                                                                                    |
| <u>.</u><br> ∃• ⊡ @ ※∞X % № @ #                                                                                                    | . ▼ ೫ 12 13 13 13 1 1 1 1 1 1 2 2 2 3 8 3 8 3 6 6 1 1 1 1 1 1 1 1 1 1 1 1 1 1 1 1 1                                                                                                    |
| ost-w2k8r2-04                                                                                                    | ost-w2k8r2-04 : Topology                                                                                                    |
| oct-wcka2-04 (Nactor Server)     Activey Monitor     Neesochy Management     Neesochy Management     Strage Units     Strage Units     Strage Servers     Strage Servers | Job Details:1048     Job State: Active       Job Details:1048     Job State: Active       Job DVerview Detailed Statu:     Job Overview Detailed Statu:       Job DV Type     Job State: State:       Job DT Type     Job State: State:       Job DT Type     Job State: State:       Job DT Type     Job State: State:       Job DT Type     Job State: State:       Job Drage Cle Done     I/27/2014 2:00:27 AM - connecting: Connect time: C0:00:00       J/27/2014 2:00:31 AM - Into Sphika: 32pid=47721 Backup stated       J/27/2014 2:00:31 AM - Into Sphika: 32pid=47721 Backup stated       J/27/2014 2:00:31 AM - Into Sphika: 32pid=47721 Backup stated       J/27/2014 2:00:31 AM - Into Sphika: 32pid=47721 Backup stated       J/27/2014 2:00:31 AM - Into Sphika: 32pid=47721 Backup stated       J/27/2014 2:00:31 AM - Into Sphika: 32pid=47721 Backup stated       J/27/2014 2:00:33 AM - Into Sphim(3-272) state Backup       J/27/2014 2:00:34 AM - Into Sphim(3-272) state Backup       J/27/2014 2:00:34 AM - Into Sphim(3-272) state Backup       J/27/2014 2:00:34 AM - Into Sphim(3-272) state Backup       J/27/2014 2:00:35 AM - Into Sphim(3-272) state Backup       J/27/2014 2:00:35 AM - Into Sphim(3-272) state Backup       J/27/2014 2:00:35 AM - Into Sphim(3-272) state Backup       J/27/2014 2:00:35 AM - Into Sphim(3-272) state Backup       J/27/2014 2:00:35 AM - Into Sphim(3-272) state Backup       J/27/2014 2:00:35 AM - I |
|                                                                                                    | Jobs Services Processes Drives                                                                                                    |
| ·                                                                                                    | Master Server: oct-uu/k8/2-04 Conn                                                                                                    |

4. Run one or more configured **Incremental** backups to generate a set of backups that can make a synthetic full backup.

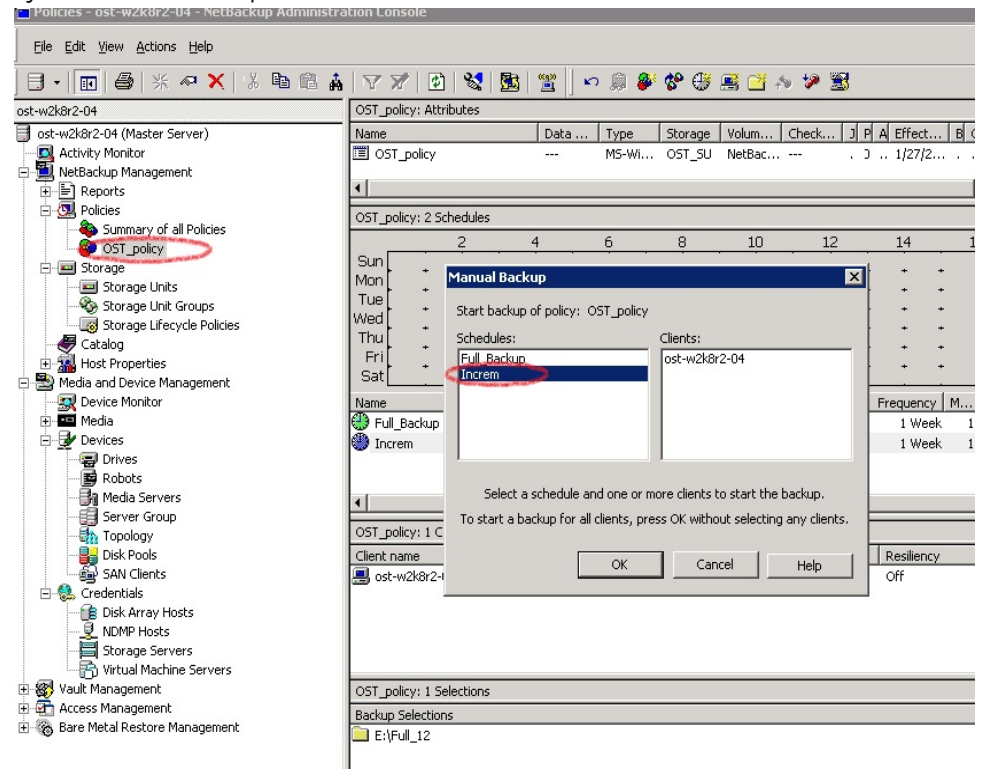

5. Then, run a **Full Backup** with the **synthetic backup** option enabled.

| <u>File E</u> dit <u>V</u> iew <u>A</u> ctions <u>H</u> elp |                 |               |              |                 |              |                |             |            |        |          |
|-------------------------------------------------------------|-----------------|---------------|--------------|-----------------|--------------|----------------|-------------|------------|--------|----------|
| ] 🖯 • 💼   🍜   米 🕫 🗙 🗎 🛍 🋔                                   | 77 2            | )   😒   🛅     | 📸 🛛 🕯        | n 💭 👂           | * 🍄 🕀        | 🧾 🎽 🖇          | s 🎾 📓       |            |        |          |
| ost-w2k8r2-04                                               | OST_policy: Att | ributes       |              |                 |              |                |             |            |        |          |
| ost-w2k8r2-04 (Master Server)                               | Name            |               | Data         | Туре            | Storage      | Volum          | Check J     | P A Effect | BCT    | C E Coll |
| Activity Monitor                                            | OST policy      |               |              | MS-Wi           | . OST SU     | NetBac         | ,           | ) 1/27/2   | M      | No       |
| 🖻 🛄 NetBackup Management                                    |                 |               |              |                 | -            |                |             |            | _      |          |
| E Reports                                                   | •               |               |              |                 |              |                |             |            |        |          |
| 🖻 💁 Policies                                                | OST policy: 3.5 | ichedules     |              |                 |              |                |             |            |        |          |
| - 🚳 Summary of all Policies                                 |                 | 0             | 4            | -               |              | 10             | 10          | 14         | 10     |          |
| OST_policy                                                  |                 | <u> </u>      | 4            | - <u>-</u>      |              | - <u>10</u>    | <u>12</u>   | . 14       | 10     |          |
| 🖃 📟 Storage                                                 | Mon +           | Manual Bar    | kun          |                 |              |                | x           | ∎ • •      | +      | + +      |
| - Storage Units                                             |                 | - Tantaar bac | Kup          |                 |              |                |             | • • •      | +      | + +      |
| Storage Unit Groups                                         | Wod +           | Start backup  | o of policy: | OST_policy      |              |                |             | + + +      | +      | + +      |
| Storage Lifecycle Policies                                  | Thut +          | Schodulacy    |              |                 | Cliente      |                |             | + + +      | +      | + +      |
| Catalog                                                     | Frit +          | Eull Backur   | \            |                 | lost-w2k8    | r2-04          |             | + • •      | +      | + +      |
| Host Properties                                             | Sat +           | Increm        | ,            |                 | OSC WEND     | 201            |             | + • •      | +      | + +      |
| E By Media and Device Management                            |                 | synt          |              |                 |              |                |             |            |        | · · ·    |
|                                                             | Name            |               |              |                 |              |                |             | Frequency  | M  Sto | orage    |
|                                                             | Full_Backup     |               |              |                 |              |                |             | 1 Week     | 1      |          |
|                                                             | Increm          |               |              |                 |              |                |             | 1 Week     | 1      |          |
| Bobate                                                      | 😍 synt          |               |              |                 |              |                |             | 1 Week     | 1      |          |
| Media Servers                                               |                 | Select -      | a schedule a | nd one or m     | nore clients | to start the l | backup.     |            |        | _        |
| Server Group                                                | <u> </u>        | To start a h  | ackup for a  | l cliopte pre   | acc OK with  | out colocting  | onu dionte  |            |        |          |
| Topology                                                    | OST policy: 1 C | i o start a L | autup ror a  | r cilerics, pre | 555 OK WILLI | Jucseleccing   | any ciencs. |            |        |          |
| - Disk Pools                                                | Client name     |               | _            |                 | -            |                |             | Resiliency |        |          |
| SAN Clients                                                 | ost-w2k8r2-     |               | L            | OK              | Car          | ncel           | Help        | Off        |        |          |
| - 🚷 Credentials                                             | COS WENDE       | 1             |              |                 |              |                |             |            |        |          |
| Disk Array Hosts                                            |                 |               |              |                 |              |                |             |            |        |          |
| - 👰 NDMP Hosts                                              |                 |               |              |                 |              |                |             |            |        |          |
| Storage Servers                                             |                 |               |              |                 |              |                |             |            |        |          |

6. Confirm that the final full backup is synthesized.

**Note:** The throughput of the final backup should be much faster as it synthesizes the full and incremental backups.

| Job Details:10                                                                                                    | 60                                                                                                    |                                        |                                           |                                               |                          | × |  |  |
|----------------------------------------------------------------------------------------------------|----------------------------------------------------------------------------------------------------|----------------------------------------|-------------------------------------------|-----------------------------------------------|--------------------------|---|--|--|
| Job ID: 1060                                                                                                    |                                                                                                    | Job State: Done (Successful)           |                                           |                                               |                          |   |  |  |
| Job Overview                                                                                                    | Detailed Status                                                                                                    |                                        |                                           |                                               |                          | ❖ |  |  |
| Status:                                                                                                    | Job PID:<br>Storage unit:<br>Media server:<br>Transport type:                                                                                                    | 7956<br>OST_SU<br>ost-w2k8r2-04<br>LAN | Started:<br>Elapsed:<br>Ended:<br>KB/Sec: | 1/27/2014<br>00:00:18<br>1/27/2014<br>3078125 | 7:29:46 AM<br>7:30:04 AM |   |  |  |
| 1/27/2014 7<br>1/27/2014 7<br>1/27/2014 7<br>1/27/2014 7<br>1/27/2014 7<br>1/27/2014 7<br>1/27/2014 7<br>1/27/2014 7<br>1/27/2014 7 | 1/27/2014 7:29:49 AM - granted resource MedialD=@aaabv;DiskVolume=0ST;DiskPool=0S<br>1/27/2014 7:29:50 AM - end Request Resources; elapsed time: 00:00:03<br>1/27/2014 7:29:50 AM - end Synthetic, Execute Script; elapsed time: 00:00:04<br>1/27/2014 7:29:50 AM - begin Organize Readers<br>1/27/2014 7:29:50 AM - begin synthetic witer to est wakforz 04_100000001<br>1/27/2014 7:29:50 AM - begin synthetic witer to est wakforz 04_100000001<br>1/27/2014 7:29:50 AM - begin synthetic reader 5 for 1 extent from ost-w2k8r2-04_139083539<br>1/27/2014 7:29:50 AM - sending extent 0 to reader 5<br>1/27/2014 7:29:50 AM - end Organize Readers; elapsed time: 00:00:00 |                                        |                                           |                                               |                          |   |  |  |
| Current kiloby<br>Current files w<br>Current file:                                                                                  | ites written: 17142<br>vritten: 0                                                                                                    | 2080 Esti<br>Esti                      | mated Kilobj<br>mated Files:              | ytes:                                         | Troubleshoote            | : |  |  |
| Percent                                                                                                    | t Complete: 100% 🖡                                                                                                    |                                        | 0                                         | minutes rem                                   | aining                   |   |  |  |
| Print                                                                                                    |                                                                                                    |                                        | Не                                        | elp                                           | Close                    |   |  |  |

# 4 Configuring VTL type containers for use with Symantec NetBackup

4.1 Creating and configuring NDMP target container(s) for NetBackup

## 4.1.1 Creating the NDMP VTL container

Before you begin, ensure that the NetBackup OEM patch is installed. Contact Dell Support for the instructions.

1. Create a VTL container in the DR Series system GUI by selecting **Containers** in the left navigation area, and then clicking **Create** at the top of the page.

|                         |                                                                               |                                                                        |                                                                                                    | administrator (Log                                                                                                    | out)   Help                                                                                                    |
|-------------------------|-------------------------------------------------------------------------------|------------------------------------------------------------------------|----------------------------------------------------------------------------------------------------|----------------------------------------------------------------------------------------------------|----------------------------------------------------------------------------------------------------|
| Containers              |                                                                               |                                                                        | (2) Create                                                                                                    | Edit   Delete   Displa                                                                                                    | ay Statistics                                                                                                    |
| Number of Containers: 2 |                                                                               |                                                                        |                                                                                                    | Container Path:                                                                                                    | /containers                                                                                                    |
| Containers              | Files                                                                         | Marker Type                                                            | Access Protocol Enabled                                                                                                    | Replication                                                                                                    | Select                                                                                                    |
| backup                  | 0                                                                             | Auto                                                                   | NFS, CIFS                                                                                                    | Not Configured                                                                                                    | 0                                                                                                    |
| intvm05iscsi            | 31                                                                            | Networker                                                              | VTL ISCSI                                                                                                    | Not Configured                                                                                                    | 0                                                                                                    |
|                         |                                                                               |                                                                        |                                                                                                    |                                                                                                    |                                                                                                    |
|                         | Containers<br>Number of Containers: 2<br>Containers<br>backup<br>intrm05iscsi | Containers Number of Containers: 2 Containers Dackup 0 intvm05iscsi 31 | Containers       Number of Containers: 2       Containers     Files     Marker Type       backup     0     Auto       intvm05iscsi     31     Networker | Containers       2       Create         Number of Containers: 2       Containers       Refer Type       Access Protocol Enabled         Dackup       0       Auto       NFS, CIFS         Intvm05iscsi       31       Networker       VTL ISCSI | Containers       2       Create       Deske       Deske         Number of Containers: 2       Container Path:       Container Path:         Containers       Files       Marker Type       Access Protocol Enabled       Replication         Dackup       0       Auto       NFS, CIFS       Not Configured         Intrm05iscsi       31       Networker       VTL ISCSI       Not Configured |

2. Enter a container name, select the Virtual Tape Library (VTL) check box, and then click Next.

| ontainer Name           |                                                                                                    | * = required field |
|-------------------------|----------------------------------------------------------------------------------------------------|--------------------|
| 1                       | Max 32 characters, including only letters, numbers, hyphen, and<br>underscore. Name must start with a letter. |                    |
| Container Nam           | e": NDMP-VTL                                                                                                  |                    |
| rtual Tape Library (VTL | ): 🗹 🙎                                                                                                    |                    |
|                         |                                                                                                    |                    |
|                         |                                                                                                    |                    |
|                         |                                                                                                    |                    |
|                         |                                                                                                    |                    |
|                         |                                                                                                    |                    |
|                         |                                                                                                    |                    |
|                         |                                                                                                    |                    |
|                         |                                                                                                    | 0                  |

3. Select the **Is OEM** checkbox, **NDMP Access Protocol** radio button, **Unix Dump Marker Type** and enter the **Access Control** IP address. Click **Next**.

| Container Wizard - Create N  | ew Container                                                                                                    |         |             |           |                              |                     |
|------------------------------|----------------------------------------------------------------------------------------------------|---------|-------------|-----------|------------------------------|---------------------|
| Configure Virtual Tape Libra | ry                                                                                                    |         |             |           |                              | * = required fields |
|                              |                                                                                                    |         |             |           | Container Name a<br>NDMP-VTL | nd Type             |
| Tape Size:                   | 800GB     800GB     800GB | O 400GB | O 200GB     |           | VTL                          |                     |
|                              | O 100GB                                                                                                    | ○ 50GB  | ○ 10GB      |           |                              |                     |
| 2 Access Protocol:           | NDMP                                                                                                    | O iscsi | O No Access |           |                              |                     |
| 3 Access Control:            | FQDN or IP                                                                                                    |         |             | $\supset$ |                              |                     |
| 4 Marker Type:               | O Unix Dump                                                                                                    |         |             |           |                              |                     |
|                              | O None                                                                                                    |         |             |           |                              |                     |
|                              |                                                                                                    |         |             |           |                              |                     |
|                              |                                                                                                    |         |             |           |                              | 5                   |
|                              |                                                                                                    |         |             | < Back    | Cancel                       | Next >              |

4. Click **Create a New Container** to finish container creation.

| Container Wizard - Create New Container |                                      |
|-----------------------------------------|--------------------------------------|
| Configuration Summary                   | * = required fields                  |
|                                         |                                      |
| Container Name and Type                 | Virtual Tape Library                 |
| Container Name: NDMP-VTL                | OEM: yes                             |
| Connection Type: VTL                    | Tape Size: 800gb                     |
|                                         | Access Protocol: NDMP                |
|                                         | Access Control: 10.8.238.145         |
|                                         | Marker Type: Unix_Dump               |
|                                         |                                      |
|                                         |                                      |
|                                         |                                      |
|                                         |                                      |
|                                         |                                      |
|                                         |                                      |
|                                         |                                      |
|                                         |                                      |
|                                         |                                      |
|                                         |                                      |
|                                         | < Back Cancel Create a New Container |
|                                         |                                      |

## 4.1.2 Setting up NetBackup to use the newly created NDMP VTL

1. Open the NetBackup Administration Console, go to **Media and Device Management** > **Credentials**, right-click **NDMP Hosts**, and select **New**.

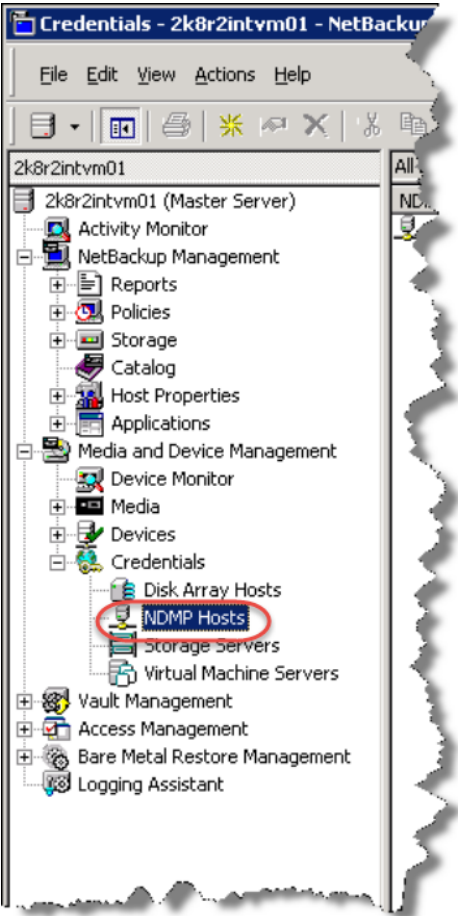

2. Enter the NDMP host name of the filer from which you want to back up and click **OK**.

| IDMP Host Name:<br>Isilon | Add NDMP H   | ost |  |
|---------------------------|--------------|-----|--|
| Isilon                    | OMP Host Nam | e:  |  |
|                           | silon        |     |  |

3. Enter the backup user logon information for the filer and click **OK**.

| NDMP Host: dr4-interop-a7.labdomain1.bakbone.com                                                                                                    |         |
|----------------------------------------------------------------------------------------------------|---------|
| Credentials                                                                                                    |         |
| Use global NDMP credentials for this NDMP host                                                                                                    |         |
| Use the following credentials for this NDMP host on all media server:                                                                                                    | ;       |
| Username:                                                                                                    |         |
| backup_user                                                                                                    |         |
| Password:                                                                                                    | -       |
| ****                                                                                                    | _)      |
| Confirm Password:                                                                                                    | $\prec$ |
| жжиских                                                                                                    | _)      |
| Use different credentials for this NDMP host on each media server<br>(Use Advanced Configuration)<br>To configure individual media server credentials or to override global<br>NDMP host level credentials, use Advanced Configuration. | and     |
| Advanced Configuration                                                                                                    |         |
|                                                                                                    |         |

4. Click Add again and specify the DR Series system host name and click OK.

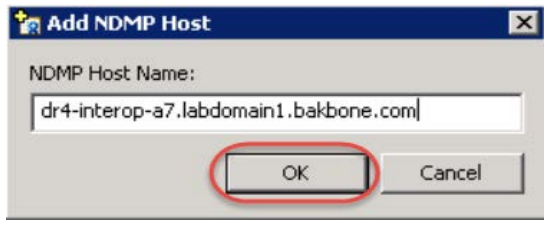

5. Enter the backup user logon information for the DR Series system, and click **OK**.

| Add NDMP Host: dr4-interop-a7.labdomain1.bakbone.com                                                                                                    |
|----------------------------------------------------------------------------------------------------|
| NDMP Host: dr4-interop-a7.labdomain1.bakbone.com                                                                                                    |
| Credentials                                                                                                    |
| C Use global NDMP credentials for this NDMP host                                                                                                    |
| Use the following credentials for this NDMP host on all media servers     Username:                                                                                                    |
| backup_user                                                                                                    |
| Password:                                                                                                    |
| *****                                                                                                    |
| Confirm Password:                                                                                                    |
| *****                                                                                                    |
| <ul> <li>Use different credentials for this NDMP host on each media server<br/>(Use Advanced Configuration)</li> <li>To configure individual media server credentials or to override global and<br/>NDMP host level credentials, use Advanced Configuration.</li> </ul> |
| Advanced Configuration                                                                                                    |
| OK Cancel Help                                                                                                    |

6. Click the master server in the navigation pane, and then click Configure Storage Devices.

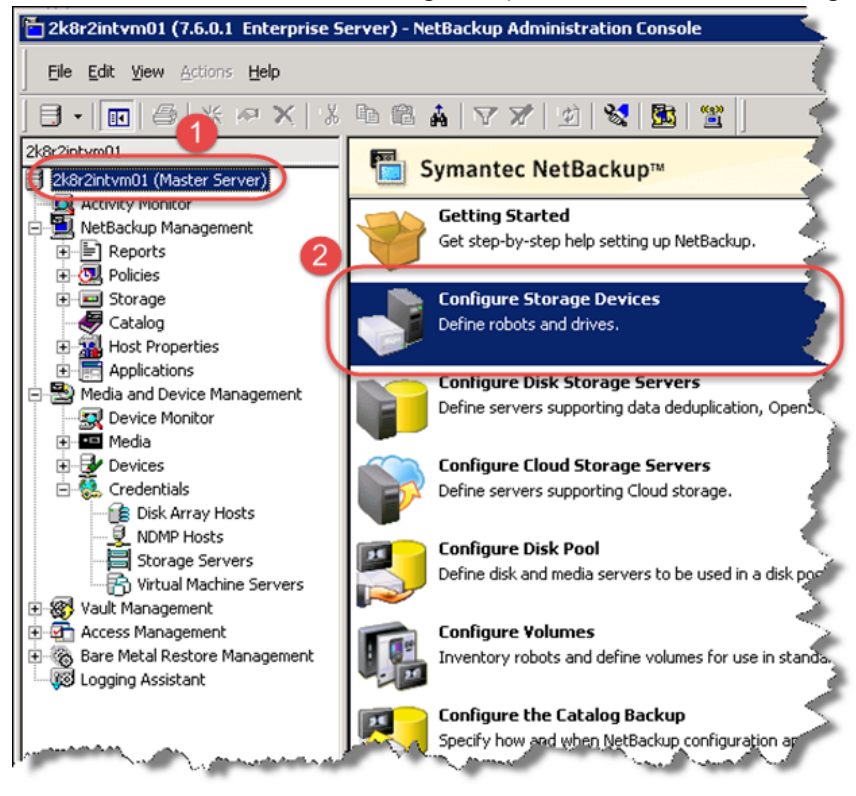

## 7. Click Next>.

| Device Configuration Wizard |                                                                                                 | ×                                                                        |
|-----------------------------|-------------------------------------------------------------------------------------------------|--------------------------------------------------------------------------|
|                             | Welcome to the Devi<br>Wizard.                                                                  | ce Configuration                                                         |
|                             | This wizard configures storage device<br>uses device serialization to configure r               | s for use with NetBackup. This wizard<br>obotic libraries and drives.    |
|                             | Before starting, physically attach your<br>perform all configuration steps specifie<br>vendors. | storage devices to the server and<br>d by the device or operating system |
|                             |                                                                                                 |                                                                          |
|                             |                                                                                                 |                                                                          |
|                             |                                                                                                 |                                                                          |
|                             |                                                                                                 |                                                                          |
|                             | To begin, click Next.                                                                           | For assistance, click Help.                                              |
|                             | < Back Next                                                                                     | Cancel Help                                                              |

8. Click Change, select the NDMP Host check box, and click OK. Click Next>.

| evice Configuration                                                                                   | Wizard                                                                                                    | ×                      |
|----------------------------------------------------------------------------------------------------|----------------------------------------------------------------------------------------------------|------------------------|
| Device Hosts<br>Specify the H                                                                         | nosts on which to auto-discover/configure devices.                                                                                                    |                        |
| If you are running this<br>Only hosts that are (<br>need to be scanned<br>Device Host<br>2k8r2intvm0* | wizard for the first time, please add and check all hosts with attached  Thange Device Host  Device host:  2k8r2intvm01  Administrator Assisted Discovery  This device host controls the following types of devices:  NDMP host ACS robot  TLM robot  OK Cancel Help | devices.               |
| Configure Drive N                                                                                     | Iame Rules To start device of                                                                                                    | detection, click Next. |
|                                                                                                    | < Back (Next>) Cancel                                                                                                    | Help                   |

9. Ensure that the DR's host name is selected and click **Next**.

| ice Configuration Wizard                                                                                |        |
|----------------------------------------------------------------------------------------------------|--------|
| NDMP Hosts<br>Select the NDMP hosts on which to configure devices by<br>clicking the adjacent checkbox. |        |
| IDMP hosts:                                                                                             |        |
| NDMP Host                                                                                               | New    |
| Isilon                                                                                                  |        |
| ✓ dr4-interop-a7.labdomain1.bakbone.com                                                                 | Change |
| 1                                                                                                    | Delete |
|                                                                                                    |        |
|                                                                                                    |        |
|                                                                                                    |        |
|                                                                                                    |        |
|                                                                                                    |        |
|                                                                                                    |        |
|                                                                                                    |        |
|                                                                                                    |        |
|                                                                                                    |        |
|                                                                                                    |        |
|                                                                                                    |        |
|                                                                                                    |        |
| 2                                                                                                    |        |
|                                                                                                    |        |
|                                                                                                    | 11-1-  |

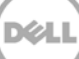

10. Verify that the VTL was detected successfully and click **Next**.

| Device Configuration Wizard 🛛 🗙                                                   |
|-----------------------------------------------------------------------------------|
| Scanning Hosts<br>Wait while devices are auto-discovered.                         |
| Auto-detection has completed for all hosts checked.                               |
| Progress:                                                                         |
| Host Operation Status                                                             |
| 2k8r2intvm01 Scanning for devices. Detected 10 tape drive path(s) and 1 robot(s). |
|                                                                                   |
| To view detected devices, click Next.                                             |
| < Back Next > Cancel Help                                                         |

## 11. Click Next.

| evice Configura                                       | ation Wiza                       | ard                     |                                           |                                          |                             |                           | ×                                        |  |
|-------------------------------------------------------|----------------------------------|-------------------------|-------------------------------------------|------------------------------------------|-----------------------------|---------------------------|------------------------------------------|--|
| SAN Client<br>Review                                  | <b>s</b><br>the SAN (            | Clients                 | NetBackup ha                              | s found.                                 |                             |                           |                                          |  |
| If you have a SA                                      | AN Client th                     | at does                 | not appear in the                         | list, use the Add bu                     | utton to mar                | wally add                 | it.                                      |  |
| Note: Adding a<br>by the SAN Clier<br>SAN connectivit | SAN Client<br>nt. You mus<br>ty. | in this v<br>st first h | vay will only inform<br>ave performed all | NetBackup to peri<br>the physical attach | form a scan<br>ment and in: | for FT Ta<br>stallation s | rget Devices seen<br>steps necessary for |  |
|                                                       |                                  |                         |                                           |                                          | Preferer                    | ices                      | Add                                      |  |
| SAN Clients                                           |                                  | -                       |                                           |                                          |                             |                           |                                          |  |
| Name                                                  |                                  | State                   |                                           | Usage Preference                         | ces N                       | Num FT Media Servers      |                                          |  |
| Fibre Transport                                       | Devices se                       | en by th                | ne selected SAN (                         | Client:                                  |                             |                           |                                          |  |
| Client HBA                                            | Media Se                         | rver                    | Server HBA S                              | Server LUN                               |                             | Device                    | State                                    |  |
|                                                       |                                  |                         |                                           |                                          |                             |                           |                                          |  |
|                                                       |                                  |                         |                                           | Pack Nevt                                |                             | Cancel                    |                                          |  |

#### 12. Click Next.

| f you have<br>hysically | e a backup device<br>attached, and tha | e that does not a<br>t all installation s | ppear in this list, c<br>teps specified by th | ancel this wizar<br>ne device and o | d and verify that th<br>perating system v | ne device is<br>rendor have |
|-------------------------|----------------------------------------|-------------------------------------------|-----------------------------------------------|-------------------------------------|-------------------------------------------|-----------------------------|
| een penc                | inicu.                                 |                                           |                                               |                                     |                                           | Properties                  |
| Device                  |                                        |                                           | State                                         | Serialized                          | Limitations                               | <b></b>                     |
| 📄 DELL                  | . DR_L700                              | 0104                                      | Configured                                    | Yes                                 | None                                      |                             |
| 🗐 IBM                   | ULT3580-TD4                            | 0104                                      | Configured                                    | Yes                                 | None                                      |                             |
| 🗐 IBM                   | ULT3580-TD4                            | 0104                                      | Configured                                    | Yes                                 | None                                      |                             |
| 🗐 IBM                   | ULT3580-TD4                            | 0104                                      | Configured                                    | Yes                                 | None                                      |                             |
| 🗐 IBM                   | ULT3580-TD4                            | 0104                                      | Configured                                    | Yes                                 | None                                      |                             |
| al inv                  | 111 TOE00 TO A                         | 0104                                      | C                                             | v                                   | NI                                        | -                           |
| lost and d              | device path config                     | uration informati                         | on for selected dev                           | /ice:                               |                                           |                             |
| Host                    | NDMP                                   | Host I                                    | Path                                          | Port                                | Bus Targe                                 | t LUN                       |
| 2k8r2int                | vm01 dr4-inte                          | rop-a7.labd [                             | DR_L700-6788WJ                                | 0                                   | 0 7                                       | 0                           |
|                         |                                        |                                           |                                               |                                     |                                           |                             |
|                         |                                        |                                           |                                               |                                     |                                           |                             |
|                         |                                        |                                           |                                               |                                     |                                           |                             |
|                         |                                        |                                           |                                               |                                     |                                           |                             |

#### 13. Click Next.

| Device Configuration Wizard                                                                                                    | ×                                     |
|----------------------------------------------------------------------------------------------------|---------------------------------------|
| Drag and Drop Configuration<br>Verify the drive configuration is correct.                                                                                                    |                                       |
| If you need to make any changes, simply drag a drive to its proper location. Drives in robotic<br>appear under their robotic library. Drives not in libraries should appear under "Standalone Dr<br>drives are ordered according to how they appear in the library. | libraries should<br>ives''. Make sure |
| Devices can be enabled and disabled by clicking the adjacent checkbox.                                                                                                    | Properties                            |
| Robot 0 <2k8r2intvm01> [DELL DR_L700 0104]     Standalone Drives [or drives removed from robot]                                                                                                    |                                       |
| To continue, click Next.                                                                                                    |                                       |
| < Back Next > Cancel                                                                                                    | Help                                  |

14. Click **Yes** to confirm you want to continue.

| Device Configuration Wizard                                                                                                    |
|----------------------------------------------------------------------------------------------------|
| Drag and Drop Configuration<br>Verify the drive configuration is correct.                                                                                                    |
| If you need to make any changes, simply drag a drive to its proper location. Drives in robotic libraries should<br>appear under their robotic library. Drives not in libraries should appear under "Standalone Drives". Make sure<br>drives are ordered according to how they appear in the library. |
| Devices can Device Configuration Wizard                                                                                                    |
| Image: Star       After this point, the device configuration changes will be committed. The original configuration cannot be restored once these change have been made.         Do you want to continue?                                                                                             |
| Yes No                                                                                                    |
| To continue, click Next.                                                                                                    |
| < Back Next > Cancel Help                                                                                                    |

#### 15. Click Next.

| Device Configuration      | n Wizard                                                              |
|---------------------------|-----------------------------------------------------------------------|
| Updating Dev<br>Please wa | ce Configuration<br>while NetBackup updates the device configuration. |
| Update complete.          |                                                                       |
| Operation                 | Host Stat                                                             |
| Y Committing de           | Uone.                                                                 |
|                           |                                                                       |
| To continue, click        | ext.                                                                  |
|                           | < Back Next > Close Help                                              |

#### 16. Click Next.

| Device Configuration Wizard                                                                                                    | ×                                      |
|----------------------------------------------------------------------------------------------------|----------------------------------------|
| Configure Storage Units<br>You can make the devices available to NetBackup by configuring storage                                                                                                 | e units.                               |
| A storage unit is a logical grouping of one or more storage devices attached to a server. In orr<br>to write to the devices attached to the NetBackup server, a storage unit must be configured f | der for NetBackup<br>or these devices. |
| Check devices that you want configured as NetBackup storage units on Master Server                                                                                                    | Properties                             |
| I 2k8r2intvm01-hcart-robot-tid-0-dr4-interop-a7.labdomain1.bakbone.com                                                                                                    |                                        |
| < Back Next > Close                                                                                                    | Help                                   |

17. Click Finish.

| Device Configuration Wizard | ×                                                                                                    |
|-----------------------------|----------------------------------------------------------------------------------------------------|
|                             | Finished!                                                                                                    |
|                             | You have successfully completed the NetBackup Device Configuration Wizard.                                    |
|                             | You may view or change current configuration settings within Device<br>Management or Storage Unit Management. |
|                             |                                                                                                    |
|                             |                                                                                                    |
|                             |                                                                                                    |
|                             | To exit the wizard, click Finish.                                                                             |
|                             | < Back Finish Close Help                                                                                      |

18. Go to Media and Device Management > Devices and then select Robots > Inventory Robot.

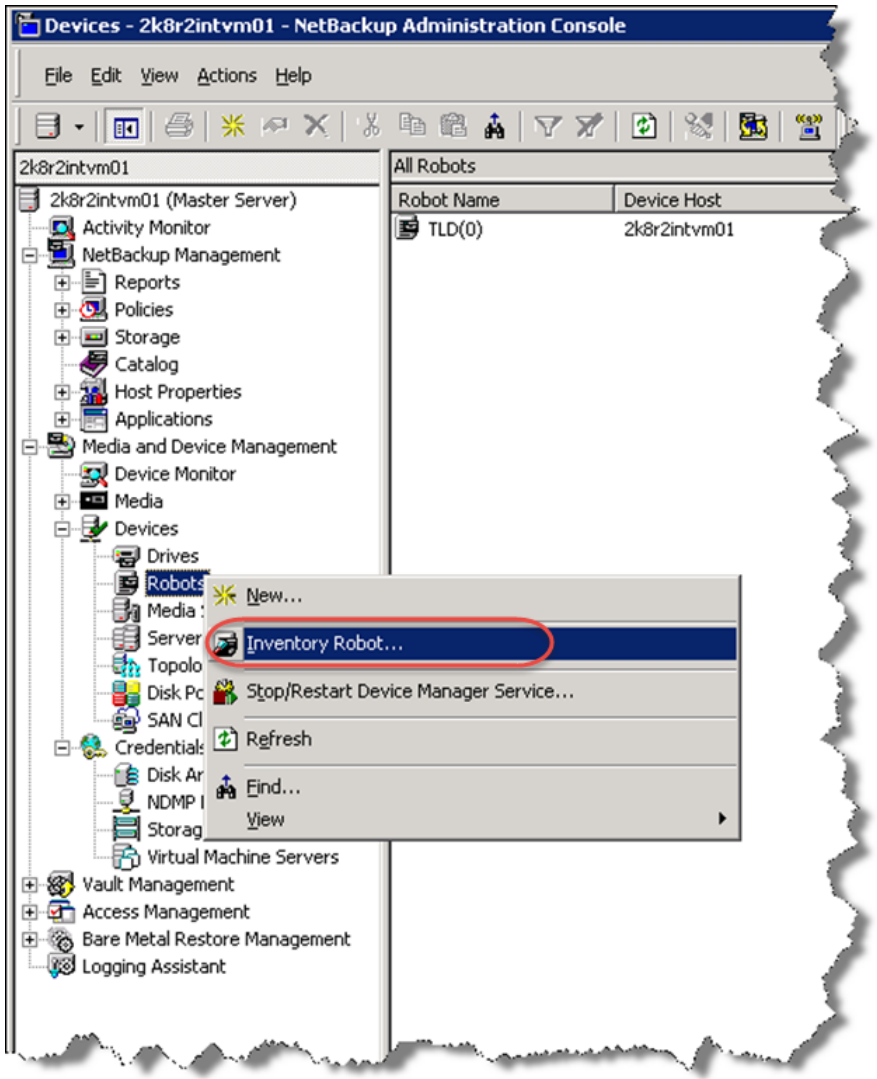

19. Select the Robot you want to inventory. Select the **Update Volume Configuration** and **Preview Changes** options, and then click **Start**.

| k8r2intvm01 - Robot Inventory |                                              |
|-------------------------------|----------------------------------------------|
| elect robot                   | Inventory operation                          |
| Device Host:                  | C Show contents                              |
| 2k8r2intvm01                  | C Compare contents with volume configuration |
| lebet:                        | Children to a start                          |
| TLD(0) - 2k8r2intvm01         | Update volume configuration                  |
|                               | Advanced Options                             |
|                               | Preview changes                              |
|                               | Empty media access port prior to update      |
|                               |                                              |
| Start Stop                    |                                              |
| esults                        |                                              |
| cours                         | A                                            |
|                               | -                                            |
|                               |                                              |
|                               |                                              |
|                               |                                              |
|                               |                                              |
|                               |                                              |
|                               |                                              |
|                               |                                              |
|                               |                                              |
|                               |                                              |
|                               |                                              |
|                               |                                              |
|                               | <u>_</u>                                     |
| <u>(</u>                      | <u>&gt;</u>                                  |
|                               | Clear Results                                |
|                               |                                              |

20. When it completes, click **Yes**.

| Select robot Device Host: Zk8r2intvm01 Compare contents Compare contents Compare contents with volume configuration Compare contents with volume configuration Compare contents Compare contents with volume configuration Compare contents Compare contents Compar | 2Kor2intemo1 - Robot Inventory                                                                                                    |                                                                                                    |
|----------------------------------------------------------------------------------------------------|----------------------------------------------------------------------------------------------------|----------------------------------------------------------------------------------------------------|
| Device Host:<br>248/20ntvm01  Compare contents Compare contents with volume configuration Compare contents with volume configuration Advanced Options Proview changes Empty media access port prior to update Start Stop Results Compare contents with volume configuration Compare contents with volume configuration Compare contents Compare contents with volume configuration Compare contents Compare contents C  | Select robot                                                                                                    | Inventory operation                                                                                                    |
| Robot:       Compare contents with volume configuration         Robot:       Update volume configuration         ILD(0) - 2k8r2intvm01       Update volume configuration         Advanced Options       Preview changes         Empty media access port prior to update         Start       Stop         results       results         results       recommended changes         Proposed Change(s) to Update the Volume Configuration       recommended changes         Proposed Change(s) to Update the Volume Configuration       recommended changes         Proposed Change(s) to Update the Volume Configuration       recommended changes         Proposed Change(s) to Update the Volume Configuration       recommended changes         Proposed Change(s) to Update the Volume Configuration       recommended changes         Proposed Change(s) to Update the Volume Configuration       recommended changes         Proposed Change(s) to Update the Volume Configuration       recommended changes         Logically add new media 8W/1000 (barcode 6788W/001) to robot stol 1.       recommended changes         Logically add new media 8W/1005 (barcode 6788W/005) to robot stol 2.       recommended recommended recommended recommended recommended recommended recommended recommended recommended recommended recommended recommended recommended recommended recommended recommended recommended recommended recommended recommended recommended                                                                                                    | Device Host:                                                                                                    | C Show contents                                                                                                    |
| Robot:       ILD(0) - 2k8r2intvm01       Image: Configuration         Advanced Options       Image: Configuration       Advanced Options         Image: Configuration       Image: Configuration       Image: Configuration         Start       Stop       Empty media access port prior to update         Image: Configuration       Image: Configuration       Image: Configuration         Image: Configuration       Image: Configuration       Image: Configuration         Image: Configuration       Image: Configuration       Image: Configuration         Image: Configuration       Image: Configuration       Image: Configuration         Image: Configuration       Image: Configuration       Image: Configuration         Image: Configuration       Image: Configuration       Image: Configuration         Image: Configuration       Image: Configuration       Image: Configuration         Image: Configuration       Image: Configuration       Image: Configuration         Image: Configuration       Image: Configuration       Image: Configuration         Image: Configuration       Image: Configuration       Image: Configuration         Image: Configuration       Image: Configuration       Image: Configuration         Image: Configuration       Image: Configuration       Image: Configuration         Image: Co                                                                                                    | J2K8r2intvmu1                                                                                                    | C Compare contents with volume configuration                                                                                                    |
| Advanced Options                                                                                                    | Robot:                                                                                                    | Update volume configuration                                                                                                    |
|                                                                                                    |                                                                                                    | Advanced Options                                                                                                    |
| Image: Start       Stop         Results                                                                                                    |                                                                                                    | Auvanceu Options                                                                                                    |
| Empty media access port prior to update  Start Stop  Results  Generating list of recommended changes  Proposed Change(s) to Update the Volume Configuration  Logically add new media 8W/1002 (barcode 6788W/1001) to robot stol 1.  Logically add new media 8W/1002 (barcode 6788W/1001) to robot stol 2.  Logically add new media 8W/1005 (barcode 6788W/1001) to robot stol 4.  Logically add new media 8W/1005 (barcode 6788W/1001) to robot stol 4.  Logically add new media 8W/1005 (barcode 6788W/1001) to robot stol 5.  Logically add new media 8W/1005 (barcode 6788W/1001) to robot stol 7.  Logically add new media 8W/1005 (barcode 6788W/1001) to robot stol 7.  Logically add new media 8W/1005 (barcode 6788W/1001) to robot stol 7.  Logically add new media 8W/1006 (barcode 6788W/1001) to robot stol 7.  Logically add new media 8W/1006 (barcod     |                                                                                                    | Preview changes                                                                                                    |
| Start     Stop       Results                                                                                                    |                                                                                                    | Empty media access port prior to update                                                                                                    |
| Logically add new media 8WJ00A (barcode 6788WJ00A) to robot slot 10.<br>Update volume configuration?                                                                                                    | 2/2/2015 2:04:35 PM > Inventoru & Update for TL                                                                                                    | D(0) 01 0.01 01                                                                                                    |
| Ipdate volume configuration?  Yes No Clear Result:                                                                                                    | Generating list of recommended changes<br>Proposed Change(s) to Update the Volume Configu-<br>Eugically add new media 8WJ001 (barcode 6788W<br>Logically add new media 8WJ002 (barcode 6788W<br>Logically add new media 8WJ003 (barcode 6788W<br>Logically add new media 8WJ005 (barcode 6788W<br>Logically add new media 8WJ005 (barcode 6788W<br>Logically add new media 8WJ005 (barcode 6788W<br>Logically add new media 8WJ007 (barcode 6788W<br>Logically add new media 8WJ007 (barcode 6788W<br>Logically add new media 8WJ007 (barcode 6788W<br>Logically add new media 8WJ007 (barcode 6788W                                                                                                    | U(0) on 2K8/2/Intvm01<br>wration<br>W001) to robot slot 1.<br>W002) to robot slot 2.<br>W003) to robot slot 3.<br>W003) to robot slot 4.<br>W005) to robot slot 5.<br>W006) to robot slot 5.<br>W006) to robot slot 5.<br>W007) to robot slot 8.<br>W007) to robot slot 7.<br>W008) to robot slot 7.                                                                  |
| Jpdate volume configuration? Yes No Clear Result:                                                                                                    | Generating list of recommended changes<br>Generating list of recommended changes<br>Proposed Change(s) to Update the Volume Configu-<br>Logically add new media 8WJ001 (barcode 6788W,<br>Logically add new media 8WJ002 (barcode 6788W,<br>Logically add new media 8WJ005 (barcode 6788W,<br>Logically add new media 8WJ005 (barcode 6788W,<br>Logically add new media 8WJ005 (barcode 6788W,<br>Logically add new media 8WJ008 (barcode 6788W,<br>Logically add new media 8WJ008 (barcode 6788W,<br>BWJ08W, barcode 6788W,<br>Logically add new media 8WJ08W,<br>BWJ08W,<br>BWJ08W,<br>BWJ08W,<br>BWJ08W,<br>BWJ08W,<br>BWJ08W,<br>BWJ08W,<br>BWJ08W,<br>BWJ08W,<br>BWJ08W,<br>BWJ08W,<br>BWJ08W,<br>BWJ08W,<br>BWJ08W,<br>BWJ08W,<br>BWJ08W,<br>BWJ08W,<br>BWJ08W,<br>BWJ08W,<br>BWJ08W,<br>BWJ08W,<br>BWJ08W,<br>BWJ08W,<br>BWJ08W,<br>BWJ | U(U) on 2K8/2/Internal<br>uration<br>VJ001) to robot slot 1.<br>VJ002) to robot slot 2.<br>VJ003) to robot slot 3.<br>VJ003 to robot slot 4.<br>VJ005) to robot slot 5.<br>VJ006) to robot slot 5.<br>VJ008) to robot slot 6.<br>VJ009) to robot slot 7.<br>VJ008) to robot slot 8.<br>VJ009) to robot slot 9.<br>VJ004) to robot slot 9.<br>VJ004) to robot slot 9.  |
| class Lub                                                                                                    | Generating list of recommended changes<br>Froposed Change(s) to Update the Volume Configu-<br>Logically add new media 8WJ001 (barcode 6788W,<br>Logically add new media 8WJ002 (barcode 6788W,<br>Logically add new media 8WJ003 (barcode 6788W,<br>Logically add new media 8WJ005 (barcode 6788W,<br>Logically add new media 8WJ005 (barcode 6788W,<br>Logically add new media 8WJ005 (barcode 6788W,<br>Logically add new media 8WJ008 (barcode 6788W,<br>Logically add new media 8WJ008 (barcode 6788W,<br>Logically add new media 8WJ08W,<br>Barcode 6788W,<br>Logically add new media 8WJ08W,<br>Barcode 6788W,<br>Logically add new media 8WJ08W,<br>Barcode 6788W,<br>Logically add new media 8WJ08W,<br>Barcode 6788W,<br>Barcode 6788W,<br>Barcode 6788W,<br>Barcode 6788W,<br>Barcode 6788W,<br>Barcode 6788W,<br>Barcode 6788W,<br>Barcode 6788W,<br>Barcode 6788                     | U(0) on 2K8/2/intym01<br>v/J001) to robot slot 1.<br>v/J002) to robot slot 2.<br>v/J003) to robot slot 3.<br>v/J003 to robot slot 4.<br>v/J005) to robot slot 5.<br>v/J007) to robot slot 5.<br>v/J007) to robot slot 7.<br>v/J008) to robot slot 8.<br>v/J009) to robot slot 8.<br>v/J009) to robot slot 9.<br>v/J004) to robot slot 9.<br>v/J004) to robot slot 10. |
|                                                                                                    | Generating list of recommended changes<br>Generating list of recommended changes<br>Proposed Change(s) to Update the Volume Configu-<br>Logically add new media 8WJ001 (barcode 6788W<br>Logically add new media 8WJ002 (barcode 6788W<br>Logically add new media 8WJ005 (barcode 6788W<br>Logically add new media 8WJ005 (barcode 6788W<br>Logically add new media 8WJ005 (barcode 6788W<br>Logically add new media 8WJ005 (barcode 6788W<br>Logically add new media 8WJ005 (barcode 6788W<br>Logically add new media 8WJ009 (barcode 6788W<br>Logically add new media 8WJ009 (barcode 6788W<br>Logically add new media 8WJ009 (barcode 6788W<br>Logically add new media 8WJ009 (barcode 6788W<br>Update volume configuration?                                                                                                    | VJ001) to robot slot 1.<br>VJ001) to robot slot 1.<br>VJ002) to robot slot 2.<br>VJ003) to robot slot 2.<br>VJ003 to robot slot 3.<br>VJ005) to robot slot 5.<br>VJ006) to robot slot 5.<br>VJ008) to robot slot 5.<br>VJ008) to robot slot 8.<br>VJ009) to robot slot 9.<br>VJ008) to robot slot 9.<br>VJ004) to robot slot 9.<br>VJ004) to robot slot 10.           |

64 Setting up the Dell<sup>™</sup> DR Series System on Symantec<sup>™</sup> NetBackup<sup>™</sup> | July 2015

#### 21. Click Close.

| Select robot                                                                                                    |                                                         | Inventory operation                             |
|----------------------------------------------------------------------------------------------------|---------------------------------------------------------|-------------------------------------------------|
| Device Host:                                                                                                    |                                                         | C Show contents                                 |
| 2k8r2intvm01                                                                                                    | -                                                       | C Compare contents with volume configuration    |
| Robot:                                                                                                    |                                                         | Compare concerns with volume comigaration       |
| TLD(0) - 2k8r2intvm01                                                                                                  | -                                                       | <ul> <li>Update volume configuration</li> </ul> |
|                                                                                                    |                                                         | Advanced Options                                |
|                                                                                                    |                                                         | Preview changes                                 |
|                                                                                                    |                                                         |                                                 |
|                                                                                                    |                                                         | I Empty media access port prior to update       |
| 1                                                                                                    |                                                         |                                                 |
| Start Stop                                                                                                    |                                                         |                                                 |
| Results                                                                                                    |                                                         |                                                 |
| Media ID<br>9W/J001<br>9W/J002<br>9W/J003<br>8W/J004<br>8W/J005<br>8W/J005<br>8W/J006<br>8W/J006<br>8W/J006<br>8W/J006 | Slot<br>1<br>2<br>3<br>4<br>5<br>6<br>7<br>8<br>9<br>10 |                                                 |
| Volume configuration successfully up                                                                                   | pdated.                                                 |                                                 |
|                                                                                                    |                                                         |                                                 |
|                                                                                                    |                                                         |                                                 |
|                                                                                                    |                                                         |                                                 |
| <u>r</u>                                                                                                    |                                                         | F                                               |
| 4                                                                                                    |                                                         | Lear Results                                    |

22. Select NetBackup Management > Policies and then select New Policy.

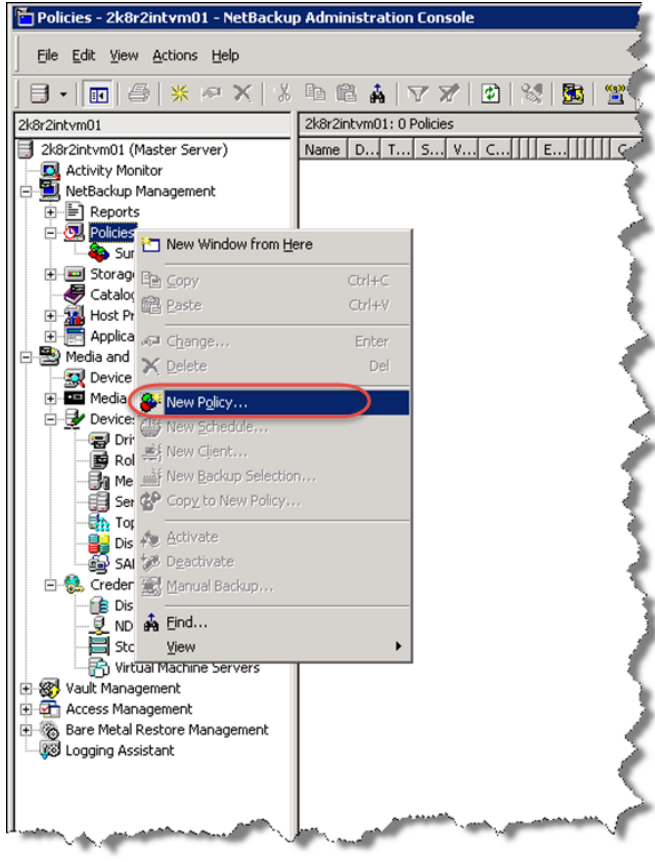

23. Enter a policy name for the backup job and click **OK**.

| Add a New Policy         |         | ×    |
|--------------------------|---------|------|
| Policy name: 1           |         |      |
| Backup                   |         |      |
| Use Policy Configuration | Wizard. |      |
| 2 OK                     | Cancel  | Help |

24. Select **NDMP** for the **Policy Type**, and select the **Allow Multiple Data Streams** check box on the Attributes tab. Click the **Schedules** tab.

| Policy type:                  | NDMP                             | Go into effect at     2/ 2/2015 - 2/09:14 PM -          |
|-------------------------------|----------------------------------|---------------------------------------------------------|
| Data classification           | Alle data alguation times        | T Following                                             |
| U dia classification.         |                                  | Compression                                             |
| Policy storage:               | Any Available                    | Encryption                                              |
| Policy volume pool 2          | NetBackup                        | Collect disaster recovery information for:              |
|                               |                                  | Bare Metal Restore                                      |
| Take checkpoints every        | 0 🕂 mindes                       | Collect true mage restore information                   |
| Limit inhe ner policer        |                                  |                                                         |
| The case post per porcy.      | Hicker number is creat           | et                                                      |
| Job priority:                 | 0 ≟ priority)                    |                                                         |
| Media Owner:                  | Ary                              | Lise Accelerator                                        |
|                               |                                  | Keyword phrase:                                         |
| Snapshot Client and Replicati | on Director                      | Enable indexing for search                              |
| Fertorm block level increa    | nentai backups                   | (Must also be enabled for the schedule and client)      |
| Use Replication Director      |                                  | maxing server.                                          |
| F Perform snapshot backup     | c Options .                      | Enable optimized backup of Windows deduplicated volumes |
| Fletain snapshot for in       | stant Recovery or SLP management | Microsoft Exchange Attributes                           |
| F Hyper-V server.             |                                  | Exchange DAG or Exchange 2007 replication (LCR or DCR)  |
| Perform off-hout back         | up                               | Database backup strates                                 |
| Use                           |                                  |                                                         |
| Machine                       |                                  | Preferred verver list. (Exchange DAG only)              |

25. Click New on the Schedules tab.

| Type Retenti Freque Media Storage Volume Fail all Start Synthetic Accele Disk only Media Inc                   | Type Retenti Freque Media Storage Volume Fail all Start Synthetic Accele Disk only Media In                    |   |    | 2    |   | 4         |       | 6      |     | 8           |       | 10      |        | 12 |        | 14  |     | 16   |       | 18    |    | 20      |               | 22      |      |
|----------------------------------------------------------------------------------------------------|----------------------------------------------------------------------------------------------------|---|----|------|---|-----------|-------|--------|-----|-------------|-------|---------|--------|----|--------|-----|-----|------|-------|-------|----|---------|---------------|---------|------|
| Type Retenti Freque Media Storage Volume Fail all Start Synthetic Accele Disk only Media Inc                   | Type Retenti Freque Media Storage Volume Fail all Start Synthetic Accele Disk only Media Inc                   | 1 | 1  |      |   | V.        | 12    |        | 1   |             |       |         | 520    | -  | 22     |     | 2   |      | 5     |       |    |         | 53            | 1       | - 53 |
| Type Retenti Freque Media Storage Volume Fail all Start Synthetic Accele Disk only Media Inc                   | Type Retenti Freque Media Storage Volume Fail all Start Synthetic Accele Disk only Media In                    |   |    |      |   | 1         | ÷.    | 0      | ÷.  | - 2         |       |         |        |    |        | 2   | ÷.  | -    | - 5   |       |    |         |               |         | 2    |
| Type Retenti Freque Media Storage Volume Fail all Start Synthetic Accele Disk only Media Inc                   | Type Retenti Freque   Media Storage   Volume   Fail all   Start   Synthetic   Accele   Disk only   Media   Inv |   |    |      |   |           |       |        | -   |             |       |         |        |    |        |     |     |      |       |       |    |         |               |         |      |
| Type Retenti Freque   Media Storage   Volume   Fail all   Start   Synthetic   Accele   Disk only   Media   Inv | Type Retenti Freque Media Storage Volume Fail all Start Synthetic Accele Disk only Media In                    |   |    |      |   |           |       | -      |     |             |       |         |        |    |        |     |     | -    |       |       |    |         |               |         |      |
| Type Retenti Freque Media Storage Volume Fail all Start Synthetic Accele Disk only Media In                    | Type Retenti Freque Media Storage Volume Fail all Start Synthetic Accele Disk only Media In                    | • | •  | •    |   |           | -     | •      | -   | •           |       |         |        | •  |        |     | -   | •    |       | •     |    | •       | •             |         |      |
| a Type Retenti Freque Media Storage Volume Fail all Start Synthetic Accele Disk only Media In                  | Type Retenti Freque Media Storage Volume Fail all Start Synthetic Accele Disk only Media In                    | • | •  | •    |   | •         | 1     |        | •   | •           | •     | •       | •      | •  | •      | •   |     |      | - 1   | •     | 1  | •       | •             |         | •    |
| Type Retenti Freque Media Storage Volume Fail all Start Synthetic Accele Disk only Media In                    | Type Retenti Freque Media Storage Volume Fail all Start Synthetic Accele Disk only Media In                    |   |    |      |   |           |       |        |     |             |       |         |        |    |        |     |     |      |       |       |    |         |               |         |      |
|                                                                                                    |                                                                                                    |   |    |      |   |           |       |        |     |             |       |         |        |    |        |     |     |      |       |       |    |         |               |         |      |
|                                                                                                    |                                                                                                    |   | 11 | Type | R | eteriti.  | Fre   | que    | Med | 5a          | Stora | 90 1    | Volume | Fa | il all | Sta | it  | Syri | hetic | Accel | e  | Disk on | ф   М         | eda     | In   |
|                                                                                                    |                                                                                                    | - | 11 | Type | R | etenti.   | Fre   | que    | Med | 5a          | Stora | ge I    | Volume | Fa | i al   | Sta | it  | Syn  | hetic | Accel | •  | Disk on | ф   М         | eda     | In   |
|                                                                                                    |                                                                                                    |   | ]1 | Type | R | etenti    | Fre   | que    | Med | 5a          | Stora | ige   1 | Volume | Fa | i al   | Sta | ut  | Syn  | hetic | Accel | e  | Disk or | ¢y   M        | eda.    | In   |
|                                                                                                    |                                                                                                    |   | 1  | Type | R | etenti    | Fre   | que .  | Med | 5a          | Stora | ige   1 | Volume | Fa | i al   | Sta | irt | Syri | hetic | Accel | e  | Disk on | ey M          | eda.    | In   |
|                                                                                                    |                                                                                                    |   | 1  | Type | R | etenti    | Fre   | que    | Med | 5a          | Stora | ige   1 | Volume | Fa | i al   | Sta | ıt  | Syrv | hetic | Accel | e] | Disk on | iy M          | edia    | In   |
|                                                                                                    |                                                                                                    |   | 1  | [ype | R | etenti    | Fre   | que .  | Med | 5a          | Stora | ige   1 | Volume | Fa | i al   | Sta | ıt  | Syn  | hetic | Accel | •  | Disk on | dy   M        | leda    | In   |
|                                                                                                    |                                                                                                    |   | 1  | [ype | R | eleriti   | Fre   | que    | Med | <u> 5</u> 3 | Stora | ige   1 | Volume | Fa | i al   | Sta | ut  | Syn  | hetic | Accel |    | Disk or | ф   М         | ledia . | In   |
|                                                                                                    |                                                                                                    |   | 1  | Гуре | R | eteriti   | Fre   | que    | Med | 5a          | Stora | ige I 1 | Volume | Fa | i al   | Sta | it  | Syn  | hetic | Accel | e  | Disk or | ф   М         | ledia   | In   |
|                                                                                                    |                                                                                                    |   | 1  | Type | R | eteriti   | . Fre | que    | Med | 5a          | Store | ige 1   | Volume | Fa | il al  | Sta | ut  | Syri | hetic | Accel | e] | Disk on | iy M          | ledia   | In   |
|                                                                                                    |                                                                                                    |   | 1  | Гуре | R | eteriti   | Fre   | ique   | Med | Śa          | Stora | ige   1 | Volume | Fa | il al  | Sta | ıt  | Syn  | hetic | Accel | e  | Disk or | ф   М         | eda     | In   |
|                                                                                                    |                                                                                                    |   | T  | Гуре | R | eteriti   | Fre   | ique   | Med | 5a          | Stora | ige   1 | Volume | Fa | i al   | Sta | rt  | Syn  | hetic | Accel | e  | Disk on | њ   м         | edia .  | In   |
|                                                                                                    |                                                                                                    | 2 | T  | Гуре | R | eteriti   | Fre   | ique   | Med | 5a          | Stora | ige   1 | Volume | Fa | i al   | Sta | it  | Syn  | hetic | Accel | •  | Disk on | 6 M           | eda     | In   |
|                                                                                                    |                                                                                                    | 2 | 1  | Гуре | R | eteriti   | Fre   | ique . | Med | 5a          | Store | 92e   1 | Volume | Fa | d al   | Sta | ut  | Syn  | hetic | Accel |    | Disk on | 4) M          | ledia   | . In |
|                                                                                                    |                                                                                                    |   | 1  | [ype | R | leteriti. | . Fre | oque   | Med | <b>59</b>   | Stora | ige 1   | Volume | Fa | i al   | Sta | ut  | Syn  | hetic | Accel | e  | Disk or | аў <b>і</b> М | eda .   | In   |
|                                                                                                    |                                                                                                    | 9 | a  | Type | R | letenti   | . Fre | oque   | Med | 5a          | Stora | ige  1  | Volume | Fd | i al   | Sta | ut  | Syn  | hetic | Accel | e  | Disk or | аў <b>і</b> М | eda     | In   |
|                                                                                                    |                                                                                                    |   | 1  | Type | R | eteniti.  | . Fre | oque   | Med | 5a          | Store | ige  1  | Volume | Fa | d al   | Sta | ut  | Syn  | hetic | Accel | e  | Disk or | ay M          | eda     | In   |

26. Select **Full Backup** for the initial backup, enter a name, and click **OK**.

| ame:                                                                | Destination                                      |
|---------------------------------------------------------------------|--------------------------------------------------|
| ut                                                                  | T Multiple copies Configure                      |
| ipe of backup:                                                      | C Override policy storage selection:             |
| ull Backup 🔄                                                        | ×                                                |
| al Backup                                                           | Bveride policy volume pool                       |
| umulative Incremental Backup                                        | NetBackup 👻                                      |
| Enable indexing for search (Must also be enabled for the policy and | Override media owner:                            |
| Schedule type:                                                      | Any                                              |
| C Calendar                                                          | Retention: Media multiplexing                    |
| F Retries allowed after runday                                      | 2 weeks (level 1)                                |
| Frequency:                                                          | Instant Recovery:                                |
| 1 - Weeks                                                           | C Snapshots and copy snapshots to a storage unit |
|                                                                     | C Snapshots only                                 |
|                                                                     |                                                  |
|                                                                     | 3                                                |

27. Verify the results, and click the **Clients** tab.

| Attribu | tes ( | 🕑 Scł   | ed les   | -        | Client | ) c  | y Baci     | kup Se | election | n= |   |    |        |    |   |     |   |         |   |    |   |    |    |   |
|---------|-------|---------|----------|----------|--------|------|------------|--------|----------|----|---|----|--------|----|---|-----|---|---------|---|----|---|----|----|---|
|         |       | 2       | G        | 4        |        | 6    |            | 8      |          | 10 |   | 12 |        | 14 |   | 16  |   | 18      |   | 20 |   | 22 |    | 1 |
| n[      |       |         | 1        |          |        |      |            |        |          |    |   |    |        |    | - |     |   |         |   |    |   |    |    |   |
| n[      |       |         |          | <u> </u> |        | 1    | - <u>-</u> |        |          |    |   |    | ÷.     | 2  |   | - ÷ | - |         |   |    | - | ÷. | 2  |   |
| e       |       |         |          |          |        |      |            |        |          |    |   |    |        |    |   |     |   |         |   |    |   |    | -  |   |
| al      |       |         |          |          |        |      |            |        |          |    |   |    |        |    |   |     |   |         |   |    |   |    |    |   |
| 4       |       |         |          |          |        |      |            | -      |          |    |   |    |        | 4  | - |     |   |         |   |    |   |    | -  |   |
| a l     | •     | •       | •        | •        | •      | •    | •          | •      | •        | •  | • |    | •      |    | • | •   | • | •       | • | •  |   |    | •  |   |
| Full    |       | Full Ba | c 2      | weeks    | 11     | Veek | 1          |        |          |    |   | C  | ontinu | 0  |   |     |   |         |   |    |   |    | No |   |
| Ful     |       | Full Ba | ° 2<br>1 | weeks    | 1      | Veek | 1          |        |          |    |   | C  | minu   |    |   |     |   | PRO<br> |   |    |   |    | No |   |
| Ful     |       | Ful Ba  |          | weeks    | 1      | Veek | 1          |        |          |    |   | 0  | ninu   | •  |   |     |   |         |   |    |   |    | No |   |

28. Click New... on the Clients tab to specify the client you want to backup.

| ent name                     | Hardware                        | Operating System | Resiliency | Indexing |         |
|------------------------------|---------------------------------|------------------|------------|----------|---------|
|                              |                                 |                  |            |          |         |
|                              |                                 |                  |            |          |         |
|                              |                                 |                  |            |          |         |
|                              |                                 |                  |            |          |         |
|                              |                                 |                  |            |          |         |
|                              |                                 |                  |            |          |         |
|                              |                                 |                  |            |          |         |
|                              |                                 |                  |            |          |         |
|                              |                                 |                  |            |          |         |
|                              |                                 |                  |            |          |         |
|                              |                                 |                  |            |          |         |
|                              |                                 |                  |            |          |         |
|                              |                                 |                  |            |          |         |
|                              |                                 |                  |            |          |         |
|                              |                                 |                  |            |          |         |
|                              |                                 |                  |            |          |         |
|                              |                                 |                  |            |          |         |
|                              |                                 |                  |            |          |         |
|                              |                                 |                  |            |          |         |
|                              |                                 |                  |            |          |         |
|                              |                                 |                  |            |          |         |
| Netent onerating system with | en adding or changing a client  |                  | New        | Datas 1  | Grand   |
| Detect operating system wh   | en adding or changing a client. |                  | New        | Delete   | Propert |

29. Enter the name of the filer and click outside of the edit box.

|                              | -                       |                                                          |                           |                                            |
|------------------------------|-------------------------|----------------------------------------------------------|---------------------------|--------------------------------------------|
| 🔄 Clients 🔄 Backup Selectio  | ns) 💋                   |                                                          |                           |                                            |
| Hardware                     | Operating System        | Resiliency                                               | Indexing                  |                                            |
|                              |                         |                                                          |                           |                                            |
| 1                            |                         |                                                          |                           |                                            |
|                              |                         |                                                          |                           |                                            |
|                              |                         |                                                          |                           |                                            |
|                              |                         |                                                          |                           |                                            |
|                              |                         |                                                          |                           |                                            |
|                              |                         |                                                          |                           |                                            |
|                              |                         |                                                          |                           |                                            |
|                              |                         |                                                          |                           |                                            |
|                              |                         |                                                          |                           |                                            |
|                              |                         |                                                          |                           |                                            |
|                              |                         |                                                          |                           |                                            |
|                              |                         |                                                          |                           |                                            |
|                              |                         |                                                          |                           |                                            |
|                              |                         |                                                          |                           |                                            |
|                              |                         |                                                          |                           |                                            |
|                              |                         |                                                          |                           |                                            |
| 120 V 12 12 12               |                         |                                                          | 1                         | 100                                        |
| adding or changing a client. |                         | New                                                      | Urefete                   | Propertie.                                 |
|                              | Clients Backup Selectio | Clients Backup Selections 2<br>Hardware Operating System | Clients Backup Selections | Clerct         Backup Selections         2 |

30. Select NDMP, NDMP in the drop down menu, and click OK. Then, click the Backup Selections tab.

| Sent name               | Hardware                                                               | Operating System                                                                                                 | Bestiencu           | Indexing |
|-------------------------|------------------------------------------------------------------------|----------------------------------------------------------------------------------------------------|---------------------|----------|
| Ision                   | Tradinare                                                              | Coperating official                                                                                              | Off                 | Yes      |
|                         | Client Hardware and O<br>Select the he<br>Mont also<br>(Must also<br>2 | peraking System<br>ardware and operating system<br>p<br>dexing for search<br>o be enabled for the policy and sch | edule)<br>rcel Help |          |
| Detect operation sustem |                                                                        |                                                                                                    | 1                   |          |

31. Click New... and enter the path to the location you want to back up. Click OK.

| Change Policy - Backup                              |        |     |               |             |
|-----------------------------------------------------|--------|-----|---------------|-------------|
| 🔳 Attributes   🕀 Schedules   🛤 Clients 🙆 Backup Sek | ctions |     |               |             |
| ( Dela Coloria                                      |        |     |               |             |
| /fs/lab/DMA4/testdata/savings                       |        |     |               |             |
| V                                                   |        |     |               |             |
|                                                     |        |     |               |             |
|                                                     |        |     |               |             |
| -                                                   |        |     |               |             |
|                                                     |        |     |               |             |
|                                                     |        |     |               |             |
|                                                     |        |     |               |             |
|                                                     |        |     |               |             |
|                                                     |        |     |               |             |
|                                                     |        |     |               |             |
|                                                     |        |     |               |             |
|                                                     |        |     |               |             |
|                                                     |        |     |               |             |
|                                                     |        |     |               |             |
|                                                     |        |     |               |             |
|                                                     |        |     |               |             |
|                                                     |        |     |               |             |
|                                                     |        |     |               |             |
|                                                     |        |     |               |             |
|                                                     |        |     |               |             |
|                                                     |        |     |               |             |
|                                                     |        | New | Delete Rename | Up Down     |
|                                                     |        | 2   | OK            | Cancel Help |
|                                                     |        | -   |               |             |

32. Right-click the policy that you just added and select Manual Backup... to start the backup.

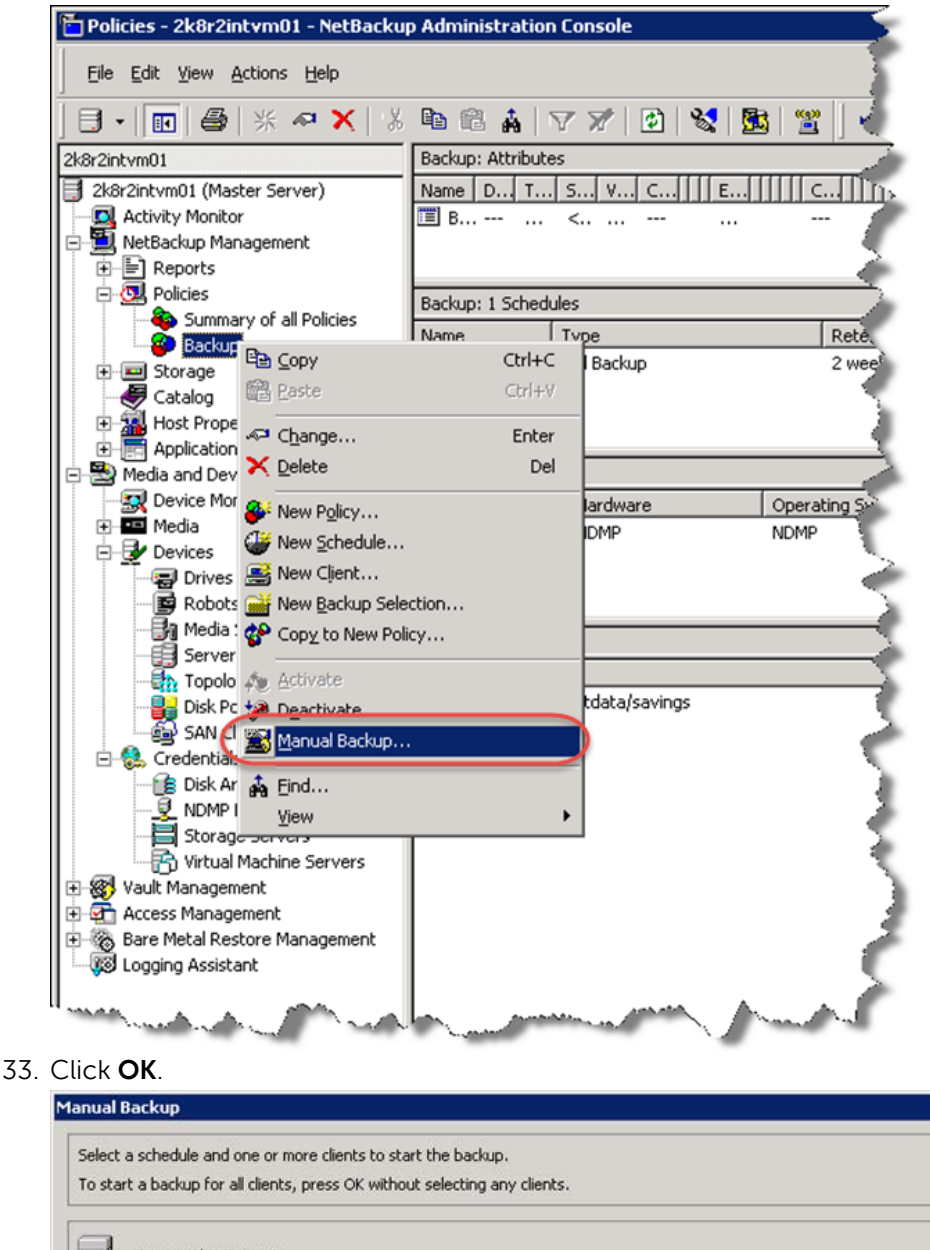

To start a backup for all clients, press OK without selecting any clients.

Server: 2k8r2intvm01

Start backup of policy: Backup
Schedules:

Clients:

Ful

OK Cancel Help

X

34. Select the **Activity Monitor** in the navigation pane to watch the progress of the backup job.

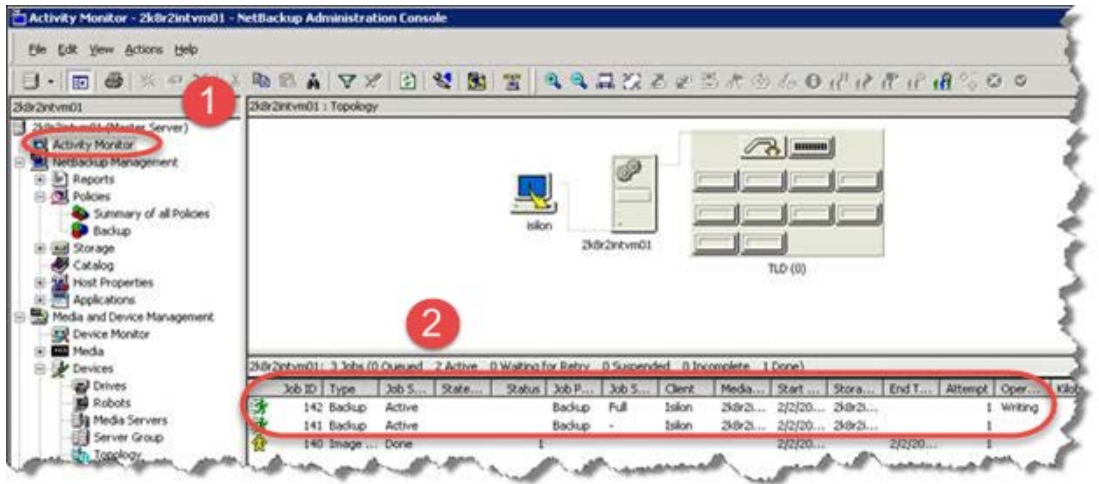

35. Select File > Backup, Archive, Restore to start the restore process.

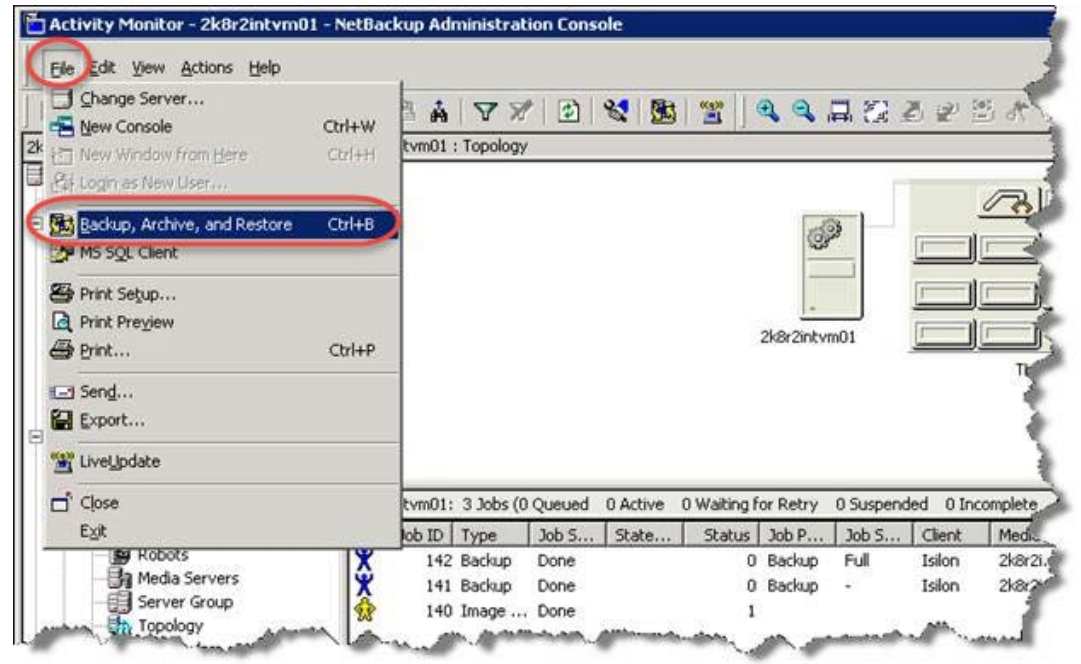
36. Select File > Specify NetBackup Machines and Policy Type.

| Backup, Archive, and Restore - NetBackup - [Rest                           | ore: Server: 2k8r2intvm01 Source Client: fa |
|----------------------------------------------------------------------------|---------------------------------------------|
| File Edit View Actions Window Help                                         |                                             |
| Select Files and Folders to Back Up<br>Select Files and Folders to Restore | w Status 2/2/2016 3:05:43 PM                |
| NetBackup Client Properties                                                |                                             |
| a A Login as New User                                                      |                                             |
| View Status                                                                | 1                                           |
| Glose Ctrl+F4                                                              |                                             |
| *                                                                          | <u> </u>                                    |
| All Folders                                                                |                                             |
|                                                                            | Name Time Backed Up                         |
| and the second second have                                                 | and such a second                           |

37. Select the Clients you want to restore to and from and click **OK**.

| pecify Net  | Backup Machines and Policy Type                   |                   |
|-------------|---------------------------------------------------|-------------------|
| Server to u | ise for backups and restores:                     |                   |
| 2k8r2intvr  | n01 👱                                             | Edit Server List  |
| Source cli  | ent for restores (or virtual client for backups): | Edit Client List  |
| Isilon      |                                                   | Search VM Clients |
| Destination | client for restores:                              |                   |
| Isilon      |                                                   | ]                 |
| Policy type | for restores:                                     | 5                 |
| NDMP        |                                                   | ]                 |
| Date / tin  | ne range:                                         | 1                 |
| From:       | 2/ 2/2015 💌 3:09:55 PM 💌                          |                   |
|             | ✓ Oldest available                                |                   |
| To:         | 2/ 2/2015 💌 3:09:55 PM 💌                          |                   |
|             | ✓ Newest available                                |                   |
|             | ОК                                                | Cancel Help       |

38. Select the backup you want to restore (green check mark for a full backup). Select the checkbox of the data you want to restore in the bottom left pane. Click the restore icon button in the left toolbar.

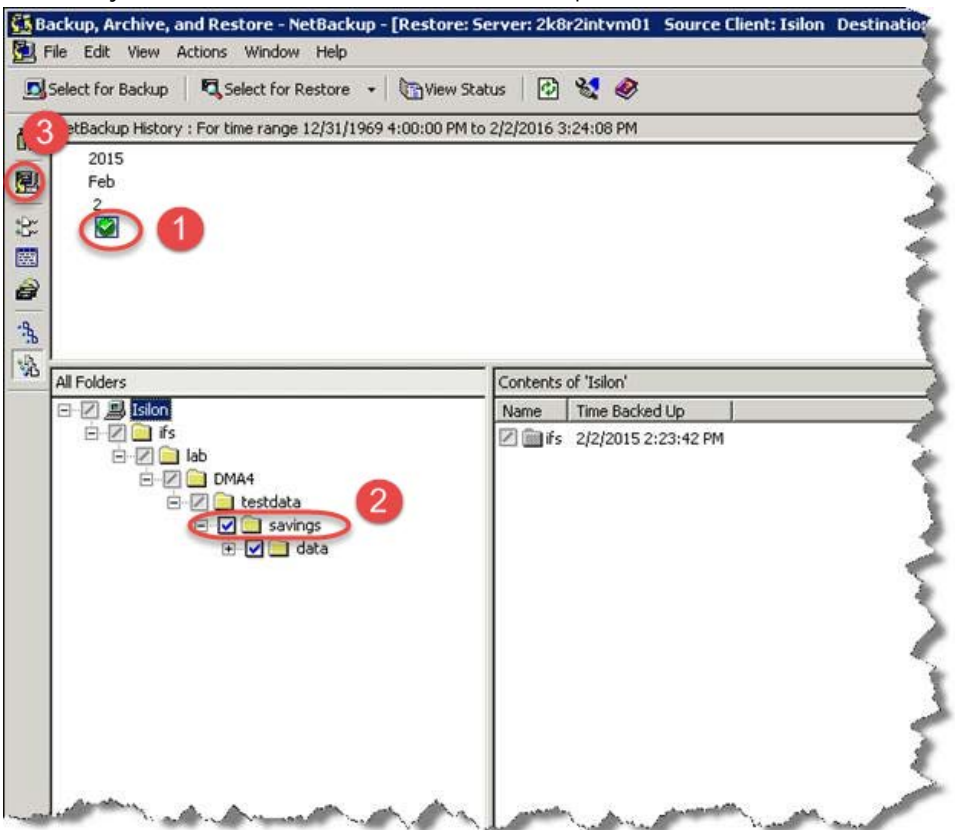

39. Select the location you want to restore to and restore options. Click Start Restore.

| Destination:<br>/ifs/lab/DMA4/testdata/sa                                                                                                    |                                                                                                    |                           |             |
|----------------------------------------------------------------------------------------------------|----------------------------------------------------------------------------------------------------|---------------------------|-------------|
| /its/lab/DMA4/testdata/sa                                                                                                    |                                                                                                    |                           |             |
|                                                                                                    | ivings/                                                                                                    |                           | Browse      |
| Restore individual folders ar                                                                                                    | nd files to different loc                                                                                                    | ations (double-click to m | nodify)     |
| Source                                                                                                    | Destination                                                                                                    | Time Backed Up            |             |
| /ifs/lab/DMA4/testdata/sa                                                                                                    | avings/                                                                                                    | 2/2/2015 2:23:42 PM       | 2/2/2015 2: |
| Create and restore to a new<br>Destination for virtual hard d                                                                                                    | ı vitual hard disk file<br>disk file:                                                                                                    |                           | Properties  |
| Create and restore to a new<br>Destination for virtual hard d<br>tore Options<br>Testore without access-con<br>Virguerification and force re                                                                                                    | ) virtual hard disk file<br>fisk file:<br>htrol attributes (Window                                                                        | ws clients only)          | Properties  |
| Create and restore to a new<br>Destination for virtual hard d<br>tore Options<br>Testore without access-con<br>Skip verification and force re<br>orce rollback even if it dest                                                                                                    | virtual hard disk file<br>fisk file:<br>atrol attributes (Window<br>ollback<br>trovs later snapshots                                      | vs clients only]          | Properties  |
| Create and restore to a new<br>Destination for virtual hard d<br>tore Options<br>Testore without access-con<br>Skip verification and force re<br>orce rollback even if it dest<br>a destination file already exit                                                                                                    | v virtual hard disk file<br>disk file:<br>htrol attributes (Window<br>ollback<br>troys later snapshots<br>sts:                            | ws clients only)          | Properties  |
| Treate and restore to a new<br>Destination for virtual hard d<br>tore Options<br>Hestore without access-con<br>Skip verification and force re<br>Force rollback even if it desi<br>a destination file already exist<br>Dyerwrite existing files                                                                                              | v virtual hard disk file<br>disk file:<br>atrol attributes (Window<br>ollback.<br>troys later snapshots<br><b>sts</b> :                   | ws clients only)          | Properties  |
| Treate and restore to a new<br>Destination for virtual hard d<br>tore Options<br>Hestore without access-con<br>Skip verification and force re<br>orce rollback even if it desi<br>a destination file already exist<br>Systemite existing files<br>Restore the file using a temp                                                              | v virtual hard disk file<br>disk file:<br>atrol attributes (Window<br>ollback.<br>troys later snapshots<br><b>sts:</b><br>porary filename | ws clients only)          | Properties  |
| Create and restore to a new<br>Destination for virtual hard d<br>tore Options<br>Skip verification and force re<br>orce rollback even if it desi<br>a destination file already exis<br>Dverwrite existing files<br>Restore the file using a temp<br>Do not restore the file                                                                  | v virtual hard disk file<br>disk file:<br>atrol attributes (Windor<br>ollback<br>troys later snapshots<br><b>sts:</b><br>porary filename  | vs clients only]          | Properties  |
| Treate and restore to a new<br>Destination for vitual hard d<br>tore Options<br>Testore without access-con<br>skip verification and force re<br>force rollback even if it desi<br>a destination file already exist<br>Dyerwrite existing files<br>Restore the file using a temp<br>Do not restore the file<br>Diverride default job priority | v virtual hard disk file<br>disk file:<br>htrol attributes (Window<br>ollback<br>troys later snapshots<br>sts:<br>porary filename         | ws clients only)          | Properties  |

40. Monitor the restore progress from the Activity Monitor in the NetBackup Administration Console.

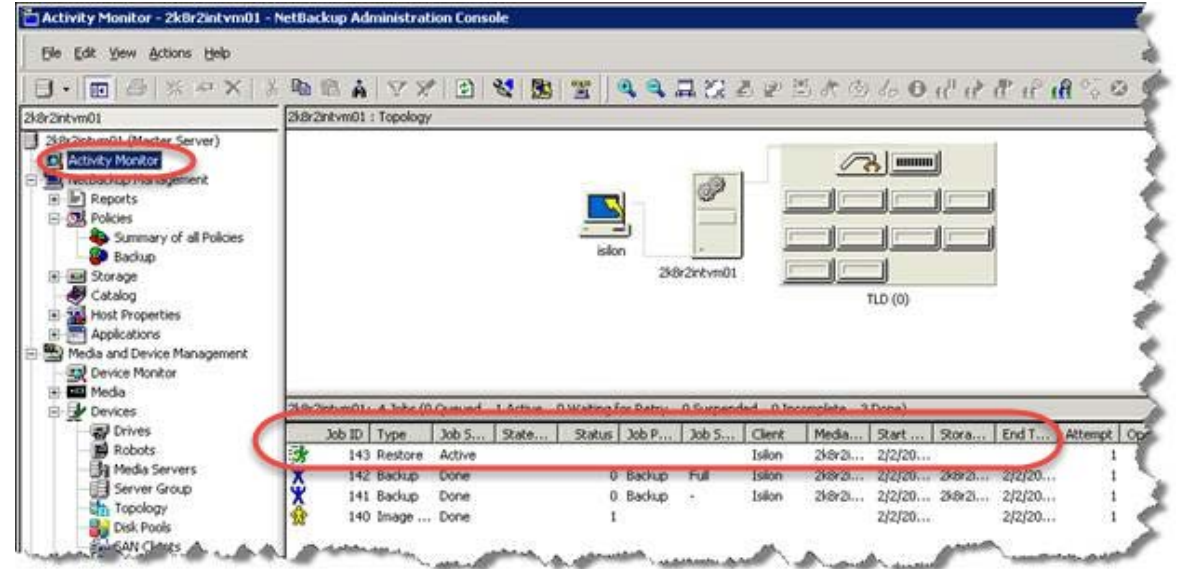

# Setting up the DR Series system cleaner

Performing scheduled disk space reclamation operations are recommended as a method for recovering disk space from system containers in which files were deleted as a result of deduplication.

The cleaner runs during idle time. If your workflow does not have a sufficient amount of idle time on a daily basis, then you should consider scheduling the cleaner to force it to run during a scheduled time.

If necessary, you can perform the procedure shown in the following screenshot to force the cleaner to run. After all of the backup jobs are set up, the DR Series system cleaner can be scheduled. The DR Series system cleaner should run at least 40 hours per week when backups are not taking place, and generally after a backup job has completed.

|   |                                                                                                    | KCV6S1                 |                                          |                  | Help   Log out |
|---|----------------------------------------------------------------------------------------------------|------------------------|------------------------------------------|------------------|----------------|
|   | Dashboard<br>Alerts<br>Events<br>Health<br>Usage                                                                                    | Cleaner Sched          | ule<br>entral, Mon Jan 23 15:18:49 2012  | Schedule Cleaner | Schedule       |
|   | Statistics: Container                                                                                                    | Day                    | Start Time                               | Stop Time        |                |
|   | Statistics: Replication                                                                                                    | Sun                    | _                                        | -                |                |
| - | Storage                                                                                                    | Mon                    | -                                        | -                |                |
|   | Containers                                                                                                    | Tue                    | -3                                       | -                |                |
|   | Replication                                                                                                    | Wed                    |                                          |                  |                |
|   | Compression                                                                                                    | Thu                    |                                          |                  |                |
|   | Renlication                                                                                                    | Fri                    |                                          |                  |                |
| 1 | Cleaner                                                                                                    | Sat                    |                                          | -                |                |
|   | System Configuration<br>Networking<br>Active Directory<br>Email Alerts<br>Date & Time<br>Support<br>Diagnostics<br>Software Upgrade | Note: When no schedule | e is set, the cleaner will run as needed | L                |                |

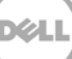

# Monitoring deduplication, compression, and performance

6

After backup jobs have run, the DR Series system tracks capacity, storage savings, and throughput on the DR Series system dashboard. This information is valuable in understanding the benefits of the DR Series system.

**Note**: Deduplication ratios increase over time. It is not uncommon to see a 2-4x reduction (25-50% total savings) on the initial backup. As additional full backup jobs are completed, the ratios will increase. Backup jobs with a 12-week retention will average a 15x ratio, in most cases.

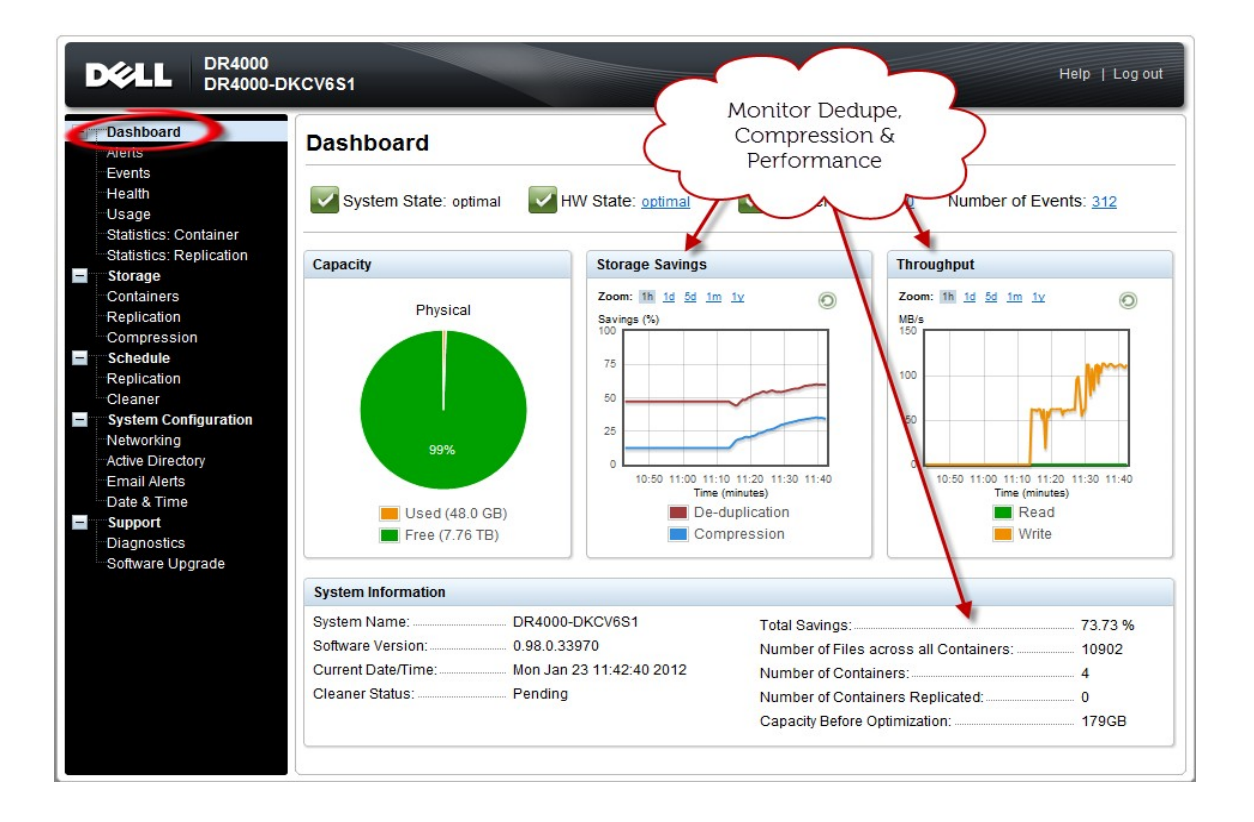

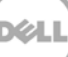

# A Creating Symantec NetBackup storage units for CIFS and NFS

# A.1 Creating a storage unit for CIFS

There are two options for Symantec NetBackup to authenticate to a DR Series system through CIFS as described below.

- Integrating Symantec NetBackup Server and the DR Series system with Active Directory
  - Ensure the AD user has appropriate ACLs to the DR Series Deduplication Appliance Container share
  - o Set the Symantec NetBackup service to run with this AD user < Domain\User>
- Ensure that the following services are run by a service or domain account that has full access to the DR Series system container share UNC path:
  - o NetBackup Client Service
  - o NetBackup Remote Manager and Monitor Service
  - o NetBackup Service Layer
  - i. To set the password for local CIFS administrator on the DR Series system, log on to the DR using SSH with username: Administrator, password: StOr@ge!
  - ii. Run the following command:

```
authenticate --set --user administrator
```

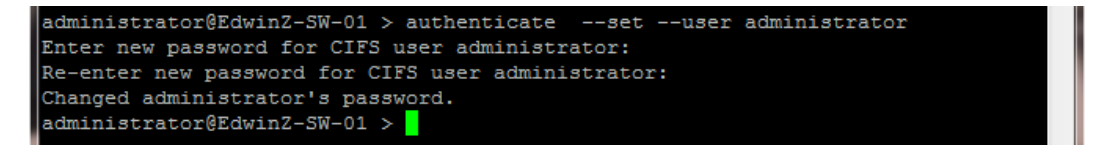

**Note**: The CIFS administrator account is a separate account from the administrator account used to administer the appliance. After an authentication method is chosen, set the Symantec NetBackup service account to use the CIFS administrator account.

- iii. Launch the Microsoft Services Snap-in by clicking Start > Run > Services.msc > Enter.
- iv. Locate the services, right-click Properties and click the Log On tab.

| 🕵 Services              |                                              |                |         |              |              |
|-------------------------|----------------------------------------------|----------------|---------|--------------|--------------|
| etBackun Client Service | Name 🔶                                       | Description    | Status  | Startup Type | Log On As    |
| <b>-</b>                | NetBackup Agent Request Server               | Populates t    | Started | Automatic    | Local System |
| top the service         | NetBackup Audit Manager                      | Manages N      | Started | Automatic    | Local System |
| ause the service        | NetBackup Authentication                     | NetBackup      |         | Disabled     | Local System |
| estart the service      | NetBackup Authorization                      | NetBackup      |         | Disabled     | Local System |
|                         | NetBackup Bare Metal Restore Boot Server     | NetBackup      |         | Automatic    | Local System |
| escription:             | NetBackup Bare Metal Restore Master Server   | Manages r      |         | Automatic    | Local System |
| lient Service           | NetBackup BMR MTFTP Service                  | Provides T     |         | Manual       | Local System |
|                         | NetBackup BMR PXE Service                    | Provides P     |         | Manual       | Local System |
|                         | NetBackup Client Service                     | Client Service | Started | Automatic    | Administra   |
|                         | WetBackup CloudStore Service Container       | Provides c     | Started | Automatic    | Local System |
|                         | NetBackup Compatibility Service              | This servic    | Started | Automatic    | Local System |
|                         | NetBackup Database Manager                   | Manages t      | Started | Automatic    | Administra   |
|                         | NetBackup Deduplication Engine               | Processes      |         | Disabled     | Local System |
|                         | NetBackup Deduplication Manager              | Manages t      |         | Disabled     | Local System |
|                         | NetBackup Device Manager                     | Starts the     |         | Automatic    | Local System |
|                         | NetBackup Enterprise Media Manager           | Keeps trac     | Started | Automatic    | Local System |
|                         | NetBackup Event Manager                      | Creates an     | Started | Automatic    | Local System |
|                         | NetBackup Indexing Manager                   | Manages I      | Started | Automatic    | Local System |
|                         | NetBackup Job Manager                        | Starts jobs    | Started | Automatic    | Local System |
|                         | NetBackup Key Management Service             | The NetBa      |         | Automatic    | Local System |
|                         | NetBackup Legacy Client Service              | Listens for    | Started | Automatic    | Local System |
|                         | NetBackup Legacy Network Service             | Legacy Net     | Started | Automatic    | Local System |
|                         | NetBackup Policy Execution Manager           | Creates an     | Started | Automatic    | Local System |
|                         | NetBackup Proxy Service                      | Executes t     |         | Manual       | Local System |
|                         | NetBackup Relational Database Manager        | Manages t      | Started | Automatic    | Local System |
|                         | NetBackup Remote Manager and Monitor Service | Enables Ne     | Started | Automatic    | Administra   |
|                         | Sea NetBackup Request Daemon                 | Processes      | Started | Automatic    | Local System |
|                         | NetBackup Resource Broker                    | Allocates r    | Started | Automatic    | Local System |
|                         | NetBackup SAN Client Fibre Transport Service | Implement      |         | Disabled     | Local System |
|                         | NetBackup Service Layer                      | Gateway t      | Started | Automatic    | Administra   |
|                         | NetBackup Service Monitor                    | Monitors th    | Started | Automatic    | Local System |
|                         | 🖏 NetBackup Storage Lifecycle Manager        | Manages S      | Started | Automatic    | Local System |
|                         | NetBackup Vault Manager                      | Manages N      | Started | Automatic    | Local System |
|                         | NetBackup Volume Manager                     | Acts as a p    | Started | Automatic    | Local System |
|                         | A Netlogon                                   | Maintains a    | Started | Automatic    | Local System |
|                         | Network Access Protection Agent              | The Netwo      |         | Manual       | Network S    |

| NetBackup      | Client Service                                  | Properties (IVANW-W2K8-0          | 1) 🔀   |
|----------------|-------------------------------------------------|-----------------------------------|--------|
| General        | Log On Recov                                    | very Dependencies                 |        |
| Log on a       | BS:                                             |                                   |        |
|                | al System accour<br>Allo <u>w</u> service to in | <b>nt</b><br>iteract with desktop |        |
| ⊙ <u>T</u> his | account                                         | Administrator@testad.ocarina.lo   | Browse |
| Pass           | word:                                           | •••••                             |        |
| <u>C</u> onf   | irm password:                                   | •••••                             |        |
| <u>Help me</u> | configure user a                                | ccount log on options.            |        |
|                |                                                 |                                   |        |
|                |                                                 |                                   |        |
|                |                                                 |                                   |        |
|                |                                                 |                                   |        |
|                |                                                 |                                   |        |
|                |                                                 |                                   |        |
|                |                                                 | OK Cancel                         | Apply  |

**Note**: Do this step only when no backups are currently running, as restarting the services causes backup jobs to fail. Double-click on the services one at a time.

If you are using local synced accounts rather than the AD account, make sure that there is a ".\"in front of the user name. [move this before the step – that's when the user needs this info]

- v. Click **OK**.
- vi. Restart the NetBackup services from the command line to take effect. For example:

<install dir>\Veritas\NetBackup\bin\bpdown -v -f

```
<install dir>\Veritas\NetBackup\bin\bpup -v -f
```

# A.2 Creating a storage unit for NFS

For NFS backup using Symantec NetBackup, you need to create a target folder as the NFS share directory. This is the location to which backup objects will be written. (This is not required while adding a CIFS share.)

- 1. Mount the DR Series system NFS share onto the NFS share directory to which backup objects will be written in the Symantec NetBackup environment.
- 2. Verify the NFS share. One way is to use the Linux command "cat /proc/mounts". The rsize and wsize of the connects in the command output should be 512K.

# B VTL configuration guidelines

# B.1 Managing VTL protocol accounts and credentials

#### B.1.1 iSCSI Account Details and Management

By default, the iSCSI username is the hostname of the DR Series system and can be confirmed by reviewing the output of the iscsi –account --user CLI command. For example:

>iscsi --show --user user : dr9-interop-a7

The default iSCSI password is St0r@ge!iscsi. You can modify this password in the iSCSI tab of the Clients page. Click Edit CHAP Password and enter a new password as needed.

IMPORTANT NOTE: iSCSI CHAP passwords must be between 12 and 16 characters long

| Ľ                                                                                                    | CELL DR4000                                                               |             |            |        |                                           |                                                   |                |                             | administrator (Log out)   Help          |
|----------------------------------------------------------------------------------------------------|---------------------------------------------------------------------------|-------------|------------|--------|-------------------------------------------|---------------------------------------------------|----------------|-----------------------------|-----------------------------------------|
| SW                                                                                                    | sys-63.ocarina.local 🔹                                                    | Clients     |            |        |                                           |                                                   | Update C       | lient   Edit Password (Edi  | it CHAP Password Delete DR2000v         |
|                                                                                                    | Global View<br>Dashboard<br>Alerts                                        | Total Numbe | r of Clien | ts: 1  |                                           |                                                   |                |                             | 2                                       |
|                                                                                                    | Events                                                                    | NFS         | CIFS       | RDA    | NDMP                                      | iscsi                                             | DR2000v        |                             |                                         |
| Usage         Number of Current ISC SI Sessions active: 1           -Container Statistics         ISCSI Current Sessions Statistics |                                                                           |             |            |        |                                           |                                                   |                |                             |                                         |
|                                                                                                    | Containers                                                                | Test-VTL    |            | ign E  | dit CHAP A                                | ccount                                            |                |                             |                                         |
| +++++++++++++++++++++++++++++++++++++++                                                                                             | Replication<br>Encryption<br>Clients<br>Schedules<br>System Configuration | 1           |            | w<br>c | IARNING: AI<br>New CHAP F<br>onfirm New F | <b>l existing i</b><br>Password: [<br>Password: [ | SC SI sessions | s will be terminated upon s | ubmission.<br>*All fields are required. |
| +                                                                                                    | Support                                                                   |             |            |        |                                           |                                                   |                |                             | Cancel Submit                           |

Alternatively, you can also use the iscsi--setpassword CLI command to change the iSCSI CHAP password as shown in the following example:

### B.1.2 NDMP account details and management

The default username for the NDMP service is "ndmp\_user." This can be confirmed on the NDMP tab of the Clients page in the DR Series system GUI.

| interop-a7.ocarina.local 🖂                                              | Client                                                                          | ts            |         |           |           |         |   | Update Client   | Edit Password | Delete DR |
|-------------------------------------------------------------------------|---------------------------------------------------------------------------------|---------------|---------|-----------|-----------|---------|---|-----------------|---------------|-----------|
| Dashboard<br>Alerts                                                     | Total Number of Clients: 0                                                      |               |         |           |           |         |   | 2               |               |           |
| Events                                                                  | NFS                                                                             | CIFS F        | DA N    | NDMP      | iSCSI     | DR2000v |   |                 |               |           |
| Usage<br>Container Statistics<br>Replication Statistics                 | Number                                                                          | of Current ND | MP Sess | ions in a | active: 0 |         |   |                 |               |           |
| Storage                                                                 | ID                                                                              | Duration      | State   | Sourc     | e         | Targe   | t | Throughput      | Transfer Size | DMA       |
| Containers<br>Replication                                               | NDMP Completed Sessions Statistics                                              |               |         |           |           |         |   |                 |               |           |
| Clients                                                                 | ID                                                                              | Duration      | State   | Sourc     | e         | Targe   | t | Avg. Throughput | Transfer Size | DMA       |
| Scneaules<br>System Configuration<br>Networking<br>Active Directory     | 1                                                                               | Edit Pass     | word    |           |           |         |   |                 |               | 3         |
| Local Workgroup Users<br>Email Alerts<br>Admin Contact Info<br>Password | All fields are required. Client Type: NDMP User name: backup_user New password: |               |         |           |           |         |   |                 |               |           |
|                                                                         | Confirm password:                                                               |               |         |           |           |         |   |                 |               |           |

You can also use the CLI command ndmp – show as shown in the following example.

| > ndr | npshow |           |
|-------|--------|-----------|
| NDMP  | User:  | ndmp_user |
| NDMP  | Port:  | 10000     |

The default password is St0r@ge! It can be modified by running the ndmp – setpassword command:

```
> ndmp --setpassword
```

NDMP password successfully updated.

## B.1.3 VTL default account summary table

| Service | Account                             | Default Credentials | CLI Modifier     |
|---------|-------------------------------------|---------------------|------------------|
| NDMP    | ndmp_user                           | St0r@ge!            | ndmpsetpassword  |
| iscsi   | <appliance hostname=""></appliance> | St0r@ge!iscsi       | iscsisetpassword |

# B.2 Managing VTL media and space use

## B.2.1 General performance guidelines for DMA configuration

The DR Series system version 3.2 (and later) provides inline VTL deduplication, compression, and encryption at rest. Backup Applications (such as Dell NetVault, Symantec BackupExec, Symantec NetBackup, etc) should be configured so that any multiplexing, pre-compression, software side deduplication or encryption is disabled. Enabling any of these features may adversely affect the space savings and ingest performance of the DR Series Appliance VTL feature.

Slots and media should be configured so as to accommodate the environment backup requirements. Initially the logical capacity of a VTL should be no more than twice the physical size of the DR Series Appliance. If the initial VTL setup is oversubscribed at a higher than a 2-1 ratio without proper planning the DR Series Appliance could fill up prematurely and cause unexpected system outage. It is highly advisable to configure the DR Series Appliance VTL such that the media count be made to accommodate the customer's initial logical data protection requirements and then media be added as the deduplication statistics become available to ascertain growth, media and space requirements.

Media Type selection will depend on a number of factors including the DMA used, the backup cycles and data sources to name a few. As a general rule using smaller tapes is better than using larger tapes so as to allow for a higher level of control over space usage by backup operations. This also allows for easier handling in the event of a system running out of physical space as well as the normal data cleanup procedures.

Adding media to an existing DR Series Appliance VTL is painless and should be leveraged to incrementally add media as needed. Although this may require a higher level of involvement in managing the media usage it will result in better performance and avoid unplanned outages.

# B.2.2 Physical DR space sizing and planning

Various factors such as total data footprint, change rate, backup frequency and data lifecycle policies will dictate how much physical space will be needed to accommodate the Virtual Tape Libraries within a DR environment. In addition if other container types are hosted these two must be factored into space requirement calculations. As a general rule the following can be used as a reference to determine the basic capacity needed for a given virtual tape library container:

- 1. Determine existing data set
- 2. Determine the change rate (Differential)
- 3. Determine the retention period

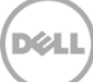

- 4. Calculate the data footprint during the retention period for existing data sets based on a 10-1 deduplication ratio
- 5. Calculate the data footprint during the retention period for change rate data sets based on a 10-1 deduplication ratio
- 6. Calculate the ratios within the retention period for each of the data sets
- 7. Determine the lowest ratio data set to be retired within the retention period and create media of size that closest matches this data footprint so that when a retention period is met the most amount of media is recycled to invoke data reclamation alignment and optimizing media consumption.

**IMPORTANT**: If other containers are being configured to host CIFS/ NFS / RDA or OST, these must also be factored into the planning and management of space.

## B.2.3 Logical VTL geometry and media sizing

The logical size of the VTL including media size and media count should be made such so as to accommodate the existing data footprint targeted for protection. The calculation for such should include the initial footprint, change rate and retention period. It should also take in account the size of both full and incremental data sets. Using the smallest iteration of the data sets to dictate the logical size of the VTL media affords users the ability to retire media in smaller increments which results in high levels of use and also provides the users the ability to conduct operations across smaller objects which results in higher levels of flexibility such as when a restore is needed during backup operations.

We can review a typical full weekly plus incremental daily example to demonstrate one method of conducting this calculation. In our example the total logical foot print for the customer environment is 20TB and with a 10% change within a weekly recovery point objective period for a complete weeks' worth of protection we calculate that we will require 22TB of total logical media to retain the data footprint for the given environment for one week. In order to allow for disparities we also include a 10% increase to allow for flexibility in the deployment and use of the VTL which results in a 24.2TB total virtual media requirement for a single weekly retention period.

**Important Note**: Media can always be added as needed. Media cannot, however, be deleted, so care must be taken to avoid creating too many media items.

In the previous example, at the end of the 5-week cycle the 1<sup>st</sup> week retires and frees up media to be reused or recycled, which once processed will allow the DR Series system to reclaim the physical space associated with the virtual media. Since the smallest data set footprint resulting from the change rate is 2TB in each incremental iteration, we create our media at 800GB increments and add as we grow. For this example, the initial VTL would be created with **152** (*121TB divided by 800GB*) pieces of media at **800GB** for each piece media.

|       | P               | re-Deduplication        |                                                         |
|-------|-----------------|-------------------------|---------------------------------------------------------|
| Week  | Logical<br>Size | Logical<br>Full Metrics | 10% Change<br>Rate<br>Logical<br>Incremental<br>Metrics |
| 1     | 24.2TB          | 20TB                    | 2TB                                                     |
| 2     | 24.2TB          | 20TB                    | 2TB                                                     |
| 3     | 24.2TB          | 20TB                    | 2TB                                                     |
| 4     | 24.2TB          | 20TB                    | 2TB                                                     |
| 5     | 24.2TB          | 20TB                    | 2TB                                                     |
| Total | 121TB           |                         |                                                         |

#### 20TB Total initial footprint with a 10% change rate

#### B.2.4 Media retention and grouping

Due to the nature of VTL, media must be managed to insure that physical capacity is reclaimed in an orderly fashion to avoid running out of space and disrupting operations. Media must be grouped within the data management application, in a way that full data sets are targeted to separate media as incremental data; and, they, in turn, are grouped by data sets that expire within the same period or that share the same recovery point objective. This insures that media can be reused effectively so that when full all incremental data expire the logical space can be reconciled thus enabling the physical space to be reclaimed.

### B.2.5 VTL media count guidelines

| Туре  | Capacity | Max number of Tapes supported |
|-------|----------|-------------------------------|
| LTO-4 | 800GiB   | 2000                          |
| LTO-3 | 400GiB   | 4000                          |
| LTO-2 | 200GiB   | 8000                          |
| LTO-1 | 100Gib   | 10000                         |
| LTO-1 | 50Gib    | 10000                         |
| LTO-1 | 10GiB    | 10000                         |

# B.2.6 Adding media to a VTL container

To add media to an existing VTL container, navigate to the Containers menu in the DR Series system GUI. Select and edit the target VTL container. In the resulting dialog box, in the **Add More Tape (no of Tape)** field, enter the number of tapes to add to the VTL container.

| Global View                                                                                                    | Containers                    |                                                                                                    |                        |                                                        | 0                                | eate Edt Delete   Displ                       | ay Statistic |
|----------------------------------------------------------------------------------------------------|-------------------------------|----------------------------------------------------------------------------------------------------|------------------------|--------------------------------------------------------|----------------------------------|-----------------------------------------------|--------------|
| Dashboard<br>-Alerts                                                                                                    | Number of Containers: 5       |                                                                                                    |                        |                                                        |                                  | Container Path:                               | /container   |
| Events                                                                                                    | Containers                    | Fil                                                                                                    | es                     | Marker Type                                            | Access Protocol Ena              | bled Replication                              | Select       |
| Health                                                                                                    | backup                        | 0                                                                                                    |                        | Auto                                                   | NFS, CIFS                        | Not Configured                                | 0            |
| Container Stat                                                                                                    | intvm05_ndmp                  | 3                                                                                                    | 1.                     | Unix Dump                                              | VTL NDMP                         | Not Configured                                | 0            |
| Replication St                                                                                                    | intym05iscsi                  | 3                                                                                                    | 1                      | Networker                                              | VTL ISCSI                        | Not Configured                                | 0            |
| Storage                                                                                                    | intvm05iscsi2                 | 3                                                                                                    | 1                      | Networker                                              | VTL ISCSI                        | Not Configured                                | 0            |
| Containers                                                                                                    | TEST_VTL_LALA                 | 3                                                                                                    | 1                      | None                                                   | VTL NDMP                         | Not Configured                                | •            |
| Schedules<br>System Confl<br>Networking<br>Active Directo<br>Local Workgro<br>Email Alerts<br>Admin Contac<br>Password<br>Email Relay H | s Users Tape<br>nto Access Pr | OEM:<br>• Size:<br>• Size: | 80038<br>10038<br>NDMP | <ul> <li>400GB</li> <li>50GB</li> <li>ISCSI</li> </ul> | O 200GB<br>O 10GB<br>O No Access | Container Name and Ty<br>TEST_VTL_LALA<br>VTL | rpe          |
| Date and Time                                                                                                    | Access C                      | ontrol: 10                                                                                                    | IDN or IP<br>8.238.125 |                                                        | 4                                |                                               |              |
| -Diagnostics<br>Software Upg                                                                                                    | Add More Tape (no. of         | tape):                                                                                                    |                        |                                                        |                                  |                                               |              |
| License                                                                                                    | Marker                        | Туре: О                                                                                                    | Unix Dump              |                                                        |                                  |                                               |              |
| SSI Certificat                                                                                                    |                               |                                                                                                    | None                   |                                                        |                                  |                                               |              |

Alternatively, you may also use the "vtl -create\_carts" CLI command. For example:

```
> vtl --create_carts --name TEST_VTL_LALA --tapes 10
Created 10 cartridges
```

# B.2.7 Updating NetBackup to identify newly added VTL media

After VTL media has been added to a target VTL container, NetBackup must be updated to use the newly created media.

1. Select the robot of the VTL and perform an inventory update (as when you added the VTL initially).

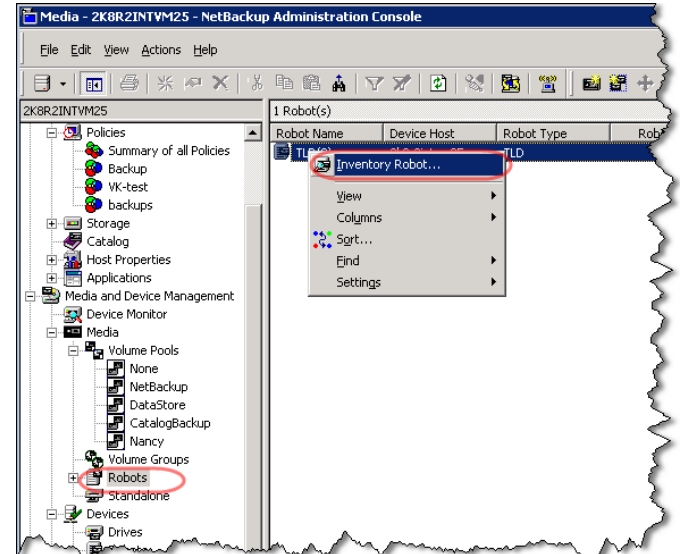

2. Select the options, **Update Volume Configuration** and **Preview Changes**, and then click **Start**.

| 📱 2k8r2intvm01 - Robot Inventory                                                  | ×                                                                                                    |
|-----------------------------------------------------------------------------------|----------------------------------------------------------------------------------------------------|
| Select robot<br>Device Host:<br>[2k8r2intvm01<br>Robot:<br>[TLD(0) - 2k8r2intvm01 | Inventory operation<br>Show contents<br>Compare contents with volume configuration<br>Update volume configuration<br>Advanced Options<br>Preview changes<br>Empty media access port prior to update |
| Results                                                                           |                                                                                                    |
| I                                                                                 | ∑<br>Clear Results<br>Close Help                                                                                                    |

3. Verify that the media is found, and click **Yes**.

| 2k8r2intvm25 - Robot Inventory                                      | X                                                                                                    |
|---------------------------------------------------------------------|----------------------------------------------------------------------------------------------------|
| Select robot Device Host: 2k8r2intvm25 Robot: TLD(0) - 2k8r2intvm25 | Inventory operation  Show contents  Compare contents with volume configuration  Update volume configuration  Advanced Options  Preview changes  Empty media access port prior to update |
| Start         Stop           Results                                | Ation<br>JC) to robot slot 11.<br>JC) to robot slot 12.<br>DD) to robot slot 13.<br>DE) to robot slot 14.<br>JF) to robot slot 15.                                                      |
| Update volume configuration?                                        | Yes No Clear Results<br>Close Help                                                                                                    |

4. Verify that the media is added and click **Close**.

| 2k8r2intvm25 - Robot Inventory                                                                                                    | x                                                                                                    |
|----------------------------------------------------------------------------------------------------|----------------------------------------------------------------------------------------------------|
| Select robot Device Host: [2k8r2intvm25 Robot: TLD(0) - 2k8r2intvm25                                                                                                    | Inventory operation  Show contents  Compare contents with volume configuration  Update volume configuration  Advanced Options  Preview changes  Empty media access port prior to update |
| Start Stop                                                                                                    |                                                                                                    |
| Update volume configuration?<br>y<br>Updating volume configuration<br>Processing new media added to the robotic library by<br>adding media with new media IDs as follows<br>Media ID Slot<br> | logically                                                                                                    |
| Volume configuration successfully updated.                                                                                                    | ×                                                                                                    |
| <b>I</b>                                                                                                    | Clear Results                                                                                                    |
|                                                                                                    |                                                                                                    |

### B.2.8 Space reclamation guidelines

#### **General Guidelines**

The DR Series system version 3.2 VTL feature is presented to operating systems and data management applications alike as devices either through iSCSI or NDMP protocol connectivity. The DMA interfaces with the virtual tape library and all its underlying components including the drives and media though these specific protocols.

The DMA must interact with the virtual tape media during a recycle, reuse or media initialization process in order for the DR to be able to reclaim space during its own cleaning cycle.

This two-step process is required so that the backup software can reconcile the space by marking the media as expired then reusing it, consolidating space across volumes/tapes or by simply recycling the media into a scratch pool. Once these operations have been completed the DRs own cleaning cycle should be used to reclaim that virtual tape media space which in turn will free up physical space on the DR unit.

Implementing proper media pool, groups and recycling practices will allow the virtual tape media to be used at optimal levels and that the underlying physical space be reclaimed accordingly by the scheduled DR reclamation.

**Note**: In general the guidelines provided above should be sufficient for normal operations to insure proper reclamation of space is conducted preemptively. Refer your individual DMA applications for best practices and guidelines regarding tape reuse.

#### **Product Specific Guidelines**

In the event that space becomes an issue or a user impact requires manual cleaning, media can either be manually Erased, Blanked, Scratched or otherwise recycled and a manual cleaning cycle initiated on the DR Series system.

For NetBackup the following steps can be used when a situation dictates that space must be reclaimed manually.

 Identify the DR Series system VTL tapes that have been written to via the NetBackup Administrative Console. Note down the Media IDs of the tapes that you want to erase and reclaim their storage on the DR. Be sure to only note the tapes you are assured can be erased.

Important: This will permanently delete / destroy the data on these virtual volumes.

| 1                                                                                                    |                |                   |            |            |                      |                               |                      |                |             |
|----------------------------------------------------------------------------------------------------|----------------|-------------------|------------|------------|----------------------|-------------------------------|----------------------|----------------|-------------|
| 🛅 Media - 2k8r2intvm01 - NetBackup Administration Console                                                                                                    |                |                   |            |            |                      |                               |                      |                |             |
| Ele Edit View Actions Help                                                                                                    |                |                   |            |            |                      |                               |                      |                |             |
| ▋・▐ਗੁゟ <b>▏⋇~Ⅹ</b> ゞ₃ஙゐ <b>▲▽</b> ↗゚ゐ゚゚゚゚゚゚ <b>╚</b> ゚゚゚゚゚ <mark>╚</mark> ゚゚゚゚゚ <mark></mark> <b>╚</b> ゚゚゚゚゚゚ <b>╚</b> ゚゚゚゚゚゚ <b> ╚</b> ゚ゟ <b>ゔ</b> ゟ゚゚゚゚゚゚゚゚゚゚゚゚゚゚゚゚゚                                                                                                    |                |                   |            |            |                      |                               |                      |                |             |
| 2k8r2intvm01                                                                                                    | 10 Volume(s) i | n Volume Pool Net | Backup     |            |                      |                               |                      |                |             |
| 2k8r2intvm01 (Master Server)                                                                                                    | Media ID       | Barcode           | Media Type | Robot Type | Robot Num Robot Cont | Slot Volume Group Volume Pool | Mounts Time Assigned | Application    | Cleanings R |
| - S Activity Monitor                                                                                                    | 2 V1R00A       | QKBV1R00A         | HCART      | TLD        | 0 2k8r2intvm01       | 10 000_00000 NetBackup        | 0                    | - NetBackup    |             |
| 😑 🗒 NetBackup Management                                                                                                    | 🖾 V1R009       | QKBV1R009         | HCART      | TLD        | 0 2k8r2intvm01       | 9 000_00000 NetBackup         | 0                    | - NetBackup    | -           |
| E E Reports                                                                                                    | 🖾 V1R008       | QKBV1R008         | HCART      | TLD        | 0 2k8r2intvm01       | 8 000_00000 NetBackup         | 0                    | - NetBackup    | -           |
| E- 🛄 Policies                                                                                                    | 🖾 V1R007       | QKBV1R007         | HCART      | TLD        | 0 2k8r2intvm01       | 7 000_00000 NetBackup         | 0                    | - NetBackup    | -           |
| - Summary of all Policies                                                                                                    | 🖾 V1R006       | QKBV1R006         | HCART      | TLD        | 0 2k8r2intvm01       | 6 000_00000 NetBackup         | 0                    | - NetBackup    | -           |
| - Backups                                                                                                    | 🖾 V1R005       | QKBV1R005         | HCART      | TLD        | 0 2k8r2intvm01       | 5 000_00000 NetBackup         | 0                    | - NetBackup    | -           |
| Storage                                                                                                    | 🖾 V1R004       | QKBV1R004         | HCART      | TLD        | 0 2k8r2intvm01       | 4 000_00000 NetBackup         | 0                    | - NetBackup    |             |
| Corage Units                                                                                                    | 🖾 V1R003       | QKBV1R003         | HCART      | TLD        | 0 2k8r2intvm01       | 3 000_00000 NetBackup         | 1                    | - NetBackup    |             |
| a grad factor and the second second s | V1R002         | QKBV1R002         | HCART      | TLD        | 0 2k8r2intvm01       | 2 000_00000 NetBackup         | 1 4/12/2015 3:36:36  | PM - NetBackup | <b>)</b> .  |
| Storage Lifecycle Policies                                                                                                    | 🖾 V1R001       | QKBV1R001         | HCART      | TLD        | 0 2k8r2intvm01       | 1 000_00000 NetBackup         | 1                    | - NetBackup    |             |
| SLP Windows                                                                                                    |                |                   |            |            |                      |                               |                      |                |             |
| - 🖉 Catalog                                                                                                    |                |                   |            |            |                      |                               |                      |                |             |
| 🗈 📆 Host Properties                                                                                                    |                |                   |            |            |                      |                               |                      |                |             |
| Applications                                                                                                    |                |                   |            |            |                      |                               |                      |                |             |
| 😑 🛬 Media and Device Management                                                                                                    |                |                   |            |            |                      |                               |                      |                |             |
|                                                                                                    |                |                   |            |            |                      |                               |                      |                |             |
| 🖻 🔤 Media                                                                                                    |                |                   |            |            |                      |                               |                      |                |             |
| P Volume Pools                                                                                                    |                |                   |            |            |                      |                               |                      |                |             |
| None                                                                                                    |                |                   |            |            |                      |                               |                      |                |             |
|                                                                                                    |                |                   |            |            |                      |                               |                      |                |             |

2. Run the following script with the media IDs to enable the tapes to be relabeled and erased.

set label="<media ID>"

"C:\Program Files\Veritas\NetBackup\bin\admincmd\bpmedialist.exe" -m %label%

"C:\Program Files\Veritas\NetBackup\bin\admincmd\bpexpdate.exe" -m %label% -d 0

"C:\Program Files\Veritas\Volmgr\bin\vmquery.exe" -m %label%

3. The tapes may now be re-labeled, which will clear the data from the tapes.

| 🛅 Media - 2k8r2intym01 - NetBackup Administration Console                                                                                                    |                   |                                                                                                    |              |               |                   |                           |  |
|----------------------------------------------------------------------------------------------------|-------------------|----------------------------------------------------------------------------------------------------|--------------|---------------|-------------------|---------------------------|--|
| Eile Edit View Actions Help                                                                                                    |                   |                                                                                                    |              |               |                   |                           |  |
| ] 🖯 •   🔃   🚑   💥 🐢 🗙   🐰                                                                                                    | 🖻 🛍 🛔             | 🝸 🗶   😰                                                                                                    | 😒   🔂        | 🖀 🛛 🖬 😫       | 1 🕂 🗐 🔒 🗩 🎒       | 😼 📟 🚥 🧐 🏈                 |  |
| 2k8r2intvm01                                                                                                    | 10 Volume(s) in   | Volume Pool Net                                                                                                | Backup       |               |                   |                           |  |
| 2k8r2intvm01 (Master Server)                                                                                                    | Media ID          | Barcode                                                                                                    | Media Type   | Robot Type    | Robot Num Robot ( | Iont Slot                 |  |
| Activity Monitor                                                                                                    | 🖾 V1ROOA          | QKBV1R00A                                                                                                    | HCART        | TLD           | 0 2k8r2in         | tvm01 10)                 |  |
| 🖹 🛄 NetBackup Management                                                                                                    | 🖾 V1R009          | QKBV1R009                                                                                                    | HCART        | TLD           | 0 2k8r2in         | tvm01 9                   |  |
| E Reports                                                                                                    | 🖾 V1R008          | QKBV1R008                                                                                                    | HCART        | TLD           | 0 2k8r2in         | tvm01 8/                  |  |
|                                                                                                    | 🖾 V1R007          | QKBV1R007                                                                                                    | HCART        | TLD           | 0 2k8r2in         | tvm01 7                   |  |
| Summary of all Policies                                                                                                    | 🖾 V1R006          | QKBV1R006                                                                                                    | HCART        | TLD           | 0 2k8r2in         | tvm01 6 🔎                 |  |
| backups                                                                                                    | 🖾 V1R005          | QKBV1R005                                                                                                    | HCART        | TLD           | 0 2k8r2in         | tvm01 5 🤟                 |  |
|                                                                                                    | 🖾 V1R004          | QKBV1R004                                                                                                    | HCART        | TLD           | 0 2k8r2in         | tvm01 4 🥢                 |  |
| Storage Units                                                                                                    | 🖾 V1R003          | QKBV1R003                                                                                                    | HCART        | TLD           | 0 2k8r2in         | tvm01 3                   |  |
| B fas270born                                                                                                    | 🔍 V1R002          |                                                                                                    |              | Inc           | 0 2k8r2in         | tvmO1 2 Ob                |  |
|                                                                                                    | 🖾 V1R001          | Sie Gewann                                                                                                    |              | 1115<br>E-b-w | 0 2k8r2in         | tvm01 1 0,                |  |
| SLP Windows                                                                                                    |                   | •••• <u>C</u> hange                                                                                            |              | Enter         |                   | •                         |  |
| atalog                                                                                                    |                   | ☆ Move                                                                                                    |              |               |                   | 2                         |  |
| Host Properties                                                                                                    |                   | 🗙 <u>D</u> elete                                                                                               |              | Del           |                   |                           |  |
| Applications                                                                                                    |                   | 📾 Change Volu                                                                                                  | ime Group    |               |                   |                           |  |
| 🖻 🖶 Media and Device Management                                                                                                    |                   | Change Void                                                                                                    |              |               |                   |                           |  |
|                                                                                                    |                   | Change Med                                                                                                    | lia Owner    |               |                   |                           |  |
| 🖻 📲 Media                                                                                                    |                   | Rescan/Upd                                                                                                    | ate Barcodes |               |                   |                           |  |
| E Volume Pools                                                                                                    |                   | 📑 Eject Volume                                                                                                 | e From Robot |               |                   | 1                         |  |
| None                                                                                                    |                   | 😑 La <u>b</u> el                                                                                               |              |               |                   | $\geq$                    |  |
| NetBackup                                                                                                    |                   | Im Long Erase.                                                                                                 |              |               |                   |                           |  |
| DataStore                                                                                                    |                   | 📕 Quick Erase.                                                                                                 |              |               |                   |                           |  |
|                                                                                                    |                   | Freeze                                                                                                    |              |               |                   |                           |  |
| Press and the second second se | Same and a second | And a second and a second and a second as a second as a second as a second as a second as a second as a second | · · · ·      |               |                   | An and the set of the set |  |

4. Click **OK** in the Label dialog box.

| Label 🗙                                                                                                    |
|----------------------------------------------------------------------------------------------------|
| Please enter a media server to handle the request. The media server would be a host connected to a drive of the appropriate density. |
| Media Server:                                                                                                    |
| 2k8r2intvm01                                                                                                    |
| ✓ Verify media label before performing operation                                                                                     |
| OK Cancel Help                                                                                                    |

5. Click **OK** in the warning dialog box.

| NetBacku | p Administration Console                                                                                                    | × |
|----------|----------------------------------------------------------------------------------------------------|---|
| 4        | WARNING: This action is irreversible and any data will be<br>permanently lost<br>from this media and no longer available for restore or import.<br>Click OK to continue with this operation. |   |
|          | OK Cancel                                                                                                    |   |

6. Click **OK** in this message dialog box.

| NetBacku | p Administration Console                                                                                                    | × |
|----------|----------------------------------------------------------------------------------------------------|---|
| 1        | The operation has started.<br>Use Activity Monitor to view progress.<br>If the media server is not in the NetBackup<br>configuration currently being administered,<br>the job may not appear in the Activity Monitor. |   |
|          | ОК                                                                                                    |   |

7. Monitor the progress of the media labeling from the Activity Monitor.

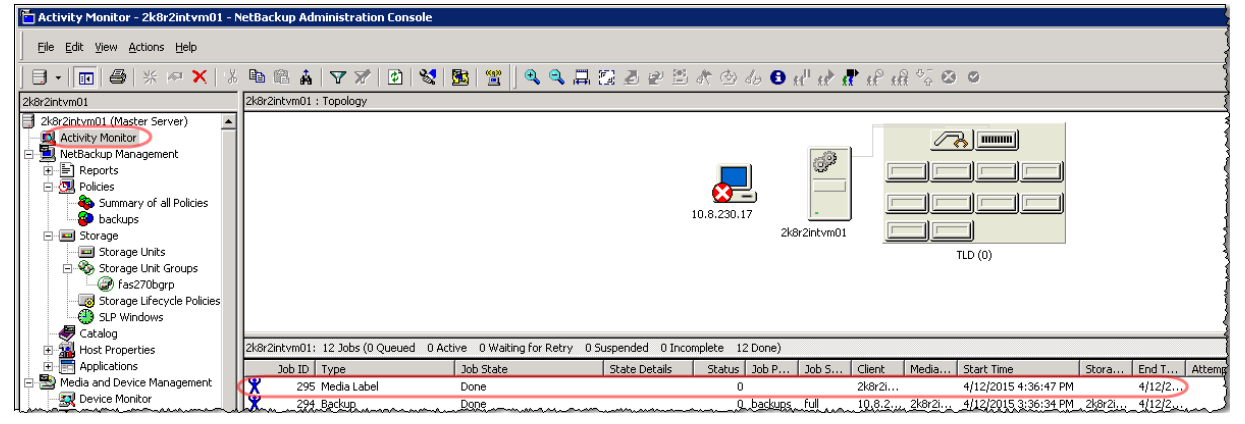

- Once the reconciliation process has completed on the NetBackup software, from the DR Series system, initiate a cleaning cycle either via the GUI or via the command line. For example:
   maintenance --filesystem --reclaim\_space
   Successfully started cleaner.
- 9. Ensure the space has been reclaimed via the GUI or via the command line. (The **Cleaner Status** should transition from *Running* to *Pending* at which time the statistics should change to reflect the reclaimed space.) For example:

| > statssystem                |               |
|------------------------------|---------------|
| Capacity Used                | : 22.0 GiB    |
| Capacity Used in GB          | : 23.666      |
| Capacity Free                | : 7970.4 GiB  |
| Capacity Free in GB          | : 8558.199    |
| Read Throughput              | : 0.00 MiB/s  |
| Write Throughput             | : 0.00 MiB/s  |
| Current Files                | : 66          |
| Current Bytes                | : 33595753405 |
| Post Dedupe Bytes            | : 24926224990 |
| Post Compression Bytes       | : 22734553886 |
| Post Encryption Bytes        | : 0           |
| Post Encryption Bytes in GiB | : 0.0 GiB     |
| Compression Status           | : Done        |
|                              |               |